## Instrukcja obsługi

# Ręczne oscyloskopy cyfrowe serii SHS800

wersja nr V 1.2

DYSTRYBUCJA I SERWIS:

"NDN - Z. Daniluk" 02-784 Warszawa, ul. Janowskiego 15 tel./fax (0-22) 641-15-47, 641-61-96 e-mail: ndn@ndn.com.pl

SIGLENT TECHNOLOGIES Co, LTD

## Oświadczenia

- 1. Copyright © Siglent Technologies Co., Ltd. All Rights Reserved, wszelkie prawa zastrzeżone.
- 2. Informacje zawarte w poniższej instrukcji zastępują wszystkie dane publikowane wcześniej.
- 3. SIGLENT zastrzega sobie prawo do zmian podanych danych i ceny bez wcześniejszego powiadomienia.
- 4. Zawartość niniejszej instrukcji nie może być kopiowana, cytowana i tłumaczona w całości lub w części bez uzyskania pisemnej zgody firmy SIGLENT.

## Zasady bezpieczeństwa

Aby uniknąć porażenia prądem elektrycznym i/lub uszkodzenia przyrządu i innych urządzeń, zaleca się uważne przeczytanie i przestrzeganie poniższych uwag eksploatacyjnych z zakresu bezpieczeństwa przed przystąpieniem do pracy z oscyloskopem serii SHS800.

W miejscach instrukcji, których tekstu dotyczą, pojawiają się odpowiednie uwagi i ostrzeżenia.

#### Akapity oznaczone terminem "Ostrzeżenie" identyfikują warunki pracy i czynności, przy których istnieje ryzyko porażenia prądem użytkownika.

Akapity oznaczone terminem "Uwaga" identyfikują warunki pracy i czynności, na które użytkownik powinien zwracać szczególna uwagę.

Na obudowie przyrządu SHS800 i w instrukcji używane są poniższe międzynarodowe symbole bezpieczeństwa:

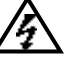

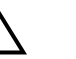

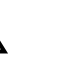

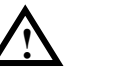

Uwaga! Wysokie napiecie! Zacisk przewodu Ostrzeżenie! ochronnego

Zacisk masy

Włacznik zasiania

Aby uniknąć pożaru lub obrażeń personelu obsługi, należy:

- Używać tylko izolowanych sond napięciowych, przewodów pomiarowych i adapterów dostarczonych z przyrządem SHS800 lub akcesoriów wskazanych przez producenta.
- Przed użyciem dokonać sprawdzenia sond napięciowych, przewodów pomiarowych i akcesoriów pod kątem uszkodzeń mechanicznych i w przypadku stwierdzenia niesprawności dokonać ich wymiany.
- Zawsze przed podłączeniem do oscyloskopu ładowarki baterii podłączyć ją do gniazdka sieci zasilającej.
- Przy pomiarach w obwodach III kategorii instalacyjnej nie podawać na gniazda wejściowe oscyloskopu napięć wyższych niż 600 V względem potencjału ziemi. W przypadku pomiarów w środowisku II kategorii nie podawać na gniazda wejściowe oscyloskopu napięć wyższych niż 1000 V względem potencjału ziemi.
- Nie podawać na wejście przyrządu napięć wyższych niż znamionowe. Zachować szczególną ostrożność przy stosowaniu sond pomiarowych i przewodów o tłumieniu 1:1, gdyż wtedy napiecie na końcówce sondy jest przenoszone bezpośrednio na obwody wejściowe oscyloskopu SHS800.
- Przy korzystaniu z gniazd multimetru do pomiarów w obwodach III kategorii instalacyjnej nie podawać na wejście oscyloskopu napięć wyższych niż 300 V względem potencjału ziemi. Przy korzystaniu z gniazd multimetru do pomiarów w obwodach II kategorii instalacyjnej nie podawać na wejście oscyloskopu napięć wyższych niż 600 V względem potencjału ziemi.

Nie podawać na żadne wejście oscyloskopu napięć wyższych niż 300 V względem potencjału ziemi przy korzystaniu z izolowanych gniazd multimetru w środowisku III kategorii instalacyjnej. Nie podawać na żadne wejście oscyloskopu napięć wyższych niż 600 V względem potencjału ziemi przy korzystaniu z izolowanych gniazd multimetru w środowisku II kategorii instalacyjnej.

• Nie wkładać żadnych metalowych przedmiotów do gniazd przyrządu.

Korzystanie z przyrządu SHS800 w sposób niezgodny z zapisami instrukcji obsługi może doprowadzić do obniżenia poziomu bezpieczeństwa gwarantowanego przez jego konstrukcję. Przed użyciem oscyloskopu zawsze sprawdzić stan przewodów pomiarowych, a w przypadku stwierdzenia uszkodzenia należy je bezwzględnie wymienić na sprawne!

W każdym przypadku podejrzenia o pogorszenie poziomu bezpieczeństwa, oscyloskop SHS800 należy wyłączyć i odłączyć od sieci zasilającej, a następnie zwrócić się o rozwiązanie problemu do wykwalifikowanego personelu serwisu.

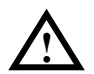

#### OSTRZEŻENIE:

Standardowa sonda 10:1 jest przeznaczona do pracy w obwodach kategorii II 400 V. Sondy opcjonalne sa przeznaczone do pracy w obwodach kat. II 1000 V i kat. III 600 V.

## Bezpieczeństwo pracy przy zasilaniu bateryjnym

Ręczny oscyloskop cyfrowy serii SHS800 można wykorzystywać do pomiarów sygnałów izolowanych od ziemi (ang. *float*) tylko wtedy, gdy jest on zasilany z baterii. Gdy do pomiarów sygnałów izolowanych od potencjału ziemi używane są dwa kanały, to oba kanały muszą być podłączone do tego samego potencjału odniesienia, gdyż przewody masy kanałów wejściowych są połączone.

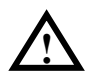

#### OSTRZEŻENIE:

Nie podłączać przewodu masy (sprężynka uziemiająca) kanału do napięć wyższych niż 30 Vrms (wartość skuteczna) lub 42 Vp (wartość szczytowa) względem potencjału ziemi.

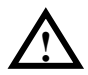

#### OSTRZEŻENIE:

Nie podłączać oscyloskopu SHS800 przez port USB do innych urządzeń (np. komputera, drukarki itp.), które są podłączone do przewodu ochronnego sieci zasilającej (uziemione), gdyż może to spowodować zapalenie się przyrządu i podłączonych do niego urządzeń.

## Wprowadzenie do przyrządów serii SHS800

Niniejsza instrukcja opisuje głównie ręczne oscyloskopy cyfrowe serii SHS800.

Przyrząd serii SHS800 jest wysokiej jakości ręcznym oscyloskopem o szerokim zakresie dynamiki wejściowej, małych wymiarach zapewniających wygodny transport, kompaktowym interfejsie itd. Dzięki swoim cechom spełnia większość wymagań dla pomiarów terenowych i znacząco zwiększa wydajność pracy.

## Charakterystyka

- Przyrządy SHS800 łączą w jednej obudowie dwukanałowy oscyloskop, multimetr i rejestrator (łącznie z wykresami trendów i pamięcią przebiegów).
- Znamionowe napięcia wejściowe kanałów oscyloskopu: Napięcie wejściowe bezpośrednio przez sondę BNC – 300 V kat. II i 150 V kat. III, Sonda standardowa – 10X 400 V kat. II, Sonda opcjonalna – 10X 1000 V kat. II i 10X 600 V kat. III. Maksymalne napięcia bezpieczne oscyloskopu i multimetru: 600 V kat. II i 300 V kat. III.
- 5,7-calowy ekran TFT LCD.
- Pasmo maksymalne 200 MHz, próbkowanie w czasie rzeczywistym 1 GSa/s, pamięć przebiegu 2 Mpkt.
- Maksymalny odczyt multimetru 6000. Możliwość pomiaru napięcia, prądu, rezystancji, pojemności, diod półprzewodnikowych, ciągłości obwodu.
- Funkcja wykreślania trendu parametrów mierzonych oscyloskopem i multimetrem i rejestracja przebiegów wejściowych oscyloskopu.
- 3 tryby wyzwalania: auto, normal, single; 5 rodzajów wyzwalania: zbocze, impulsy, video, nachylenie zbocza, wyzwalanie przemienne.
- 32 rodzaje parametrów mierzonych automatycznie i 3 rodzaje pomiarów kursorowych.
- ♦ 5 rodzajów trybów filtracji cyfrowej: +. -, \*, /, FFT
- Unikalna funkcja filtracji cyfrowej i funkcja nagrywania przebiegów.
- Pamięć wewnętrzna 2 przebiegów odniesienia, 10 przebiegów standardowych, 10 kompletów ustawień. Zachowywanie (z możliwością odtworzenia) w zewnętrznej pamięci flash USB przebiegów, ustawień, widoków ekranu w plikach BMP i CSV.
- Standardowe interfejsy komunikacyjne USB Host, USB Device do aktualizacji oprogramowania firmowego, sterowania zdalnego przez komputer PC i wydruku na drukarkach PicBridge.
- Wygodna praca w terenie i łatwy transport dzięki kompaktowym wymiarom i wbudowanej litowej baterii zasilającej.

## Wyposażenie przyrządu SHS800

- Instrukcja obsługi
- Karta gwarancyjna
- Certyfikat jakości
- ♦ 2 sondy 1:1/10:1
- ♦ Kabel USB
- Zasilacz sieciowy (ładowarka baterii zasilającej)
- Przewody pomiarowe multimetru
- Przyrząd do kalibracji sond pomiarowych
- Dysk CD (z oprogramowaniem EasyScope 3.0 na komputer PC)

#### Sonda opcjonalna

Bezpieczna sonda wysokonapięciowa 100 MHz kat. II 1000 V, kat. III 600 V

## Spis treści

| ZASADY BEZPIECZEŃSTWAII                           |
|---------------------------------------------------|
| BEZPIECZEŃSTWO PRACY PRZY ZASILANIU BATERYJNYMIV  |
| WPROWADZENIE DO PRZYRZĄDÓW SERII SHS800V          |
| CharakterystykaV                                  |
| Wyposażenie przyrządu SHS800VI                    |
| ROZDZIAŁ 1: WSTĘP1                                |
| Panel czołowy i interfejs użytkownika1            |
| Test funkcjonalny i kompensacja sondy pomiarowej4 |
| ROZDZIAŁ 2: ZASADY OBSŁUGI OSCYLOSKOPU5           |
| Przyciski menu i przyciski sterujące5             |
| Funkcja samonastawności5                          |
| Menu kanałów CH1 i CH26                           |
| Menu funkcyjne oscyloskopu9                       |
| Układ akwizycji sygnału9                          |
| Ustawienia ekranu11                               |
| Operacje matematyczne12                           |
| Układ odchylania poziomego15                      |
| Przebiegi odniesienia17                           |
| Pomiary sygnału18                                 |
| Pomiary kursorowe                                 |
| Pomiary parametrów sygnału20                      |
| Układ wyzwalania25                                |
| System pamięci32                                  |
| Ustawienia systemowe                              |
| ROZDZIAŁ 3: ZASADY OBSŁUGI MULTIMETRU42           |
| Pomiar napięcia stałego DC i zmiennego AC43       |
| Pomiar rezystancji44                              |
| Test diod półprzewodnikowych45                    |
| Test ciągłości obwodu45                           |
| Pomiar pojemności46                               |
| Pomiar prądu stałego DC i zmiennego AC46          |
| ROZDZIAŁ 4: KORZYSTANIE Z FUNKCJI REJESTRATORA    |
| Wykres trendu pomiarów oscyloskopowych50          |
| Rejestrator przebiegów52                          |
| Wykres trendu pomiarów multimetrycznych55         |

| <b>ROZDZIAŁ 5:</b> | KOMUNIKATY EKRANOWE I USUWANIE USTEREK | 58 |
|--------------------|----------------------------------------|----|
| Komunika           | aty ekranowe                           | 58 |
| Lokalizac          | ja i usuwanie usterek                  | 59 |
| ROZDZIAŁ 6:        | SERWIS I WSPARCIE TECHNICZNE           | 61 |
| Warunki            | gwarancji                              | 61 |
| Dane kon           | taktowe firmy SIGLENT                  | 61 |
| DODATEK A:         | SPECYFIKACJA TECHNICZNA                | 62 |
| DODATEK B:         | USTAWIENIA DOMYŚLNE                    | 68 |
| DODATEK C:         | INSTALACJA BATERII                     | 70 |
| DODATEK D:         | UTRZYMANIE I KONSERWACJA               | 71 |

## Rozdział 1: Wstęp

#### Zawartość rozdziału

W rozdziale omówiono następujące zagadnienia:

- Elementy panelu czołowego oraz interfejs użytkownika
- Proste sprawdzenie wstępne funkcji przyrządu
- Kompensacja sondy pomiarowej

### Panel czołowy i interfejs użytkownika

Jedną z pierwszych czynności, jakie należy wykonać przed rozpoczęciem pracy z przyrządem SHS800 jest dokładne zapoznanie się z elementami jego panelu czołowego. Poniższy rozdział zawiera krótki opis funkcji panelu czołowego, co pomoże użytkownikowi w krótkim czasie poznać podstawowe zasady obsługi oscyloskopu serii SHS800.

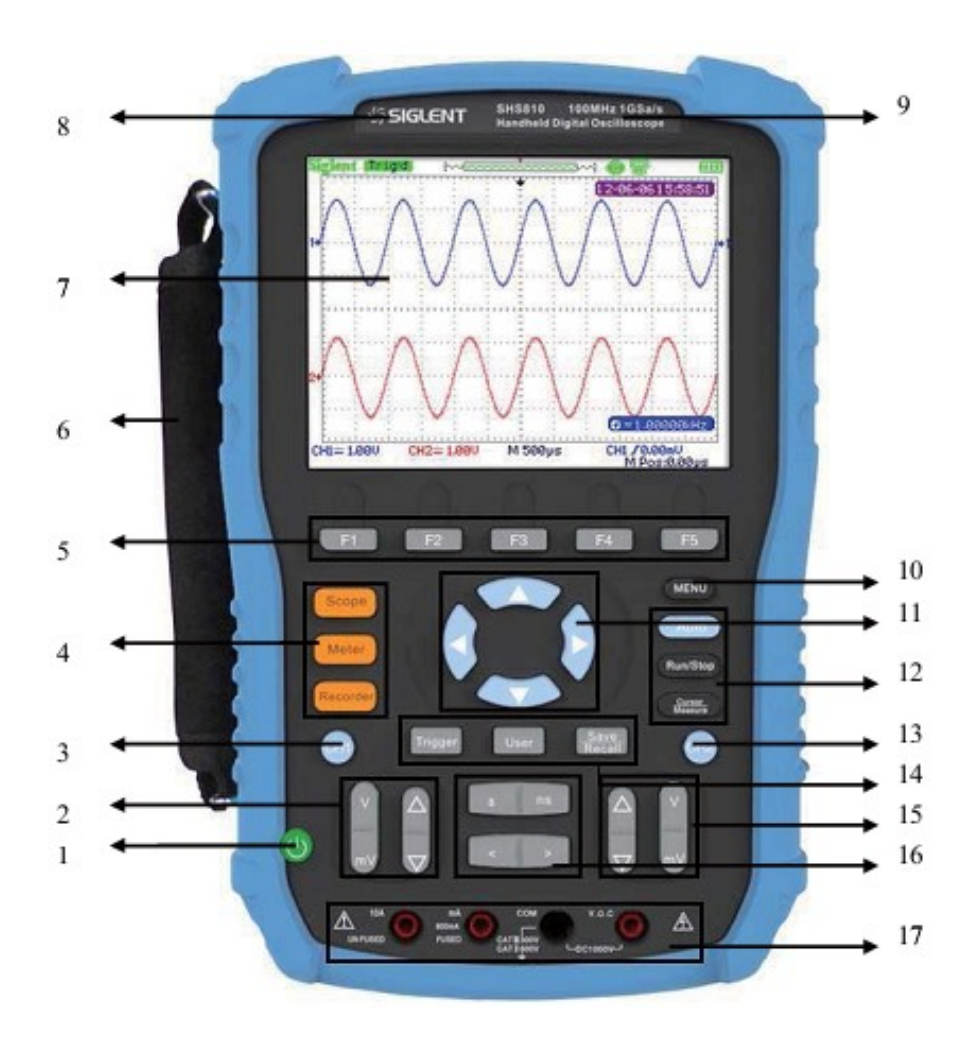

Rysunek 1-1 Widok panelu czołowego

#### Opis

- 1. Włącznik zasilania
- Przycisk czułości i położenia w pionie kanału CH1
- 3. Przycisk włączania/wyłączania kanału CH1
- 4. Przyciski funkcji oscyloskopu, multimetru i rejestratora
- 5. Przyciski funkcyjne menu ekranowego
- 6. Rączka
- 7. Ekran LCD
- 8. Logo producenta
- 9. Pasmo i częstość próbkowania
- 10. Przycisk menu ekranowego

- 11. Przyciski nawigacyjne
- 12. Przyciski funkcyjne Run/Stop, Auto i Cursor
- 13. Przycisk włączania/wyłączania kanału CH2
- 14. Przyciski funkcyjne Trigger, User, i Save/Recall
- 15. Przycisk czułości i położenia w pionie kanału CH2
- 16. Przyciski podstawy czasu i położenia przebiegu w poziomie
- 17. Gniazda wejściowe multimetru

#### Uwagi:

Przyciski nawigacyjne pełnią następujące funkcje: przycisków kierunkowych, zmiany poziomu wyzwalania, ustawienia poziomu wyzwalania na zero, wyboru opcji menu, ustawienie położenie zerowego przebiegu w poziomie, przesuwania kursorów.

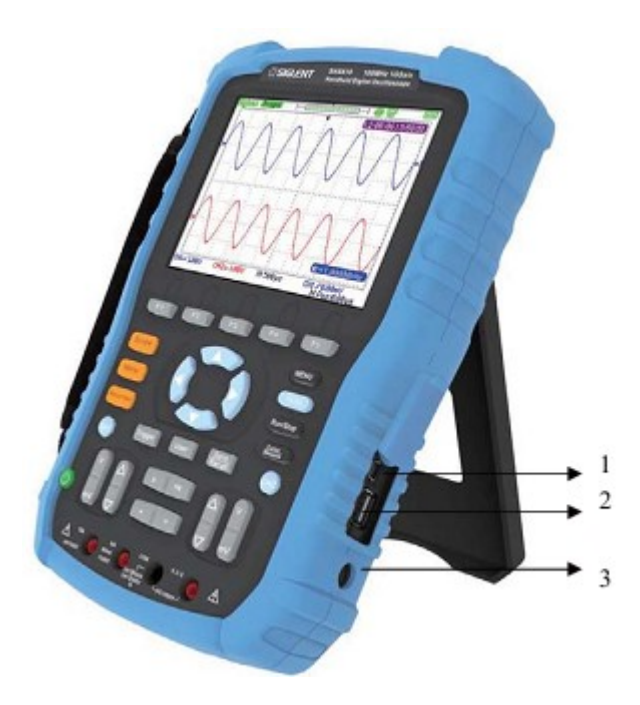

Rysunek 1-2 Widok panelu bocznego

#### Opis

- 1. Port USB Device
- 2. Port USB Host
- 3. Gniazdo zasilacza sieciowego

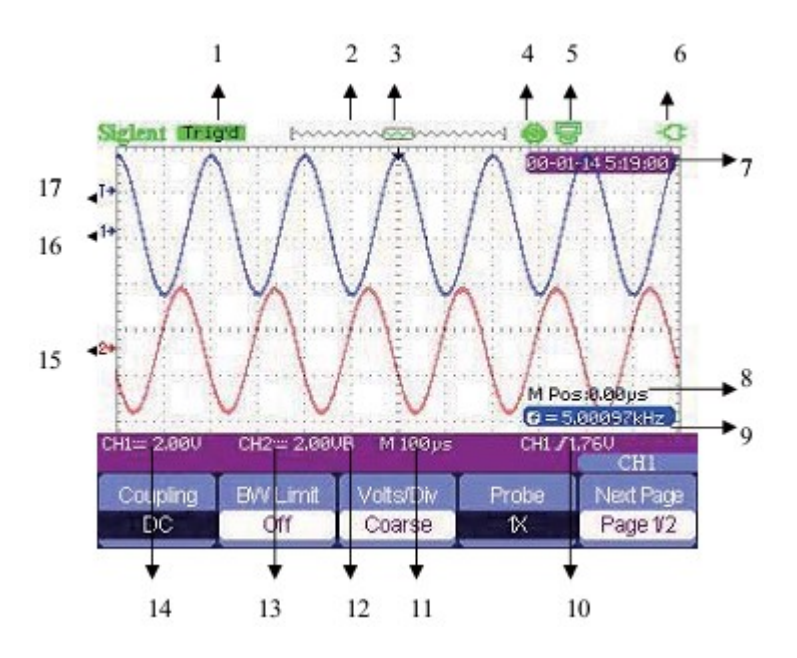

Rysunek 1-3 Interfejs użytkownika

#### Opis

1. Wskaźnik stanu wyzwalania:

**Armed**: Oscyloskop rejestruje dane przebiegu przed punktem wyzwolenia. W tym stanie wszystkie zdarzenia wyzwalające są ignorowane.

**Ready**: Wszystkie próbki przed punktem wyzwolenia zostały zarejestrowane i oscyloskop jest gotowy do akceptacji zdarzenia wyzwalającego.

Trig'd: Oscyloskop wykrył impuls wyzwalający i rejestruje próbki przebiegu następujące po nim.

Stop: Oscyloskop zatrzymał próbkowanie przebiegu.

**Auto**: Oscyloskop jest w trybie automatycznym i rejestruje dane przebiegu wejściowego nawet przy braku zdarzeń wyzwalających.

**Scan**: Oscyloskop w sposób ciągły rejestruje dane sygnału i wyświetla przebieg na ekranie (tryb skanowania).

- 2. Wskaźnik położenia w pamięci akwizycji odcinka przebiegu wyświetlanego na ekranie.
- 3. Znacznik położenia punktu wyzwalania w pamięci.
- 4. Wskaźnik statusu opcji wydruku Print Key:

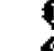

- ustawiona jest opcja drukowania (Print Figure),
- 🚯 ustawiona jest opcja zapisu do pamięci (Save Figure).
- 5. Wskaźnik trybu pracy portu USB Device:
  - 🖫 port jest ustawiony do pracy z komputerem,

left - port jest ustawiony do pracy z drukarką.

- 6. Wskaźnik statusu zasilania
- 7. Zegar czasu rzeczywistego
- 8. Wskaźnik położenia przebiegu w poziomie
- 9. Odczyt częstościomierza
- 10. Wskaźnik poziomu wyzwalania
- 11. Wskaźnik podstawy czasu

- 12. Symbol "**B**" włączony ogranicznik pasma
- 13. Wskaźnik sprzężenia kanału
- 14. Wskaźnik czułości kanału
- 15. Symbol "**2**" oznacza kanał 2.
- 16. Symbol "**1**" oznacza kanał 1.
- 17. Symbol "T" wskazuje poziom wyzwalania

## Test funkcjonalny i kompensacja sondy pomiarowej

#### Test funkcjonalny

W celu sprawdzenia czy oscyloskop pracuje prawidłowo, należy wykonać poniższy szybki test funkcjonalny.

- 1. Włączyć przyrząd. Oscyloskop SHS800 wykona procedurę autotestu i sprawdzi, czy wszystkie punkty procedury będą miały wynik pozytywny.
- Podłączyć sondę do wejścia kanału 1. (CH1) oscyloskopu. Aby to zrobić, należy nacięcie wtyku BNC sondy ustawić na wprost kołka na zewnątrz gniazda BNC CH1, wcisnąć wtyk i obrócić go w prawo do zaskoku. Końcówkę sondy i jej przewód masowy podłączyć do wyjść kompensatora sondy Probe Comp.
- 3. Nacisnąć przycisk **"Auto**". W ciągu kilku sekund na ekranie wyświetlony zostanie przebieg prostokątny o częstotliwości 1kHz i amplitudzie ok. 3Vp-p.
- 4. Nacisnąć dwukrotnie przycisk "**CH1**", aby wyłączyć kanał 1., a następnie włączyć kanał 2., naciskając przycisk "**CH2**". Powtórzyć punkty 2 i 3 procedury.

#### Kompensacja sondy pomiarowej

Zawsze przy pierwszym podłączeniu sondy do danego kanału należy wykonać jej kompensację w celu dopasowania impedancji sondy do impedancji wejściowej kanału. Używanie sondy bez kompensacji lub po kompensacji nieprawidłowej jest powodem niedokładnych lub błędnych pomiarów sygnału wejściowego. Aby dopasować impedancję sondy do obwodu wejściowego danego kanału, należy ręcznie wykonać jej kompensację zgodnie z poniższą procedurą.

- W menu kanału CH1 ustawić tłumienie sondy na 10X. Przestawić przełącznik tłumienia sondy na pozycję 10X i podłączyć sondę do wejścia kanału 1. oscyloskopu. Jeżeli używana jest końcówka haczykowa sondy, należy upewnić się, że końcówka jest mocno wciśnięta na sondę, zapewniając pewny kontakt elektryczny.
- Podpiąć końcówkę sondy do zacisku sygnałowego kompensatora (Probe Comp~3V), a jej przewód masowy - do zacisku masy kompensatora (Gnd). Włączyć CH1 i nacisnąć przycisk samonastawności "AUTO".
- 3. Sprawdzić kształt wierzchołków przebiegu na ekranie.

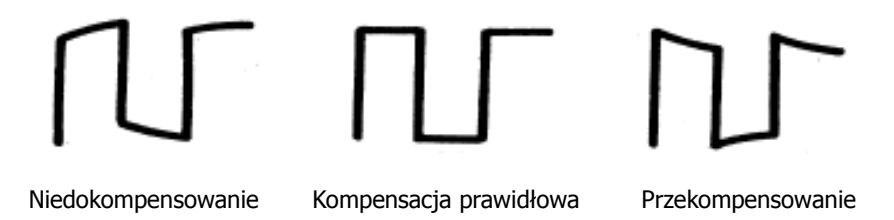

 Jeżeli to konieczne za pomocą narzędzia z nieprzewodzącą końcówką regulować trymerem sondy do uzyskania na ekranie maksymalnie płaskich wierzchołków impulsów lub powtórzyć wszystkie punkty procedury.

## Rozdział 2: Zasady obsługi oscyloskopu

## Zawartość rozdziału

Rozdział zawiera wprowadzenie krok po kroku do funkcji oscyloskopu serii SHS800. We wprowadzeniu przedstawiono przykłady korzystania z menu ekranowego i wykonywania podstawowych operacji bez wykorzystywania wszystkich możliwości dostępnych funkcji.

Aby efektywnie wykorzystywać przyrząd serii SHS800, należy dokładnie poznać zestawione poniżej funkcje oscyloskopu, menu i przyciski sterujące, gniazda wejściowe, samonastawność, funkcje pomiarowe, system wyzwalania, obsługę pamięci i ustawienia systemowe.

## Przyciski menu i przyciski sterujące

| CH1, CH2    | Menu kanałów wejściowych                                       |  |  |
|-------------|----------------------------------------------------------------|--|--|
| Acquire     | Menu układu akwizycji                                          |  |  |
| Display     | Menu ekranu                                                    |  |  |
| Math        | Menu operacji matematycznych na przebiegach                    |  |  |
| Horizon     | Menu układu odchylania poziomego                               |  |  |
| Ref         | Menu przebiegów odniesienia                                    |  |  |
| MEAU        | Włączanie / wyłączanie menu                                    |  |  |
| Auto        | Menu funkcji samonastawności                                   |  |  |
| Run/Stop    | Przycisk uruchamiania / zatrzymywania akwizycji danych sygnału |  |  |
| Cursor      | Menu pomiarów kursorowych                                      |  |  |
| Measure     | Menu pomiarów automatycznych                                   |  |  |
| Trigger     | Menu wyzwalania                                                |  |  |
| Save/Recall | Menu obsługi pamięci                                           |  |  |
| User        | Menu ustawień systemowych                                      |  |  |

#### Tabela 2-1 Menu funkcyjne

## Funkcja samonastawności

Podczas pomiarów nieznanych sygnałów, gdy nic nie wiadomo o ich napięciu, zakresie, częstotliwości, parametrów wyzwalania itp., można wykorzystać funkcję samonastawności, która identyfikuje rodzaj sygnału wejściowego i automatycznie ustawia parametry pracy przyrządu, tak aby zapewnić optymalne wyświetlanie badanego przebiegu.

#### Przykład automatycznego ustawienia oscyloskopu

- 1. Podłączyć sygnał do kanału CH1 lub CH2 i nacisnąć przycisk "Auto".
- 2. Przyrząd SHS800 automatycznie ustawia parametry pracy odpowiednio do charakterystyki sygnału, aby uzyskać na ekranie optymalny obraz obejmujący m.in. wartości szczytowe i okres przebiegu.
- 3. Aby uzyskać żądane rozmiary wyświetlonego przebiegu, użytkownik może ręcznie wyregulować czułość odchylania pionowego i postawę czasu.

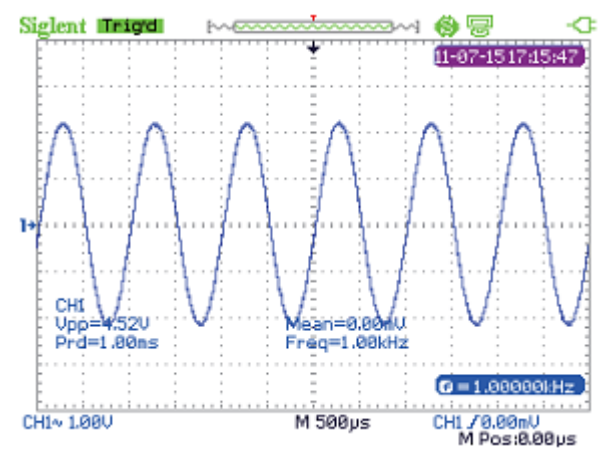

Rysunek 2-1 Ustawienia automatyczne

## Menu kanałów CH1 i CH2

Aby wejść w menu kanału, należy nacisnąć odpowiednio przycisk "CH1" lub "CH2".

| Coupling | <b>BW Limit</b> | Volts/Div | Probe | Next Page |
|----------|-----------------|-----------|-------|-----------|
| AC       | Off             | Coarse    | 1X    | Page 1/2  |

Rysunek 2-2 Menu kanału – str.1

#### Tabela 2-2 Menu kanałów CH1, CH2 – cz. 1

| Орсја                                  | Ustawienie                            | Opis                                                                                                    |
|----------------------------------------|---------------------------------------|----------------------------------------------------------------------------------------------------|
| Coupling                               | DC                                    | Sprzężenie stałoprądowe. Obie składowe sygnału<br>(AC+DC) podawane na wejście kanału.                                                                                      |
| (sprzężenie<br>sygnału<br>wejściowego) | AC                                    | Sprzężenie zmiennoprądowe. Składowa stała DC<br>sygnału blokowana, tłumione sygnały o częstotliwości<br>poniżej 10 Hz.                                                     |
|                                        | GND                                   | Odłączenie sygnału wejściowego.                                                                                                    |
| BW Limit<br>(ogranicznik pasma)        | ON                                    | Ograniczenie pasma kanału do 20 MHz w celu redukcji<br>zakłóceń na ekranie; sygnał wejściowy jest filtrowany,<br>aby zredukować szumy i inne niepożądane składowe<br>w.cz. |
|                                        | OFF                                   | Wyłączenie ogranicznika pasma.                                                                                                    |
| Volts/Div                              | Coarse                                | Regulacja zgrubna czułości odchylania. Regulacja ze skokiem w sekwencji 1-2-5.                                                                                             |
| w V na działkę)                        | Fine                                  | Zmniejszenie skoku regulacji czułości.<br>Regulacja dokładna.                                                                                                    |
| Probe<br>(sonda)                       | 1X, 5X, 10X, 50X<br>100X, 500X, 1000X | Współczynniki tłumienia sondy pomiarowej.<br>Ustawienie zgodne z tłumieniem zastosowanej sondy<br>jest niezbędne do prawidłowego odczytu amplitudy.                        |
| Next Page                              | Page 1/2                              | Przejście do drugiej strony menu kanału CH1/CH2.                                                                                                    |

| Invert |        |         | Next Page |
|--------|--------|---------|-----------|
| Off    | Filter | To Zero | Page 2/2  |

Rysunek 2-3 Menu kanału – str. 2

#### Tabela 2-3 Menu kanałów CH1, CH2 – cz. 2

| Opcja Ustawienie       |          | Opis                                                                                                   |
|------------------------|----------|----------------------------------------------------------------------------------------------------|
| Invert                 | ON       | Odwracanie przebiegu włączone.                                                                         |
| (odwracanie przebiegu) | OFF      | Powrót do wyświetlania oryginalnego przebiegu.                                                         |
| Filter                 |          | Podmenu ustawień filtrów cyfrowych.                                                                    |
| To Zero                |          | Powrót przebiegu do położenia wyjściowego w pionie<br>i ustawienie poziomu wyzwalania na wartość zero. |
| Next Page              | Page 2/2 | Powrót do pierwszej strony menu CH1/CH2.                                                               |

| Fiter | Туре  | UppLimit |        |
|-------|-------|----------|--------|
| On    | ta_,f | 5.00 MHz | Return |

Rysunek 2-4 Menu filtrów cyfrowych

| Орсја                | Ustawienia | Opis                                                                                                    |
|----------------------|------------|----------------------------------------------------------------------------------------------------|
| Digital Filtor       | ON         | Filtr cyfrowy włączony.                                                                                                    |
|                      | OFF        | Filtr cyfrowy wyłączony.                                                                                                    |
| Type<br>(typ filtra) |            | LPF - filtr dolnoprzepustowy<br>HPF - filtr górnoprzepustowy<br>BPF - filtr pasmowoprzepustowy<br>BRF - filtr pasmowozaporowy |
| Upp_limit            |            | Przyciskami nawigacyjnymi "w górę" i "w dół" ustawia się górną częstotliwość graniczną.                                       |
| Low_limit            |            | Przyciskami nawigacyjnymi "w górę" i "w dół" ustawia się dolną częstotliwość graniczną.                                       |
| Return               |            | Powrót do głównego menu kanałów CH1/CH2.                                                                                      |

#### Tabela 2-4 Menu filtrów cyfrowych

#### Przykład zastosowania filtracji cyfrowej

- 1. Podłączyć sygnał do kanału CH1 i nacisnąć przycisk "Auto".
- 2. Nacisnąć przycisk "CH1", aby wejść w menu kanału 1.
- 3. Nacisnąć przycisk "**F5**", aby przejść do drugiej strony menu kanału CH1.
- 4. Nacisnąć przycisk "F3", aby wejść w menu filtrów cyfrowych Filter.
- 5. Wybrać rodzaj filtru, naciskając przycisk "**F2**". Przykładowo, włączyć ogranicznik pasma BW 20M i wybrać ustawianie górnej wartości granicznej filtru **Upp\_Limit**.
- 6. Przyciskami nawigacyjnymi "w górę" i "w dół" ustawić pasmo filtru.
- 7. Nacisnąć przycisk "**F1**", aby włączyć filtr cyfrowy.

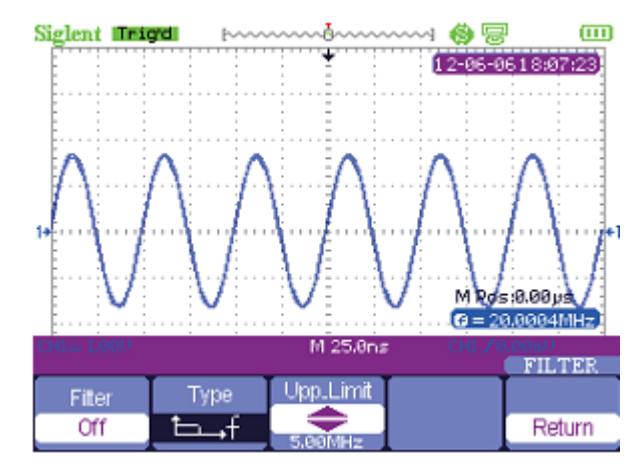

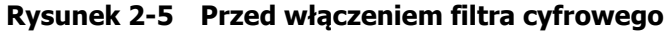

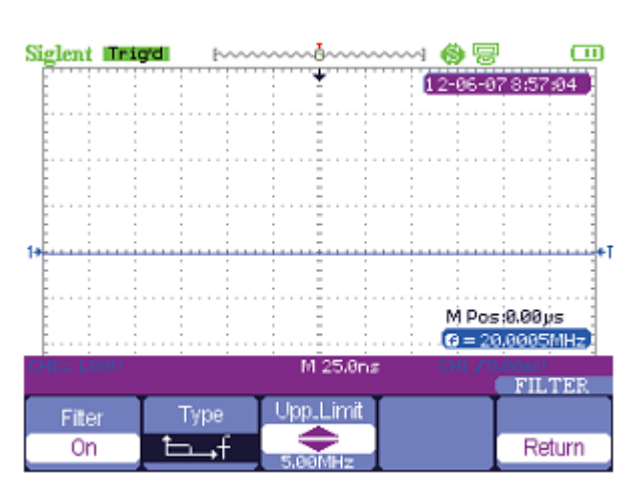

Rysunek 2-6 Po włączeniu filtra cyfrowego

## Menu funkcyjne oscyloskopu

Przycisk "Scope" otwiera poniższe menu funkcyjne:

| Acquire | Display | Math | Horizon | Ref |
|---------|---------|------|---------|-----|
|         |         |      |         |     |

Rysunek 2-7 Menu funkcyjne oscyloskopu

#### Układ akwizycji sygnału

Aby wejść w menu akwizycji sygnału, nacisnąć przycisk "Scope" i wybrać opcję "Acquire" (rys. 2-8).

| Sampling<br>Peak<br>Detect |          |          | M Pos<br>Ø < 1 | si0.00µs<br>0Hz |
|----------------------------|----------|----------|----------------|-----------------|
| Average                    |          | M 25,8ns | CH1.70         | ACOUIRE         |
| Acquisition                | Averages | Sinok    | Mode           | Sa Rate         |
| Average                    | 256      | Sinx     | Real Time      | 1.000GSa        |

Rysunek 2-8 Menu układu akwizycji sygnału

| Opcja                           | Ustawienia                   | Opis                                                                                                    |
|---------------------------------|------------------------------|----------------------------------------------------------------------------------------------------|
|                                 | Sampling                     | Tryb podstawowy akwizycji. Stosowany do próbkowania<br>i dokładnego zobrazowania na ekranie większości przebiegów.                         |
| Acquisition<br>(tryb akwizycji) | Peak Detect                  | Tryb detekcji szczytowej. Umożliwia detekcję zakłóceń<br>i zmniejsza możliwość pojawienia się przebiegów pozornych<br>( <i>aliasing</i> ). |
|                                 | Average                      | Tryb uśredniania. Redukuje zakłócenia losowe i nieskorelowane z sygnałem.                                                                  |
| Averages                        | (4, 16, 32, 64,<br>128, 256) | Wybór liczby cykli akwizycji wykorzystywanych do uśredniania przebiegu.                                                                    |
| Sinyly                          | sinx                         | Włączenie interpolacji próbek przebiegu krzywą sinc.                                                                                       |
| SILIX/X                         | x                            | Włączenie liniowej interpolacji próbek przebiegu.                                                                                          |
| Mode                            | Equ Time<br>Real Time        | Ustawienie próbkowania w czasie ekwiwalentnym.<br>Ustawienie próbkowania w czasie rzeczywistym.                                            |
| Sa Rate                         |                              | Wyświetlanie częstotliwość próbkowania.                                                                                                    |

Tabela 2-5 Menu akwizycji sygnału

**Sampling:** W tym trybie akwizycji oscyloskop próbkuje sygnał w równych odstępach czasu w celu rekonstrukcji przebiegu na ekranie. Taki tryb próbkowania zapewnia dokładne odwzorowanie większości rzeczywistych sygnałów.

**Peak Detect:** W trybie detekcji szczytowej wychwytywane są wartości maksymalne i minimalne sygnału w każdym przedziale próbkowania.

**Average:** Tryb, w którym oscyloskop rejestruje dane przebiegu z wielu cykli akwizycji, uśrednia je a wynik uśredniania wyświetla na ekranie. Im więcej uśrednianych cykli akwizycji, tym krzywa przebiegu jest bardziej gładka.

**Próbkowanie w czasie ekwiwalentnym (Equ-Time):** Przy próbkowaniu w czasie ekwiwalentnym (próbkowanie przypadkowe) można osiągnąć rozdzielczość w osi poziomej do 20 ps (co odpowiada częstości próbkowania 50 GSa/s). Tryb nadaje się do obserwacji przebiegów okresowych (duża liczba cykli o powtarzających się zmianach sygnału).

**Próbkowanie w czasie rzeczywistym (Real-Time):** Oscyloskop może próbkować sygnał wejściowy w czasie rzeczywistym (próbkowanie sekwencyjne) z częstotliwością do 1 GSa/s.

#### Przykład zastosowania interpolacji krzywą sinc (Sinx/x)

- 1. Nacisnąć przycisk "Scope" i wybrać opcję "Acquire", aby wejść w menu układu akwizycji.
- 2. Nacisnąć przycisk "F4" i wybrać próbkowanie w czasie rzeczywistym Real Time.
- 3. Nacisnąć przycisk "F3", aby wybrać interpolację krzywą Sinx/x (Sinx).

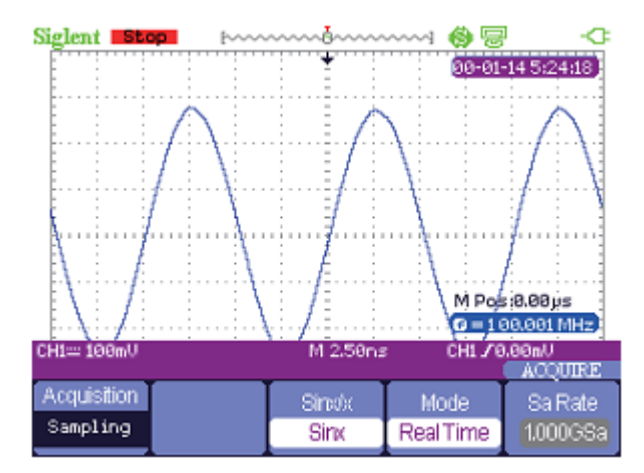

Rysunek 2-9 Interpolacja krzywą sinc (Sinx)

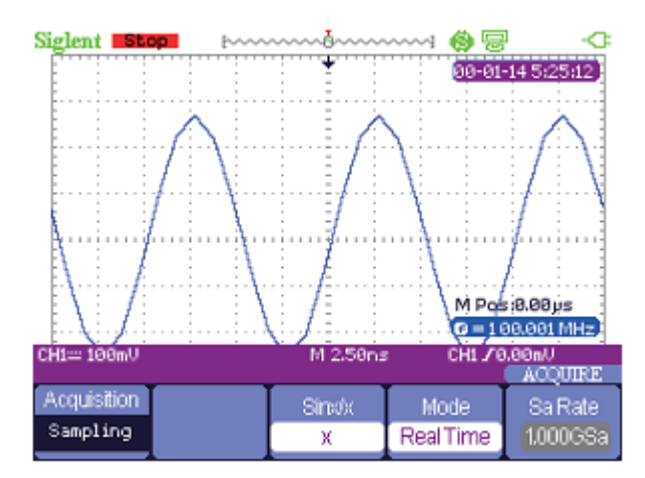

Rysunek 2-10 Interpolacja liniowa (X)

#### Ustawienia ekranu

Aby wejść w menu ustawień ekranu, nacisnąć przycisk "**Scope**" i wybrać opcję "**Display**" (rys. 2-11).

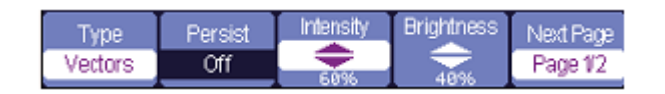

Rysunek 2-11 Menu ekranu – cz.1

| Opcja                 | Ustawienia                                 | Opis                                                                                                    |
|-----------------------|--------------------------------------------|----------------------------------------------------------------------------------------------------|
| Type<br>(format       | Vectors                                    | Tryb wektorowy, w którym sąsiednie próbki przebiegu łączone<br>są odcinkami krzywej i przebieg wyświetlany jest w postaci<br>linii ciągłej.                                                      |
| przebiegu)            | Dots                                       | Tryb punktowy - przebieg wyświetlany w postaci krzywej punktowej.                                                                                                    |
| Persist<br>(poświata) | Off<br>1 sec<br>2 sec<br>5 sec<br>Infinite | Ustawianie czasu przez jaki wyświetlana jest każda próbka<br>przebiegu: Off (poświata wyłączona); 1, 2, 5 sec (czas<br>poświaty 1, 2, 5 sekund); Infinite (nieskończony czas wy-<br>świetlania). |
| Intensity             | <intensity></intensity>                    | Ustawianie jaskrawości przebiegu w procentach jaskrawości maksymalnej.                                                                                                    |
| Brightness            | <brightness></brightness>                  | Ustawianie jaskrawości siatki ekranu w procentach jaskra-<br>wości maksymalnej.                                                                                                    |
| Next Page             | Page 1/2                                   | Przejście do drugiej strony menu <b>Display</b> .                                                                                                    |

Tabela 2-6 Menu ustawień ekranu – cz.1

| Format | Screen | Grid | Menu<br>Displav | Next Page |
|--------|--------|------|-----------------|-----------|
| ΥT     | Normal |      | Infinite        | Page 2/2  |

Rysunek 2-12 Menu ekranu – cz.2

| Tabela 2-7 | Menu ustawie | ń ekranu – cz.2 |
|------------|--------------|-----------------|
|------------|--------------|-----------------|

| Opcja                   | Ustawienia                            | Opis                                                                                                    |
|-------------------------|---------------------------------------|----------------------------------------------------------------------------------------------------|
| Format                  | ΥT                                    | W trybie YT wyświetlana jest krzywa napięcia (oś pionowa)<br>przebiegu w funkcji czasu (oś pozioma).                                                           |
| Format                  | XY                                    | W trybie XY każdy wyświetlany punkt odpowiada próbce pobranej jednocześnie w kanale 1. i 2.                                                                    |
| Scroop                  | Normal                                | Normalny tryb pracy ekranu.                                                                                                    |
| Screen                  | Inverted                              | Tryb pracy ekranu z inwersją kolorów.                                                                                                    |
| Grid<br>(siatka ekranu) |                                       | Wyświetlanie siatki ekranu i osi układu współrzędnych.<br>Wyświetlanie tylko osi układu współrzędnych.<br>Siatka ekranu i osie układu współrzędnych wyłączone. |
| Menu Display            | 2sec, 5sec, 10sec,<br>20sec, Infinite | Ustawienie czasu wyświetlania menu ekranowego<br>w sekundach lub w sposób ciągły ("Infinite").                                                                 |
| Next Page               | Page 2/2                              | Powrót do pierwszej strony menu ekranu <b>Display</b> .                                                                                                    |

#### Przykład zastosowania trybu XY

#### Procedura obserwacji przebiegów w trybie XY:

- 1. Na wejścia kanałów podać 2 sygnały o takiej samej częstotliwości i amplitudzie, ale przesunięte w fazie o 90 stopni, a następnie nacisnąć przycisk samonastawności "**Auto**".
- 2. Nacisnąć przycisk "**Scope**" i wybrać opcję "**Display**", aby wejść w menu ustawień ekranu.
- 3. Nacisnąć przycisk opcji "Next Page", aby wejść w drugą część menu Display.
- 4. Nacisnąć przycisk "F1", aby wybrać tryb XY wyświetlania przebiegów.
- 5. Wyregulować skale osi pionowej kanałów CH1 i CH2, aby uzyskać najlepszy kształt krzywej XY.

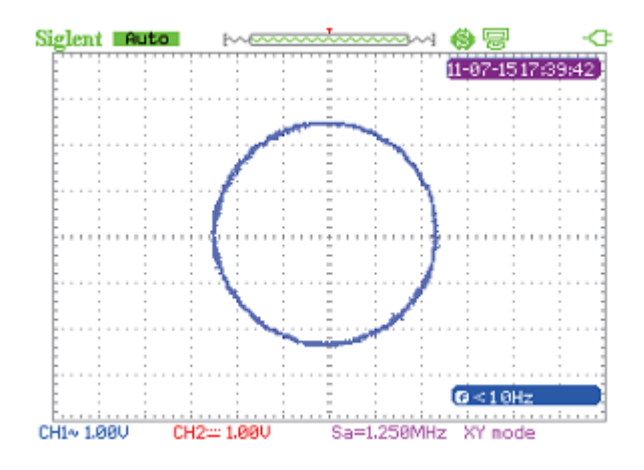

Rysunek 2-13 Przebieg XY

#### Operacje matematyczne

Aby wejść w menu operacji matematycznych, nacisnąć przycisk "Scope" i wybrać opcję "Math".

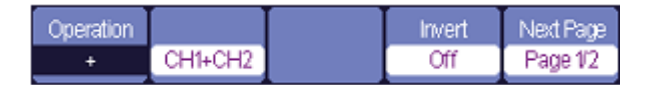

Rysunek 2-14 Menu operacji matematycznych Math – cz.1

#### Tabela 2-8 Menu funkcji matematycznych – cz.1

| Opcja     | Ustawienia | Opis                                            |  |
|-----------|------------|-------------------------------------------------|--|
|           | +          | Sumowanie przebiegów kanałów CH1 i CH2.         |  |
|           | _          | Odejmowanie przebiegów: CH1-CH2, CH2-CH1.       |  |
| Operation | *          | Mnożenie przebiegów CH1 i CH2.                  |  |
|           | /          | Dzielenie przebiegów: CH1/CH2, CH2/CH1.         |  |
|           | FFT        | Szybka transformacja Fouriera.                  |  |
| Invort    | ON         | Odwracanie przebiegu matematycznego.            |  |
| Invert    | OFF        | Wyłączenie odwracania przebiegu matematycznego. |  |
| Next Page | Page1/2    | Przejście do drugiej strony menu Math.          |  |

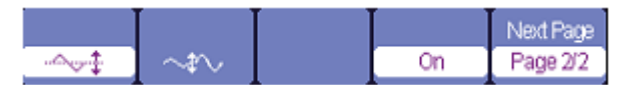

Rysunek 2-15 Menu operacji matematycznych Math – cz.2

Tabela 2-9 Menu funkcji matematycznych – cz.2

| Opcja               | Ustawienia | Opis                                                                     |
|---------------------|------------|--------------------------------------------------------------------------|
| -~~‡                |            | Przesuwanie w pionie przebiegu matematycznego przyciskami nawigacyjnymi. |
| $\sim \sim$         |            | Regulacja amplitudy przebiegu matematycznego przyciskami nawigacyjnymi.  |
| Włącznik przebiegów | ON         | Włączenie wyświetlania przebiegu matematycznego.                         |
| matematycznych      | OFF        | Wyłączenie wyświetlania przebiegu matematycznego.                        |
| Next Page           | Page2/2    | Powrót do pierwszej strony menu Math.                                    |

#### Przykład operacji matematycznych na przebiegach

#### Procedura dodawania dwóch przebiegów:

- 1. Na wejścia kanałów podać 2 sygnały i nacisnąć przycisk samonastawności "Auto".
- 2. Nacisnąć przycisk "**Scope**" i wybrać opcję "**Math**", aby wejść w menu operacji matematycznych.
- 3. Nacisnąć przycisk "**F1**" i wybrać działanie "+".
- 4. Nacisnąć przycisk "F5", aby przejść do drugiej części menu operacji matematycznych.
- 5. Używając przycisków opcji – i – i – oraz przycisków nawigacyjnych, wyregulować położenie przebiegu i skalę osi pionowej, aby uzyskać najlepszy kształt krzywej przebiegu matematycznego.
- 6. Aby wyjść z trybu operacji matematycznych, nacisnąć przycisk "F4".

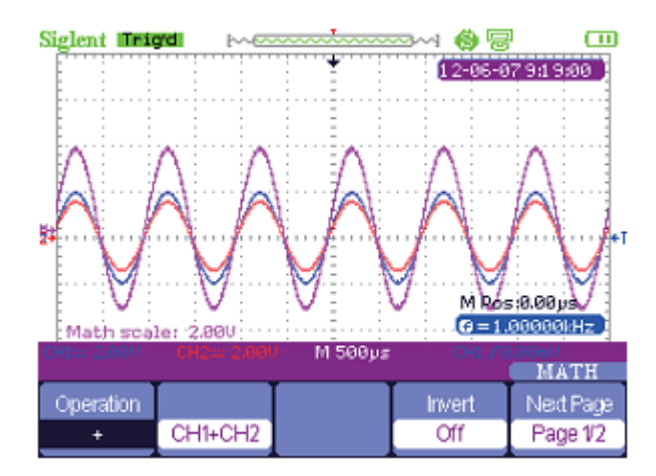

Rysunek 2-16 Wynik operacji dodawania dwóch przebiegów

#### Szybka transformacja Fouriera FFT

Transformacja FFT przekształca sygnał wyświetlany w dziedzinie czasu na jego obraz w dziedzinie częstotliwości (widmo).

| Operation | Source | Window  | FFT Zoom | Next Page |
|-----------|--------|---------|----------|-----------|
| FFT       | CH1    | Hanning | 1X       | Page 1/2  |

Rysunek 2-17 Menu funkcji FFT – cz.1

| Scale  | Display |        |    | Next Page |
|--------|---------|--------|----|-----------|
| dBVrms | Split   | ToZero | On | Page 2/2  |

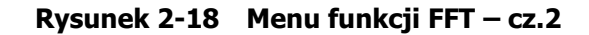

#### Tabela 2-10 Charakterystyka okien czasowych funkcji FFT

| Typ okna    | Charakterystyka                                                                                                    | Odpowiednie do pomiarów                                                                                                    |
|-------------|----------------------------------------------------------------------------------------------------|----------------------------------------------------------------------------------------------------|
| Rectangular | Najlepsza rozdzielczość<br>częstotliwości ale najgorsza<br>rozdzielczość amplitudy. Zasadniczo<br>widmo FFT jest takie samo jak wy-<br>świetlane bez okna czasowego. | Zakłócenia symetryczne o charakterze<br>impulsowym. Przebiegi sinusoidalne<br>o stałej amplitudzie i częstotliwości. Sze-<br>rokopasmowy szum tła z relatywnie wolno<br>zmieniającym się widmem. |
| Hanning     | Lepsza niż w oknie Rectangle do-<br>kładność częstotliwości a gorsza<br>amplitudy.                                                                                   | Sinusoidalny, okresowy i wąskopasmowy szum o charakterze przypadkowym.                                                                                                    |
| Hamming     | Okno ma nieznacznie lepszą roz-<br>dzielczość częstotliwości niż okno<br>Hanninga.                                                                                   | Asymetryczne zakłócenia o charakterze<br>impulsowym lub paczek impulsów. Ampli-<br>tuda sygnałów z zakłóceniami i bez<br>znacznie się różni.                                                     |
| Blackmann   | Najlepsza rozdzielczość amplitudy ale najgorsza częstotliwości.                                                                                                    | Przebiegi o jednej częstotliwości, detekcja<br>harmonicznych wyższych rzędów.                                                                                                    |

FFT Zoom: rozciąg widma przebiegu w pionie w stosunku: 1X, 2X, 5X i 10X.

Scale: opcja wyboru jednostek amplitudy widma między dBVrms a Vrms.

**Display:** wybór sposobu wyświetlania widma między opcją **Full Screen** (widmo wyświetlane w pełnym oknie ekranu) a opcją **Split** (podział ekranu na dwa okna – w jednym wyświetlany przebieg Yt, a w drugim – widmo przebiegu).

#### Przykład operacji FFT na przebiegu

- 1. Na wejście kanału CH1 podać badany sygnał i nacisnąć przycisk samonastawności "Auto".
- 2. Nacisnąć przycisk "Scope" i wybrać opcję "Math", aby wejść w menu operacji matematycznych.
- 3. Nacisnąć przycisk "F1" i wybrać opcję FFT.
- 4. Nacisnąć przycisk "F5", aby przejść do drugiej części menu i dokonać odpowiednich ustawień.
- 5. Ustawić jednostki amplitudy, położenie widma FFT w pionie i skalę osi pionowej.
- 6. Aby wyjść z trybu operacji matematycznych, nacisnąć przycisk "F5".

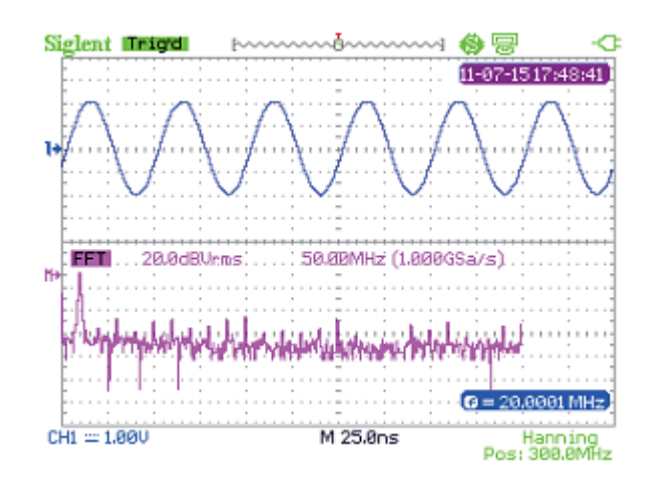

Rysunek 2-19 Widmo FFT przebiegu wejściowego

#### Układ odchylania poziomego

Aby wejść w menu odchylania poziomego, nacisnąć przycisk "Scope" i wybrać opcję "Horizontal".

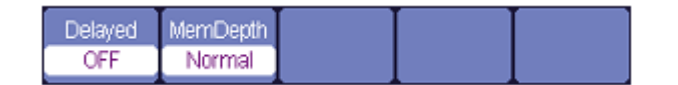

Rysunek 2-20 Menu układu odchylania poziomego

Delayed: rozciąg odcinka przebiegu w osi poziomej (ON).

**MemDepth:** wybór wielkości pamięci akwizycji między **Normal** (pamięć standardowa) a **Long Mem** (pamięć rozszerzona).

#### Przykład rozciągu przebiegu w poziomie (Delayed Scan)

- 1. Na wejście kanału CH1 lub CH2 podać badany sygnał.
- 2. Dobrać podstawę czasu dla uzyskania najlepszego obrazu przebiegu.
- 3. Nacisnąć przycisk **"Scope**" i wybrać opcję **"Horizontal**", aby wejść w menu ustawień układu odchylania poziomego.
- 4. Nacisnąć przycisk "**F1**", aby włączyć opóźnioną podstawę czasu (ON).
- 5. Zmienić podstawę czasu i wybrać odcinek przebiegu (w górnej części okna), który ma być rozciągnięty w poziomie i analizowany.
- 6. Aby wyłączyć tryb rozciągu przebiegu w poziomie, nacisnąć przycisk "F1".

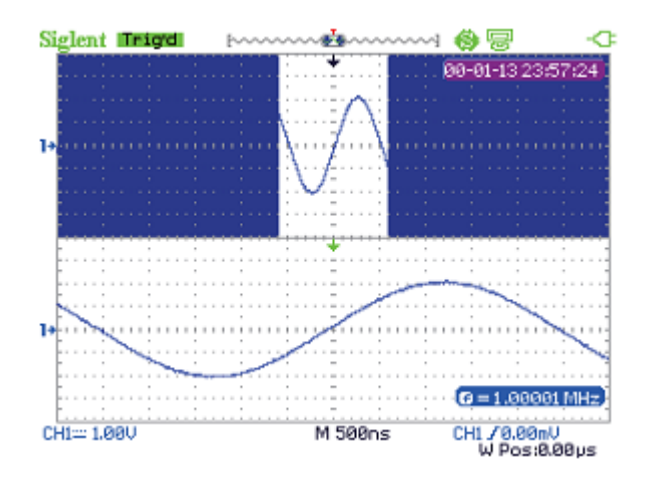

Rysunek 2-21 Rozciąg odcinka przebiegu w poziomie

## Przykład akwizycji przebiegu w czasie rzeczywistym ze standardową i rozszerzoną pamięcią

- Na wejście kanału CH1 lub CH2 podać sygnał sinusoidalny o paśmie 100 MHz i amplitudzie 4 Vpp. ustawić podstawę czasu na 50 ns. Częstość próbkowania przy pamięci standardowej będzie wynosiła 1 GSa/s, a przy pamięci rozszerzonej – 500 MSa/s.
- 2. Nacisnąć przycisk "Run/Stop" odpowiednio przy ustawionej pamięci Normal i Long Mem.
- 3. Zmienić podstawę czasu tak, aby cała zawartość pamięci akwizycji została wyświetlony na ekranie.
- 4. Obliczyć pojemność pamięci w obu przypadkach z zależności: Liczba próbek = Częstość próbkowania x Czas próbkowania.

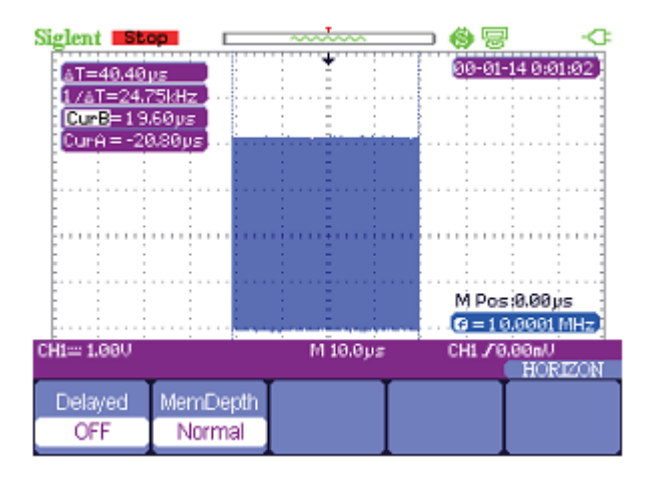

Rysunek 2-22 Przebieg zarejestrowany w pamięci standardowej (Normal)

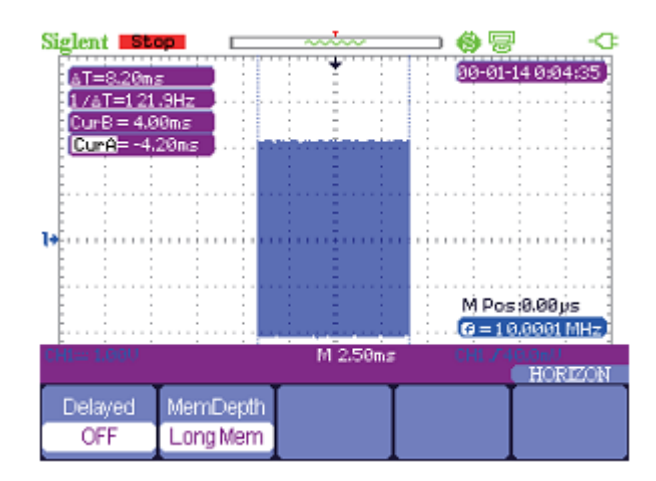

Rysunek 2-23 Przebieg zarejestrowany w pamięci rozszerzonej (Long Mem)

#### Przebiegi odniesienia

Aby wejść w menu przebiegów odniesienia, nacisnąć przycisk "Scope" i wybrać opcję "Ref".

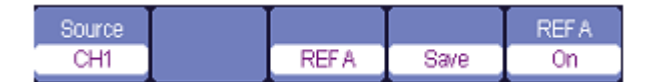

Rysunek 2-24 Menu przebiegów odniesienia

Tabela 2-11 Menu przebiegów odniesienia REF

| Орсја        | Ustawienia | Opis                                                                                               |
|--------------|------------|----------------------------------------------------------------------------------------------------|
| Source       | CH1 / CH2  | Wybór przebiegu, który ma być zapisany jako przebieg odniesienia.                                  |
| REF A/REF B  |            | Wybór pamięci do zapisu lub odczytu przebiegu referencyjnego.                                      |
| Save         |            | Zapis przebiegu do wybranej pamięci referencyjnej.                                                 |
| REF A/ REF B | ON<br>OFF  | Odtworzenie przebiegu referencyjnego na ekranie.<br>Wyłączenie wyświetlania przebiegu odniesienia. |

#### Przykład obsługi funkcji przebiegów odniesienia

- 1. Na wejście kanału CH1 lub CH2 podać badany sygnał.
- 2. Dobrać podstawę czasu dla uzyskania najlepszego obrazu przebiegu.
- 3. Nacisnąć przycisk "Scope" i wybrać opcję przebiegów referencyjnych "Ref".
- 4. Wybrać pamięć referencyjną, w której ma być zapisany przebieg wejściowy, i zapisać przebieg w pamięci, naciskając przycisk "**F4**".
- 5. Nacisnąć przycisk "F5", aby wyświetlić na ekranie zachowany w pamięci przebieg odniesienia.
- 6. Nacisnąć ponownie przycisk "**F5**", aby wyłączyć wyświetlanie przebiegu odniesienia.

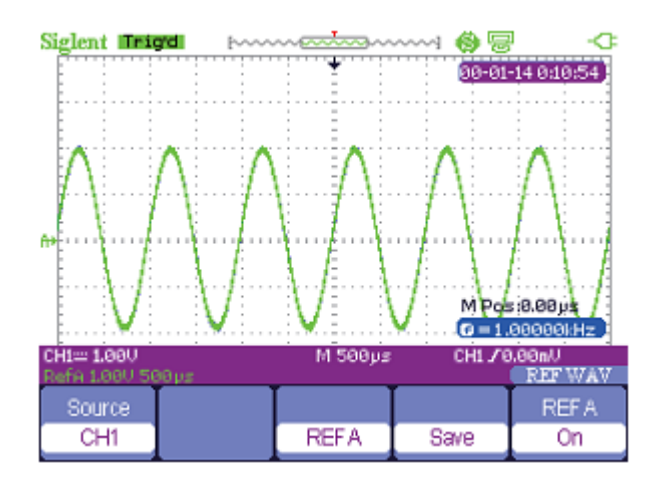

Rysunek 2-25 Przebieg odniesienia REF A

## Pomiary sygnału

#### **Pomiary kursorowe**

Aby wejść w menu pomiarów kursorowych, nacisnąć jeden raz przycisk "Cursor/Measure".

Pomiary kursorowe można wykonywać w trzech trybach: ręcznym (Manual), śledzenia (Track) i automatycznym (Auto).

| Mode   | Туре    | Source | Cur A | Cur B    |
|--------|---------|--------|-------|----------|
| Manual | Voltage | CH1    | ¢     | <b>+</b> |

Rysunek 2-26 Menu ręcznych pomiarów kursorowych

| Fabela 2-12 | Menu ręcznyc | h pomiarów | kursorowych | (Manual) |
|-------------|--------------|------------|-------------|----------|
|-------------|--------------|------------|-------------|----------|

| Opcja                      | Ustawienia                     | Opis                                                                                                    |  |
|----------------------------|--------------------------------|----------------------------------------------------------------------------------------------------|--|
| Mode                       | Manual                         | Tryb ręcznego ustawiania kursorów do pomiarów parametró<br>X i Y przebiegu.                             |  |
| Type<br>(rodzaj kursorów)  | Voltage<br>Time                | Kursory do pomiaru parametrów napięciowych sygnału.<br>Kursory do pomiaru parametrów czasowych sygnału. |  |
| Source<br>(źródło sygnału) | CH1, CH2<br>MATH<br>REFA, REFB | Ustawienie źródła sygnału do pomiarów kursorowych.                                                      |  |
| Cur A                      |                                | Po wybraniu tej opcji przyciskami nawigacyjnymi ustala się<br>położenie kursora A.                      |  |
| Cur B<br>🗢                 |                                | Po wybraniu tej opcji przyciskami nawigacyjnymi ustala się<br>położenie kursora B.                      |  |

**Tryb śledzenia (Track):** W tym trybie pomiarów na ekranie wyświetlane są dwa kursory krzyżowe. Kursor krzyżowy ustawia się automatycznie na przebiegu. Użytkownik może przesuwać kursor po krzywej przebiegu w osi poziomej przyciskami nawigacyjnymi. W górnej części ekranu oscyloskop wyświetla wartość napięcia i czasu pozycji kursorów.

| Mode  | Cursor A | Cursor B | CurA          | Cur B |
|-------|----------|----------|---------------|-------|
| Track | CH1      | CH1      | $\Rightarrow$ | +     |

Rysunek 2-27 Menu pomiarów kursorowych w trybie śledzenia

 Tabela 2-13
 Menu pomiarów kursorowych w trybie śledzenia (Track)

| Opcja    | Ustawienia       | Opis                                                                               |  |
|----------|------------------|------------------------------------------------------------------------------------|--|
| Mode     | Track            | Ustawienie pomiarów kursorowych w trybie śledzenia.                                |  |
| Cursor A | CH1, CH2<br>NONE | Jstawienie kanału wejściowego, którego sygnał ma być<br>nierzony kursorem A.       |  |
| Cursor B | CH1, CH2<br>NONE | Ustawienie kanału wejściowego, którego sygnał ma być<br>mierzony kursorem B.       |  |
| Cur A    |                  | Po wybraniu tej opcji przyciskami nawigacyjnymi ustala się<br>położenie kursora A. |  |
| Cur B    |                  | Po wybraniu tej opcji przyciskami nawigacyjnymi ustala się<br>położenie kursora B. |  |

#### Przykład pomiarów kursorowych w trybie śledzenia

#### Procedura:

- 1. Nacisnąć jeden raz przycisk "Cursor/Measure", aby wejść w menu kursorów.
- 2. Nacisnąć przycisk "**F1**", aby wybrać tryb śledzenia **Track**.
- 3. Przyciskami nawigacyjnymi ustawić kursory A i B w żądnych punktach przebiegu.

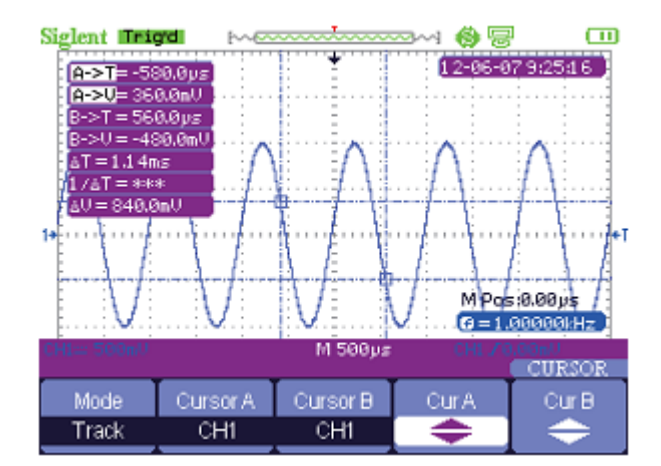

Rysunek 2-28 Pomiary kursorowe w trybie śledzenia

**Tryb automatyczny (Auto):** W tym trybie pomiary wykonywane są automatycznie. Na ekranie wyświetlone zostają kursory i automatycznie dokonywany jest pomiar. Kursory służą do prezentacji fizycznei postaci mierzonych parametrów.

#### Przykład pomiarów kursorowych w trybie automatycznym

#### Procedura:

- 1. Nacisnąć jeden raz przycisk "Cursor/Measure", aby wejść w menu kursorów.
- 2. Nacisnąć przycisk "F1", aby wybrać tryb automatyczny Auto.
- 3. Nacisnąć przycisk "Cursor/Measure" ponownie i wybrać parametr, który ma być mierzony.

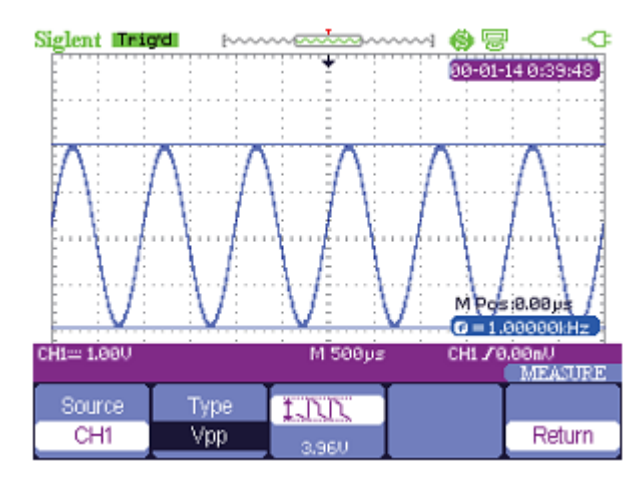

Rysunek 2-29 Pomiary kursorowe w trybie automatycznym

#### Pomiary parametrów sygnału

Aby wejść w menu pomiarów zdefiniowanych parametrów sygnału, nacisnąć dwukrotnie przycisk *"***Cursor/Measure**" i przyciskami **F1** do **F5** wybrać rodzaj mierzonych parametrów.

| Voltage | Time | Delay | AllMea | Return |
|---------|------|-------|--------|--------|
|         |      |       |        |        |

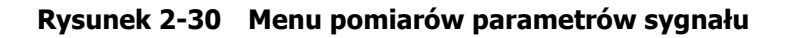

Tabela 2-14 Menu pomiarów parametrów sygnału

| Opcja   | Opis                                                                    |
|---------|-------------------------------------------------------------------------|
| Voltage | Nacisnąć przycisk, aby wejść w menu pomiaru parametrów napięciowych.    |
| Time    | Nacisnąć przycisk, aby wejść w menu pomiaru parametrów czasowych.       |
| Delay   | Nacisnąć przycisk, aby wejść w menu pomiarów parametrów opóźnieniowych. |
| All Mea | Nacisnąć przycisk, aby wejść w menu pomiarów wszystkich parametrów.     |
| Return  | Nacisnąć przycisk, aby wrócić do głównej strony menu Measure.           |

#### Pomiary parametrów napięciowych

| Source | Туре | 1.DD    |        |
|--------|------|---------|--------|
| CH1    | Vpp  | 120.0mV | Return |

Rysunek 2-31 Menu pomiarów parametrów napięciowych sygnału

| Opcja  | Ustawienia                                                                       | Opis                                                                                                    |
|--------|----------------------------------------------------------------------------------|----------------------------------------------------------------------------------------------------|
| Source | CH1, CH2                                                                         | Ustawienie kanału CH1 lub CH2 jako źródła sygnału do pomiarów napięciowych.                                    |
| Туре   | Vmax, Vmin, Vpp, Vamp, Vtop,<br>Vbase, Vavg, Mean, Vrms, FOV,<br>FPRE, ROV, RPRE | Po naciśnięciu przycisku " <b>F2</b> " przyciskami kierunkowymi wybiera się parametry napię-<br>ciowe sygnału. |
|        |                                                                                  | Wyświetlana ikona i wartość pomiaru wy-<br>branego parametru napięciowego sygnału.                             |
| Return |                                                                                  | Powrót do głównej strony menu Measure.                                                                         |

 Tabela 2-15
 Menu pomiarów parametrów napięciowych

#### Pomiary parametrów czasowych

Rysunek 2-32 Menu pomiarów parametrów czasowych sygnału

#### Tabela 2-16 Menu pomiarów parametrów czasowych

| Opcja  | Ustawienia                                                             | Opis                                                                                                    |
|--------|------------------------------------------------------------------------|----------------------------------------------------------------------------------------------------|
| Source | CH1, CH2                                                               | Ustawienie kanału CH1 lub CH2 jako źródła<br>sygnału do pomiarów czasowych.                                    |
| Туре   | Period, Freq, +Wid, -Wid, Rise<br>Time, Fall Time, BWid, +Dut,<br>-Dut | Po naciśnięciu przycisku opcji "Type" przyci-<br>skami nawigacyjnymi wybiera się parametry<br>czasowe sygnału. |
|        |                                                                        | Wyświetlana ikona i wartość pomiaru wybra-<br>nego parametru czasowego sygnału.                                |
| Return |                                                                        | Powrót do głównej strony menu Measure.                                                                         |

#### Pomiary parametrów opóźnieniowych

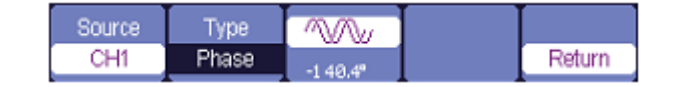

Rysunek 2-33 Menu pomiarów parametrów opóźnieniowych sygnału

| Opcja  | Ustawienia                                       | Opis                                                                                                    |
|--------|--------------------------------------------------|----------------------------------------------------------------------------------------------------|
| Source | CH1, CH2                                         | Ustawienie kanału CH1 lub CH2 jako źródła sygnału do pomiarów opóźnieniowych.                                       |
| Туре   | Phase, FRR, FRF, FFR, FFF, LRR,<br>LRF, LFR, LFF | Po naciśnięciu przycisku opcji "Type" przyci-<br>skami nawigacyjnymi wybiera się parametry<br>opóźnieniowe sygnału. |
|        |                                                  | Wyświetlane ikony i wartości pomiaru wy-<br>branych parametrów opóźnieniowych sygnału                               |
| Return |                                                  | Powrót do głównej strony menu Measure.                                                                              |

| Tabela 2-17 | Menu | pomiarów | opóźnieniow    | vch |
|-------------|------|----------|----------------|-----|
|             |      | pomaron  | 00021110111011 | ,   |

#### Pomiary wszystkich parametrów sygnału

| Source | Voltage | Time | Delay |        |
|--------|---------|------|-------|--------|
| CH1    | On      | On   | On    | Return |

| Rysunek 2-34 | Menu   | pomiarów wszy | ystkich  | parametrów sygnału |
|--------------|--------|---------------|----------|--------------------|
| Nysunek 2-54 | ricitu |               | ySURICII | parametrow sygnam  |

| Tahela 2-18 | Menu nomiarów v | wszystkich         | narametrów | svanału |
|-------------|-----------------|--------------------|------------|---------|
|             | menu pomarow v  | <i>wszyst</i> kich | parametrow | sygnatu |

| Opcja   | Ustawienia | Opis                                                                           |
|---------|------------|--------------------------------------------------------------------------------|
| Source  | CH1, CH2   | Ustawienie kanału CH1 lub CH2 jako źródła mierzonego sygnału.                  |
| Voltage | On / Off   | Włączenie/wyłączenie pomiarów wszystkich parametrów napię-<br>ciowych sygnału. |
| Time    | On / Off   | Włączenie/wyłączenie pomiarów wszystkich parametrów czaso-<br>wych sygnału.    |
| Delay   | On / Off   | Włączenie/wyłączenie pomiarów wszystkich parametrów opóźnieniowych sygnału.    |
| Return  |            | Powrót do głównej strony menu Measure.                                         |

| Tabela 2-19 | Zestawienie | rodzajóv | v mierzony | /ch | parametrów |
|-------------|-------------|----------|------------|-----|------------|
|             |             |          |            | -   |            |

| Parametr                    | Opis                                                                                   |
|-----------------------------|----------------------------------------------------------------------------------------|
| T Vmax                      | Maksymalne napięcie szczytowe.                                                         |
| La Vmin                     | Minimalne napięcie szczytowe.                                                          |
| IN Vpp                      | Bezwzględna wartość różnicy między maksymalnym i minimalnym napię-<br>ciem szczytowym. |
| ᠋᠊᠋ᡜᢆᠼᡗᡊᢪᢏ᠊ <sub>ᢂtop</sub> | Napięcie maksymalne w całym mierzonym przebiegu.                                       |
| ≝[רנ_[רנ_י- Vbase           | Napięcie minimalne w całym mierzonym przebiegu.                                        |
|                             | Różnica napięcia między napięciem Vtop a Vbase przebiegu.                              |

| ±∽∽∽ <sub>Vavg</sub>                     | Średnia arytmetyczna napięcia w pierwszym okresie mierzonego przebiegu.                                                                                                |
|------------------------------------------|----------------------------------------------------------------------------------------------------|
| Mean                                     | Średnia arytmetyczna napięcia w całym mierzonym przebiegu.                                                                                                    |
| <u>ჭ</u> ეტი <sup>Cums</sup>             | Wielkość wirtualna: wartość skuteczna napięcia w pierwszym okresie mierzonego przebiegu.                                                                               |
| Vrms                                     | Rzeczywista wartość skuteczna napięcia w całym mierzonym przebiegu.                                                                                                    |
| ROVShoot                                 | Przerost napięcia po zboczu narastającym przebiegu definiowany zależ-<br>nością (Vmax-Vtop)/Vamp.                                                                      |
| FOVShoot                                 | Przerost napięcia po zboczu opadającym przebiegu definiowany zależ-<br>nością (Vmin-Vbase)/Vamp.                                                                       |
| RPREShoot                                | Przedrost napięcia przed zboczem narastającym przebiegu definiowany zależnością (Vmin-Vbase)/Vamp.                                                                     |
| FPREShoot                                | Przedrost napięcia przed zboczem opadającym przebiegu definiowany zależnością (Vmax-Vtop)/Vamp.                                                                        |
| Rise Time                                | Czas narastania definiowany jako czas, w którym napięcie pierwszego<br>zbocza narastającego sygnału wzrasta od 10% do 90% jego amplitudy.                              |
| ←<br>↔\$<── Fall Time                    | Czas opadania definiowany jako czas, w którym napięcie pierwszego zbocza opadającego sygnału maleje od 90% do 10% jego amplitudy.                                      |
| BWid                                     | Czas trwania paczki impulsów mierzony w całym przebiegu.                                                                                                    |
| +Wid                                     | Szerokość impulsu dodatniego definiowana jako czas między pierwszym zboczem narastającym i najbliższym zboczem opadającym przebiegu mierzony w połowie jego amplitudy. |
| ₩id                                      | Szerokość impulsu ujemnego definiowana jako czas między pierwszym zboczem opadającym i najbliższym zboczem narastającym przebiegu mierzony w połowie jego amplitudy.   |
| _ <b>f_t</b> _ +Duty                     | Dodatni współczynnik wypełnienia przebiegu definiowany jako stosunek szerokości pierwszego impulsu dodatniego do okresu.                                               |
|                                          | Ujemny współczynnik wypełnienia przebiegu definiowany jako stosunek szerokości pierwszego impulsu ujemnego do okresu.                                                  |
| M Phase                                  | Przesunięcie fazowe między dwoma przebiegami.                                                                                                    |
|                                          | Różnica czasu między pierwszym zboczem narastającym sygnału ze źró-<br>dła 1 a pierwszym zboczem narastającym sygnału ze źródła 2.                                     |
| ≝¯<br>」₽⊾_」⊂FRF                          | Różnica czasu między pierwszym zboczem narastającym sygnału ze źró-<br>dła 1 a pierwszym zboczem opadającym sygnału ze źródła 2.                                       |
| _耳<br>ℲჀյႠ⊾FFR                           | Różnica czasu między pierwszym zboczem opadającym sygnału ze<br>źródła 1 a pierwszym zboczem narastającym sygnału ze źródła 2.                                         |
| _J₽<br>_J₽ FFF                           | Różnica czasu między pierwszym zboczem opadającym sygnału ze źródła 1 a pierwszym zboczem opadającym sygnału ze źródła 2.                                              |
| ≝T<br>JT.≇T. LRR                         | Różnica czasu między pierwszym zboczem narastającym sygnału ze źró-<br>dła 1 a ostatnim zboczem narastającym sygnału ze źródła 2.                                      |
| ≝⊓<br>┛┖ <sub>┙</sub> Ĵ╇╴ <sub>LRF</sub> | Różnica czasu między pierwszym zboczem narastającym sygnału ze źró-<br>dła 1 a ostatnim zboczem opadającym sygnału ze źródła 2.                                        |
| _ॠ<br>_┖,≇┖ LFR                          | Różnica czasu między pierwszym zboczem opadającym sygnału ze<br>źródła 1 a ostatnim zboczem narastającym sygnału ze źródła 2.                                          |
| _₽<br>┛┖ѧ₽ҍ <sub>╘FF</sub>               | Różnica czasu między pierwszym zboczem opadającym sygnału ze źródła 1 a ostatnim zboczem opadającym sygnału ze źródła 2.                                               |

#### Przykład pomiaru wybranego parametru sygnału

#### Procedura:

- 1. Nacisnąć dwukrotnie przycisk "**Cursor/Measure**" i przyciskiem **F1** do **F5** wejść w menu pomiaru żądanych parametrów.
- Nacisnąć odpowiedni przycisk od "F1" do "F5" aby wybrać rodzaj mierzonego parametru, np. Voltage (parametr napięciowy).
- 3. Nacisnąć przycisk "F2", aby wybrać żądany parametr, np. Vpp.
- 4. Nacisnąć przycisk "**F5**", aby wrócić do poprzedniego menu.

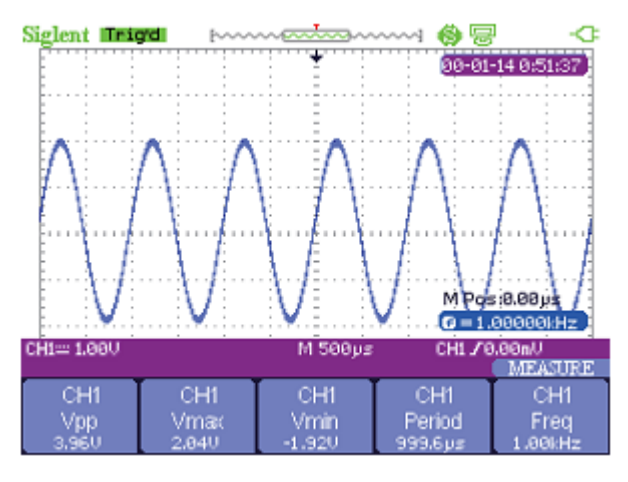

Rysunek 2-35 Pomiar wybranych parametrów sygnału

#### Przykład pomiaru wszystkich 32 parametrów sygnału

- 1. Na wejścia kanałów CH1 i CH2 podać dwa sygnały o tej samej częstotliwości i amplitudzie, ale o różnych fazach.
- 2. Wyregulować czułość kanałów i podstawę czasu, aby uzyskać najlepszy obraz przebiegów.
- 3. Nacisnąć przycisk "Cursor/Measure" i wybrać opcję All.
- 4. Włączyć (On) opcje **Voltage**, **Time** i **Delay**, aby na ekranie ukazał się wynik pomiaru 32 parametrów sygnału.

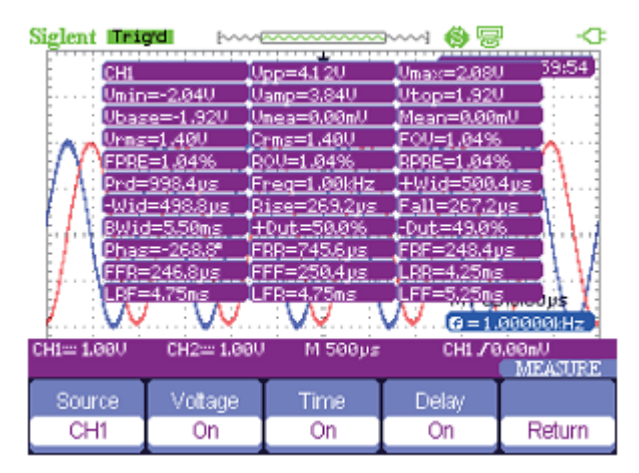

Rysunek 2-36 Pomiar 32 parametrów sygnału

## Układ wyzwalania

W przyrządzie jest 5 rodzajów wyzwalania: zboczem (Edge), szerokością impulsów (Pulse), sygnałem TV (Video), nachyleniem zbocza (Slope) i wyzwalanie przemienne (Alternative).

#### Wyzwalanie zboczem Edge

| Туре | Source | Slope | Mode |        |
|------|--------|-------|------|--------|
| Edge | CH1    | -f    | Auto | Set Up |

| Rysunek 2-37 | Menu wyzwalania | zboczem Edge |
|--------------|-----------------|--------------|
|--------------|-----------------|--------------|

| Tabela 2-20 | Menu wy | yzwalania | zboczem | sygnału | Edge |
|-------------|---------|-----------|---------|---------|------|
|             |         |           |         |         |      |

| Opcja                        | Ustawienia | Opis                                                                                                    |
|------------------------------|------------|----------------------------------------------------------------------------------------------------|
| Туре                         | Edge       | Wyzwalanie oscyloskopu na zboczu narastającym lub opadają-<br>cym sygnału wejściowego.                                                                                                    |
| Source                       | CH1, CH2   | Wybór kanału CH1 lub CH2 jako źródła sygnału wyzwalania.                                                                                                    |
| Slope                        | <br><br>↓↓ | Wyzwalanie na zboczu narastającym.<br>Wyzwalanie na zboczu opadającym.<br>Wyzwalanie zarówno na zboczu wyzwalającym, jak i opadającym<br>sygnału wyzwalającego.                                                    |
| Mode<br>(tryb<br>wyzwalania) | Auto       | Układ akwizycji pracuje nawet przy braku impulsów wyzwala-<br>jących. Tryb ten umożliwia niesynchronizowaną pracę ze ska-<br>nowaniem przebiegu wejściowego przy podstawie czasu 100<br>ms/dz i wolniejszych.      |
|                              | Normal     | Układ akwizycji zbiera dane sygnału dopiero po pojawieniu się<br>impulsu wyzwalającego. Do momentu wykrycia pierwszego<br>zdarzenia wyzwalającego ekran pozostaje ciemny – nie jest<br>wyświetlany żaden przebieg. |
|                              | Single     | Jednorazowy cykl akwizycji po pojawieniu się impulsu wyzwa-<br>lającego. Tryb rejestracji sygnałów jednorazowych po naciśnię-<br>ciu przycisku "SINGLE".                                                           |
| Set up                       |            | Wejście w podmenu ustawień wyzwalania (tabela 2-21).                                                                                                    |

| Coupling | Holdoff | Holdoff |        |
|----------|---------|---------|--------|
| DC       | <b></b> | Reset   | Return |

Rysunek 2-38 Menu ustawień układu wyzwalania

| Орсја                      | Ustawienia | Opis                                                                                                    |
|----------------------------|------------|----------------------------------------------------------------------------------------------------|
|                            | DC         | Stałoprądowe – przepuszczane wszystkie składowe sygnału.                                                                        |
| Coupling                   | AC         | Zmiennoprądowe – blokowana składowa stała i tłumione skła-<br>dowe o częstotliwości poniżej 170 Hz.                             |
| (sprzężenie<br>wyzwalania) | HF Reject  | Filtr dolnoprzepustowy – blokowane składowe o częstotliwości powyżej 140 kHz.                                                   |
|                            | LF Reject  | Filtr górnoprzepustowy – blokowana składowa stała i składowe<br>o częstotliwości poniżej 7 kHz.                                 |
| Hold off                   |            | Ustawianie przyciskami nawigacyjnymi czasu podtrzymania (s)<br>układu akwizycji. Ustawiona wartośc jest wyświetlana na ekranie. |
| Hold off<br>Reset          |            | Resetowanie czasu podtrzymania do wartości domyślnej 100 ns.                                                                    |
| Return                     |            | Powrót do pierwszej strony głównego menu wyzwalania.                                                                            |

| Tabela 2-21 | Podmenu | ustawień | układu | wyzwa | lania |
|-------------|---------|----------|--------|-------|-------|
|             |         |          |        |       |       |

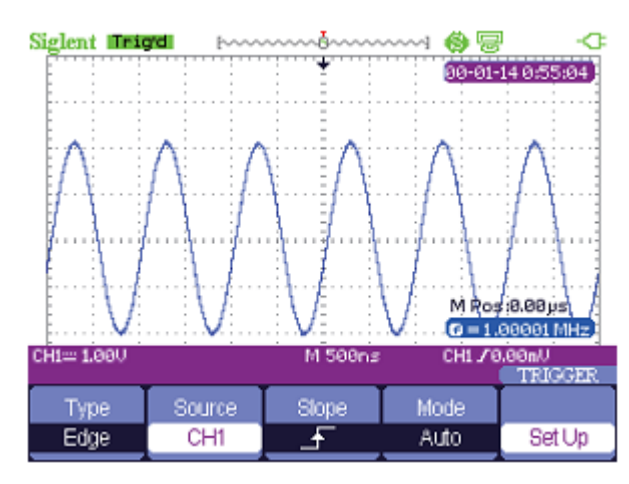

Rysunek 2-39 Wyzwalanie zboczem narastającym sygnału

#### Wyzwalanie szerokością impulsów Pulse

| Туре  | Source | When | SetWidth | Next Page |
|-------|--------|------|----------|-----------|
| Pulse | CH1    | −₽   | 860µs    | Page 1/2  |

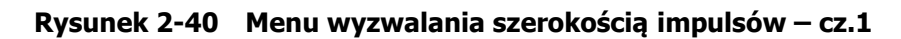

| Opcja                           | Ustawienia     | Opis                                                                                                    |
|---------------------------------|----------------|----------------------------------------------------------------------------------------------------|
| Туре                            | Pulse          | Ustawienie wyzwalania impulsami sygnału, które spełniają<br>ustalony warunek wyzwalania.                                                                                                    |
| Source                          | CH1, CH2       | Wybór źródła sygnału wyzwalającego.                                                                                                    |
| When<br>(warunek<br>wyzwolenia) |                | <ul> <li>Wyzwolenie następuje, gdy:</li> <li>szerokość impulsu "+" jest mniejsza niż wartość ustawiona,</li> <li>szerokość impulsu "+" jest większa niż wartość ustawiona,</li> <li>szerokość impulsu "+" jest równa wartości ustawionej,</li> <li>szerokość impulsu "-" jest mniejsza niż wartość ustawiona,</li> <li>szerokość impulsu "-" jest większa niż wartość ustawiona,</li> <li>szerokość impulsu "-" jest równa wartości ustawionej.</li> </ul> |
| Set Width                       | 20.0ns ~ 10.0s | Po wybraniu tej opcji przyciskami nawigacyjnymi ustawia się<br>szerokość impulsu odniesienia dla warunku wyzwolenia.                                                                                                    |
| Next Page                       | Page 1/2       | Przejście do drugiej strony menu.                                                                                                    |

Tabela 2-22 Menu wyzwalania szerokością impulsów Pulse – cz.1

| Туре  | Mode |        | Next Page |
|-------|------|--------|-----------|
| Pulse | Auto | Set Up | Page 2/2  |

| Rysunek 2-41 | Menu wyzwalani | a szerokością | impulsów – cz.2 |
|--------------|----------------|---------------|-----------------|
|--------------|----------------|---------------|-----------------|

| Орсја     | Ustawienia               | Opis                                                                                                    |
|-----------|--------------------------|----------------------------------------------------------------------------------------------------|
| Туре      | Pulse                    | Ustawienie wyzwalania impulsami sygnału, które spełniają<br>ustalony warunek wyzwalania.                              |
| Mode      | Auto<br>Normal<br>Single | Wybór trybu wyzwalania. W przypadku wyzwalania szerokością<br>impulsów najlepszym trybem wyzwalania jest tryb Normal. |
| Set up    |                          | Wejście w podmenu ustawień wyzwalania (patrz tabela 2-21).                                                            |
| Next Page | Page 2/2                 | Po naciśnięciu przycisku powrót do pierwszej strony menu.                                                             |

#### Przykład ustawień wyzwalania szerokością impulsów

#### Procedura:

- 1. Na wejście oscyloskopu podać sygnał impulsowy.
- 2. Nacisnąć przycisk "**Trigger**", aby wejść w menu wyzwalania.
- 3. Nacisnąć przycisk "F1", aby wybrać wyzwalanie szerokością impulsów Pulse.
- 4. Nacisnąć przycisk "**F3**", aby ustawić warunki wyzwalania.
- 5. Nacisnąć przycisk "F4" i przyciskami nawigacyjnymi ustawić szerokość impulsu odniesienia.
- 6. Przyciskami nawigacyjnymi "w górę" i "w dół" ustawić linię poziomu wyzwalania. Układ akwizycji zostanie wyzwolony, jak tylko sygnał wejściowy spełni warunki wyzwolenia.

#### Note:

Nie można regulować poziomu wyzwalania w menu **SetWidth**, gdyż w tym przypadku przyciski "w górę" i "w dół" używane są do ustawienia szerokości impulsu odniesienia. Jeżeli chce się ustawić poziom wyzwalania, trzeba wyjść z menu **SetWidth**.
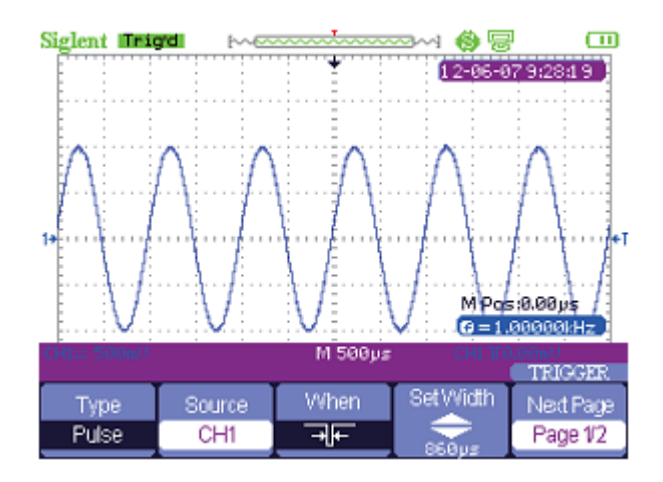

Rysunek 2-42 Wyzwalanie szerokością impulsu

#### Wyzwalanie sygnałem wizyjnym Video

| Туре  | Source | Polarity | Sync     | Next Page |
|-------|--------|----------|----------|-----------|
| Video | CH1    | Τ        | AllLines | Page 1/2  |

| Rysunek 2-43 | Menu w | vzwalania | sygnałem | wizyjnym | - cz.1 |
|--------------|--------|-----------|----------|----------|--------|
|              |        |           |          |          |        |

Tabela 2-24 Menu wyzwalania sygnałem wizyjnym Video – cz.1

| Opcja                                                 | Ustawienia                                       | Opis                                                                                                    |
|-------------------------------------------------------|--------------------------------------------------|----------------------------------------------------------------------------------------------------|
| Туре                                                  | Video                                            | Po wybraniu wyzwalania Video ustawić sprzężenie wy-<br>zwalania na AC, wtedy oscyloskop będzie można wyzwalać<br>sygnałami wizyjnymi standardu NTSC, PAL i SECAM. |
| Source                                                | CH1, CH2                                         | Ustawienie źródła sygnału wyzwalającego.                                                                                                    |
| Polarity<br>(polaryzacja impul-<br>sów wyzwalających) | Л                                                | Polaryzacja normalna – wyzwalanie ujemnym zboczem<br>impulsów synchronizacji.                                                                                     |
|                                                       | Л                                                | Polaryzacja odwrotna – wyzwalanie dodatnim zboczem<br>impulsów synchronizacji.                                                                                    |
| Sync                                                  | All Lines<br>Line Num<br>Odd field<br>Even field | Wyzwalanie każdą linią sygnału.<br>Wyzwalanie wybraną linią sygnału.<br>Wyzwalanie półobrazami nieparzystymi.<br>Wyzwalanie półobrazami parzystymi.               |
| Next Page                                             | Page 1/2                                         | Przejście do drugiej strony menu Video.                                                                                                    |

| Туре  | Standard | Mode |        | Next Page |
|-------|----------|------|--------|-----------|
| Video | NTSC     | Auto | Set Up | Page 2/2  |

Rysunek 2-44 Menu wyzwalania sygnałem wizyjnym – cz.2

| Opcja                        | Ustawienia          | Opis                                                                                                    |  |
|------------------------------|---------------------|----------------------------------------------------------------------------------------------------|--|
| Туре                         | Video               | Po wybraniu wyzwalania Video ustawić sprzężenie wyzwala<br>na AC, wtedy oscyloskop będzie można wyzwalać<br>sygnałami wizyjnymi standardu NTSC, PAL i SECAM.                                                       |  |
| Standard                     | NTSC<br>PAL / SECAM | Wybór standardu sygnału TV charakteryzowanego przez im-<br>pulsy synchronizacji i liczbę linii sygnału.                                                                                                    |  |
|                              | Auto                | Układ akwizycji pracuje nawet przy braku impulsów wyzwa-<br>lających. Tryb ten umożliwia niesynchronizowaną pracę ze<br>skanowaniem przebiegu wejściowego przy podstawie czasu<br>100 ms/dz i wolniejszych.        |  |
| Mode<br>(tryb<br>wyzwalania) | Normal              | Układ akwizycji zbiera dane sygnału dopiero po pojawieniu się<br>impulsu wyzwalającego. Do momentu wykrycia pierwszego<br>zdarzenia wyzwalającego ekran pozostaje ciemny – nie jest<br>wyświetlany żaden przebieg. |  |
|                              | Single              | Jednorazowy cykl akwizycji po pojawieniu się impulsu wy-<br>zwalającego. Tryb rejestracji sygnałów jednorazowych po<br>naciśnięciu przycisku "SINGLE".                                                             |  |
| Set up                       |                     | Wejście w podmenu ustawień wyzwalania (patrz tabela 2-21).                                                                                                    |  |
| Next Page                    | Page 2/2            | Powrót do pierwszej strony menu wyzwalania Video.                                                                                                    |  |

Tabela 2-25 Menu wyzwalania sygnałem wizyjnym Video – cz.2

#### Przykład ustawień wyzwalania sygnałem wizyjnym

#### Procedura:

- 1. Na wejście oscyloskopu podać sygnał wizyjny.
- 2. Nacisnąć przycisk "**Trigger**", aby wejść w menu wyzwalania.
- 3. Nacisnąć przycisk "F1" i wybrać wyzwalanie sygnałem wizyjnym Video.
- 4. Nacisnąć przycisk "F5", aby przejść do drugiej części menu wyzwalania Video.
- 5. Nacisnąć przycisk "F2" i ustawić standard TV sygnału wejściowego PAL/SECAM lub NTSC.
- 6. Nacisnąć przycisk "F5", aby wrócić do pierwszej części menu wyzwalania Video.
- 7. Nacisnąć przycisk "**F4**" i ustawić typ wyzwalania **Sync**. Jeżeli wybrana zostanie opcja **Line Num**, przyciskami nawigacyjnymi "w górę" i "w dół" ustawić numer linii wyzwalającej.
- 8. Przyciskami nawigacyjnymi "w górę" i "w dół" ustawić linię poziomu wyzwalania.

#### Note:

Nie można regulować poziomu wyzwalania w menu **Line Num**, gdyż w tym przypadku przyciski "w górę" i "w dół" używane są do ustawienia numeru linii sygnału TV, którą ma być wyzwalany układ akwizycji. Jeżeli chce się ustawić poziom wyzwalania, trzeba wyjść z menu **Line Num**.

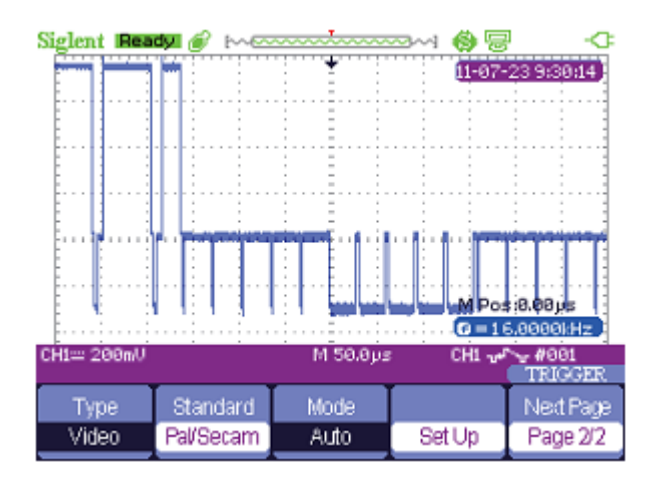

Rysunek 2-45 Wyzwalanie sygnałem wizyjnym

#### Wyzwalanie nachyleniem zbocza Slope

| Туре  | Source | When | Time   | Next Page |
|-------|--------|------|--------|-----------|
| Slope | CH1    | _+)← | 1.08ms | Page 1/2  |

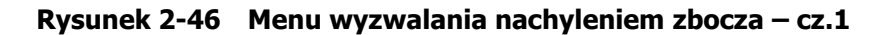

| Tabela 2-26 | Menu w | yzwalania n | achyleniem | zbocza | Slope – o | cz.1 |
|-------------|--------|-------------|------------|--------|-----------|------|
|-------------|--------|-------------|------------|--------|-----------|------|

| Орсја                           | Ustawienia         | Opis                                                                                                    |
|---------------------------------|--------------------|----------------------------------------------------------------------------------------------------|
| Туре                            | Slope              | Wyzwalanie następuje na zboczu narastającym lub opadającym sygnału odpowiednio do ustawionego czasu odniesienia.                                                                                                    |
| Source                          | CH1, CH2           | Ustawienie źródła sygnału wyzwalającego.                                                                                                    |
| When<br>(warunek<br>wyzwolenia) | 뷡뷡븿븮뚢<br>ᆙᆍ╔┲╫     | <ul> <li>Wyzwolenie następuje, gdy:</li> <li>- czas narastania jest większy niż ustawiony czas odniesienia,</li> <li>- czas narastania jest mniejszy niż ustawiony czas odniesienia,</li> <li>- czas narastania jest równy wartości czasu odniesienia,</li> <li>- czas opadania jest większy niż ustawiony czas odniesienia,</li> <li>- czas opadania jest mniejszy niż ustawiony czas odniesienia,</li> <li>- czas opadania jest mniejszy niż ustawiony czas odniesienia,</li> <li>- czas opadania jest równy wartości czasu odniesienia,</li> </ul> |
| Time                            | ←<br><czas></czas> | Ustawianie przyciskami nawigacyjnymi czasu odniesienia dla warunku wyzwolenia w zakresie 20 ns $\sim 10~{\rm s}.$                                                                                                    |
| Next Page                       | Page 1/2           | Przejście do drugiej strony menu <b>Slope</b> .                                                                                                    |

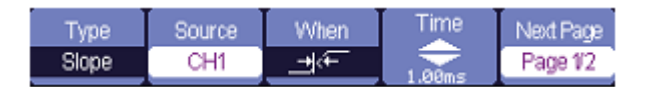

Rysunek 2-47 Menu wyzwalania nachyleniem zbocza – cz.2

| Орсја                               | Ustawienia | Opis                                                                                                    |
|-------------------------------------|------------|----------------------------------------------------------------------------------------------------|
| Туре                                | Slope      | Wyzwalanie następuje na zboczu narastającym lub opadającym sygnału odpowiednio do ustawionego czasu odniesienia.                                                                                                    |
| Vertical<br>(poziomy<br>wyzwalania) |            | Wybór poziomów wyzwalania, które można ustawiać przyciskami<br>nawigacyjnymi. Można niezależnie ustawiać poziom A ("LEVEL A")<br>i poziom B ("LEVEL B") lub ustawiać je jednocześnie.                                |
|                                     | Auto       | Układ akwizycji pracuje nawet przy braku impulsów wyzwalających.<br>Tryb ten umożliwia niesynchronizowaną pracę ze skanowaniem<br>przebiegu wejściowego przy podstawie czasu 100 ms/dz i wolniej-<br>szych.          |
| Mode<br>(tryb<br>wyzwalania)        | Normal     | Układ akwizycji zbiera dane sygnału dopiero po pojawieniu się im-<br>pulsu wyzwalającego. Do momentu wykrycia pierwszego zdarzenia<br>wyzwalającego ekran pozostaje ciemny – nie jest wyświetlany żaden<br>przebieg. |
|                                     | Single     | Jednorazowy cykl akwizycji po pojawieniu się impulsu wyzwalają-<br>cego. Tryb rejestracji sygnałów jednorazowych po naciśnięciu przy-<br>cisku "SINGLE".                                                             |
| Set up                              |            | Wejście w podmenu ustawień wyzwalania (patrz tabela 2-14).                                                                                                    |
| Next Page                           | Page 2/2   | Powrót do pierwszej strony menu wyzwalania Video.                                                                                                    |

 Tabela 2-27
 Menu wyzwalania nachyleniem zbocza Slope – cz.2

#### Wyzwalanie przemienne Alternative

Po ustawieniu wyzwalania przemiennego źródłem wyzwalania są sygnały obu kanałów wejściowych. W tym trybie wyzwalania można jednocześnie obserwować dwa nieskorelowane sygnały. W trybie Alternative można ustawiać niezależne rodzaje i warunki wyzwalania dla każdego z kanałów. Dostępne rodzaje wyzwalania to: Edge, Pulse, Slope i Video. Wartość poziomu wyzwalania obu kanałów będzie wyświetlana w prawej dolnej części ekranu.

| Туре        | Source | Mode | Slope    |        |
|-------------|--------|------|----------|--------|
| Alternative | CH1    | Edge | <u>_</u> | Set Up |

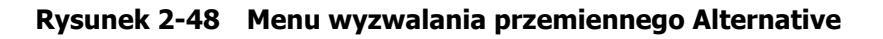

| Opcja                            | Ustawienia                      | Opis                                                                                                    |
|----------------------------------|---------------------------------|----------------------------------------------------------------------------------------------------|
| Туре                             | Alternative                     | Po ustawieniu wyzwalania przemiennego, źródłem wyzwalania są<br>sygnały obu kanałów wejściowych. W tym trybie wyzwalania<br>można jednocześnie obserwować dwa nieskorelowane sygnały. |
| Source<br>(źródło)               | CH1<br>CH2                      | Ustawienie rodzaju i warunków wyzwalania dla kanału CH1.<br>Ustawienie rodzaju i warunków wyzwalania dla kanału CH2.                                                                  |
| Mode                             | Edge<br>Pulse<br>Video<br>Slope | Ustawienie rodzaju wyzwalania wybranego kanału wejściowego.                                                                                                    |
| Slope<br>(zbocze<br>wyzwalające) | _∱<br>₹_<br>†↓                  | Wyzwalanie na zboczu narastającym.<br>Wyzwalanie na zboczu opadającym.<br>Wyzwalanie zarówno na zboczu wyzwalającym, jak i opadającym<br>sygnału wyzwalającego.                       |
| Set up                           |                                 | Wejście w podmenu ustawień wyzwalania (patrz tabela 2-21).                                                                                                    |

 Tabela 2-28
 Menu wyzwalania Edge przy wyzwalaniu Alternative

## System pamięci

Funkcja pamięci oscyloskopu SHS800 pozwala na zachowywanie w pamięci wewnętrznej i odtwarzanie do 20 kompletów ustawień przyrządu, 2 przebiegów odniesienia i 10 przebiegów wejściowych. Port USB Host na panelu czołowym przyrządu umożliwia zapis danych ustawień, przebiegów, zrzutów ekranu i plików tekstowych CSV w zewnętrznej pamięci USB typu flash. Ustawienia zachowywane są w plikach z rozszerzeniem SET, a dane przebiegu – w plikach z rozszerzeniem DAV. Zachowane przebiegi mogą być odtworzone na bieżącym oscyloskopie lub na innych oscyloskopach tego samego typu. Dane obrazowe (zrzuty ekranu) i pliki CSV nie mogą być odtwarzane na oscyloskopie, a jedynie w odpowiednim oprogramowaniu na komputerze PC. Pliki CSV mogą być otwierane w programie Excel.

#### Zapis w pamięci ustawień przyrządu

#### Zachowywanie ustawień w pamięci oscyloskopu

Kompletne ustawienia przyrządu zachowywane są w pamięci nieulotnej. Gdy ustawienia zostaną przywołane z pamięci, to oscyloskop SHS800 wchodzi w tryb, w którym ustawienia zostały zapisane.

| Туре   | Save To | Setup |      |        |
|--------|---------|-------|------|--------|
| Setups | Device  | No.1  | Save | Recall |

Rysunek 2-49 Menu zapisu ustawień w pamięci wewnętrznej przyrządu

|  | Tabela 2-29 | Menu zapisu | ustawień w | pamięci | oscyloskopu |
|--|-------------|-------------|------------|---------|-------------|
|--|-------------|-------------|------------|---------|-------------|

| Орсја   | Ustawienia   | Opis                                                                                                    |
|---------|--------------|----------------------------------------------------------------------------------------------------|
| Туре    | Setups       | Opcja zapisu i odczytu ustawień w pamięci oscyloskopu SHS800.                                                      |
| Save to | Device       | Zachowanie ustawień w wewnętrznej pamięci oscyloskopu.                                                             |
| Setup   | No.1 ÷ No.20 | Opcja wyboru numeru pamięci, w której mają być zapisane dane ustawień lub z której ustawienia mają być przywołane. |
| Save    |              | Potwierdzenie zapisu bieżących ustawień przyrządu do pamięci.                                                      |
| Recall  |              | Przywołanie ustawień z pamięci.                                                                                    |

#### Zapis ustawień w pamięci USB typu flash

| Туре   | SaveTo |      |        |
|--------|--------|------|--------|
| Setups | File   | Save | Recall |

#### Rysunek 2-50 Menu zapisu ustawień w zewnętrznej pamięci USB typu flash

#### Tabela 2-30 Menu zapisu ustawień w zewnętrznej pamięci USB

| Орсја   | Ustawienia | Opis                                                            |
|---------|------------|-----------------------------------------------------------------|
| Туре    | Setups     | Opcja zapisu i odczytu ustawień oscyloskopu SHS800.             |
| Save to | File       | Zapis pliku ustawień przyrządu SHS800 w pamięci USB typu flash. |
| Save    |            | Przejście do okna obsługi funkcji pamięci.                      |

#### Zapis w pamięci przebiegów

#### Zachowywanie przebiegów w pamięci oscyloskopu

| Type      | SaveTo | Waveform |      |        |
|-----------|--------|----------|------|--------|
| Waveforms | Device | No.1     | Save | Recall |

#### Rysunek 2-51 Menu zapisu przebiegów w pamięci wewnętrznej przyrządu

#### Tabela 2-31 Menu zapisu przebiegów w pamięci oscyloskopu

| Opcja    | Ustawienia   | Opis                                                                                                    |
|----------|--------------|----------------------------------------------------------------------------------------------------|
| Туре     | Waveforms    | Opcja zapisu i odczytu przebiegów.                                                                                 |
| Save to  | Device       | Zachowanie ustawień w wewnętrznej pamięci oscyloskopu SHS800.                                                      |
| Waveform | No.1 ÷ No.20 | Opcja wyboru numeru pamięci, w której mają być zapisane dane<br>przebiegu lub z której przebieg ma być przywołany. |
| Save     |              | Potwierdzenie zapisu bieżącego przebiegu do pamięci.                                                               |
| Recall   |              | Przywołanie przebiegu z pamięci.                                                                                   |

#### Zapis przebiegów w pamięci USB typu flash

| Туре      | Save To |      |        |
|-----------|---------|------|--------|
| Waveforms | File    | Save | Recall |

#### Rysunek 2-52 Menu zapisu przebiegów w zewnętrznej pamięci USB typu flash

|             |                | /            |                  | · · · · · · · · · · · · · · · · · · · |
|-------------|----------------|--------------|------------------|---------------------------------------|
| Labela 2-32 | Menu zapisu I  | nrzebiedow w | zewnetrznei      | namieci USB                           |
|             | i iciia zapioa | pizebiegon n | 2011.ider 211.cl | panniqui oob                          |

| Opcja   | Ustawienia | Opis                                      |
|---------|------------|-------------------------------------------|
| Туре    | Waveforms  | Opcja zapisu i odczytu przebiegów.        |
| Save to | File       | Zapis przebiegu w pamięci USB typu flash. |
| Save    |            | Zakończenie procedury zapisu przebiegu.   |

#### Zapis w pamięci zrzutów ekranu

Widoki ekranu mogą być zapisane jedynie w zewnętrznej pamięci USB, ale nie mogą być odtworzone na oscyloskopie. Wyświetlenie widoków ekranu jest możliwe jedynie na ekranie komputera za pośrednictwem dedykowanego oprogramowania.

Rysunek 2-53 Menu zapisu zrzutów ekranu

| Tabela 2-33 Me | nu zapisu | widoku | ekranu |
|----------------|-----------|--------|--------|
|----------------|-----------|--------|--------|

| Opcja     | Ustawienia    | Opis                                                                                                    |
|-----------|---------------|----------------------------------------------------------------------------------------------------|
| Туре      | Picture       | Opcja zapisu i odczytu widoków ekranu.                                                                                                    |
| Drint Kov | Print Picture | Gdy do gniazda USB przyrządu SHS800 jest podłączona drukarka,<br>to aby wydrukować zrzut ekranu oscyloskopu, należy wybrać<br>opcję <b>Print Picture</b> i nacisnąć przycisk <b>Save/Recall</b> na mini-<br>mum 4 sekundy. |
| Print Key | Save Picture  | Gdy do gniazda USB przyrządu SHS800 jest wpięta pamięć flash<br>USB, to aby zachować w pamięci zrzut ekranu, należy wybrać<br>opcję <b>Save Picture</b> i nacisnąć przycisk <b>Save/Recall</b> na mini-<br>mum 4 sekundy.  |
| Save      |               | Przejście do ekranu obsługi funkcji pamięci.                                                                                                    |

#### Zachowywanie w pamięci plików tekstowych CSV

| Type | Data Depth | Para Save |      |
|------|------------|-----------|------|
| CSV  | Displayed  | Off       | Save |

Rysunek 2-54 Menu zapisu plików CSV

Tabela 2-34 Menu zapisu plików CSV

| Opcja      | Ustawienia           | Opis                                                                                                    |
|------------|----------------------|----------------------------------------------------------------------------------------------------|
| Туре       | CSV                  | Opcja zapisu plików CSV w pamięci flash USB.                                                                                    |
| Data Depth | Displayed<br>Maximum | Ustawienie zapisu danych wyświetlanego przebiegu w pliku CSV.<br>Ustawienie zapisu wartości maksymalnych przebiegu w pliku CSV. |
| Para Save  | On / Off             | Ustawienie czy pliki CSV mają być zapisane w pamięci czy nie.                                                                   |
| Save       |                      | Przejście do ekranu obsługi funkcji pamięci.                                                                                    |

#### Przywracanie ustawień fabrycznych przyrządu

Naciskając przycisk Recall, można przywrócić ustawienia fabryczne (domyślne) przyrządu.

Tabela 2-35 Menu przywracania ustawień domyślnych przyrządu

| Opcja | Ustawienia | Opis                                             |  |
|-------|------------|--------------------------------------------------|--|
| Туре  | Factory    | Wyświetlanie ustawień fabrycznych przyrządu.     |  |
|       | Load       | Załadowanie (przywrócenie) ustawień fabrycznych. |  |

#### Przykład zapisu przebiegu w pamięci flash USB

#### Procedura:

- 1. Nacisnąć przycisk "Save/Recall" i przyciskiem "F1" ustawić opcję Type na Waveforms.
- 2. Wpiąć do portu USB Host przyrządu pamięć typu flash (w przypadku prawidłowego rozpoznania pamięci wyświetlony zostanie komunikat: **USB flash driver connects successfully!**).
- 3. Nacisnąć przycisk "F2" (opcja Save to) i wybrać ustawienie File.
- 4. Nacisnąć przycisk "F4" (opcja Save), aby wejść w interfejs funkcji pamięci.
- 5. Nacisnąć przycisk "F1" (opcja Modify) i wybrać ustawienie File.
- Nacisnąć przycisk "F2" (opcja New File) i wprowadzić nazwę nowego pliku zgodnie z podpowiedziami systemu na temat tworzenia nowego pliku. Po zakończeniu wprowadzania nazwy nacisnąć przycisk opcji Confirm.

| Name :<br>A B C D<br>N O P Q<br>0 1 2 3<br>BackSpa | SHS00001<br>EFGHI<br>RSTUV<br>45678<br>ce Deletec | J K L M<br>WX Y Z<br>9 L 1<br>Select charact | eanName<br>ers |        |
|----------------------------------------------------|---------------------------------------------------|----------------------------------------------|----------------|--------|
| InputChar                                          | +                                                 | <b>→</b>                                     | Confirm        | Cancel |

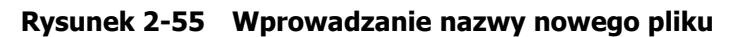

7. Zapisywanie pliku zakończone powodzeniem.

| A/SHS100   | 00              | Fre             | e: 258 MB |           |
|------------|-----------------|-----------------|-----------|-----------|
| e SF       | IS00001.DAV     | 41              | 2 KB      |           |
|            |                 |                 |           |           |
|            |                 |                 |           |           |
| Use the ac | ijust knob to s | select characti | ers       | _         |
| Modify     |                 |                 |           | Next Page |
| Files      | New File        | Del File        | Load      | Page 1/2  |

Rysunek 2-56 Plik prawidłowo zapisany w pamięci

#### Odczyt pliku z pamięci:

Wybrać plik, który ma być przywołany z pamięci i nacisnąć **Recall** w oknie obsługi pamięci, co kończy procedurę odczytu pliku.

#### Note:

Obraz zapisany w pliku z rozszerzeniem BMP nie może być odtworzony na ekranie oscyloskopu SHS800, natomiast może być otwarty na ekranie komputera PC za pośrednictwem odpowiedniego oprogramowania.

## Ustawienia systemowe

Aby wejść w menu ustawień systemowych, należy nacisnąć przycisk "User". Patrz rysunek 2-57.

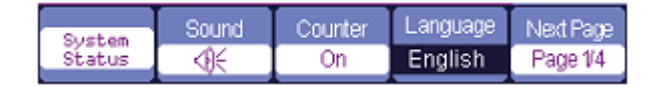

Rysunek 2-57 Menu ustawień systemowych – cz.1

| Tabela 2-36 | Menu | ustawień | systemow | ych – | cz.1 |
|-------------|------|----------|----------|-------|------|
|-------------|------|----------|----------|-------|------|

| Opcja            | Ustawienia                                                                                                    | Opis                                                                                                    |
|------------------|----------------------------------------------------------------------------------------------------|----------------------------------------------------------------------------------------------------|
| System<br>Status |                                                                                                    | Wyświetlanie podstawowych informacji dotyczących przy-<br>rządu SHS800.                                       |
| Sound            | ₩<br>A<br>A<br>A<br>A                                                                                                    | Sygnalizacja akustyczna obsługi przycisków włączona.<br>Sygnalizacja akustyczna obsługi przycisków wyłączona. |
| Counter          | On / Off                                                                                                    | Włączanie / wyłączanie częstościomierza.                                                                      |
| Language         | Chiński uproszczony,<br>chiński tradycyjny,<br>angielski, arabski,<br>francuski, niemiecki,<br>rosyjski, hiszpański,<br>portugalski, japoński,<br>koreański, włoski | Ustawienie języka interfejsu użytkownika.                                                                     |
| Next Page        | Page 1/4                                                                                                    | Przejście do kolejnej strony menu.                                                                            |

| Tabela 2-37 | Menu ust | awień syste | mowych – cz.2 |
|-------------|----------|-------------|---------------|
|-------------|----------|-------------|---------------|

| Opcja        | Ustawienia                   | Opis                                                                                                    |
|--------------|------------------------------|----------------------------------------------------------------------------------------------------|
| Do self cal  |                              | Automatyczna korekta danych kalibracyjnych.                                                                                                    |
| Do self test | Screen Test<br>Keyboard Test | Uruchomienie programu testu ekranu.<br>Uruchomienie programu testu przycisków.                                                                                                    |
| Print Setup  |                              | Wejście w menu ustawień opcji wydruku.                                                                                                    |
| USB Device   | Printer                      | Przyrząd SHS800 łączony jest z drukarką kablem USB. Jeżeli<br>ma być uruchomiona funkcja wydruku, należy wybrać opcję<br><b>Printer</b> . W tym momencie w górnej części ekranu wyświe-<br>tlona zostanie ikona drukarki.            |
|              | Computer                     | Przyrząd SHS800 łączony jest z komputerem kablem USB.<br>Jeżeli ma być uruchomione oprogramowanie EasyScope,<br>należy wybrać opcję <b>Computer</b> . W tym momencie w górnej<br>części ekranu wyświetlona zostanie ikona komputera. |
| Next Page    | Page 2/4                     | Przejście do trzeciej strony menu.                                                                                                    |

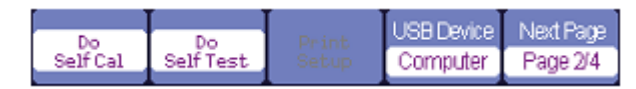

#### Rysunek 2-58 Menu ustawień systemowych – cz.2

| Do       | Do        | Print | USB Device | Next Page |
|----------|-----------|-------|------------|-----------|
| Self Cal | Self Test | Setup | Printer    | Page 2/4  |

Rysunek 2-59 Menu ustawień wydruku

| Update<br>Finnware | Record | Next Page<br>Page 3/4 |
|--------------------|--------|-----------------------|
| 1 at mindle        |        |                       |

#### Rysunek 2-60 Menu ustawień systemowych – cz.3

#### Tabela 2-38 Menu ustawień systemowych – cz.3

| Opcja              | Ustawienia | Opis                                                                                                    |
|--------------------|------------|----------------------------------------------------------------------------------------------------|
| Update<br>firmware |            | Aktualizacja oprogramowania systemowego. Oprogramo-<br>wanie oscyloskopu SHS800 można aktualizować, korzystając<br>z pamięci flash USB (zajmuje to ok. 2 minut). |
| Record             |            | Wejście w menu funkcji nagrywania przebiegów.                                                                                                    |
| Next Page          | Page 3/4   | Przejście do czwartej strony menu.                                                                                                    |

| Soreen<br>sauer |           | Next Page |
|-----------------|-----------|-----------|
| 15min           | Date/Time | Page 4/4  |

Rysunek 2-61 Menu ustawień systemowych – cz.4

| Tabela 2-39 Menu ustawień systen | nowych – cz.4 |
|----------------------------------|---------------|
|----------------------------------|---------------|

| Opcja Ustawienia |                                                                       | Opis                                                                     |  |
|------------------|-----------------------------------------------------------------------|--------------------------------------------------------------------------|--|
| Screen-saver     | 1min, 2min, 5min,<br>10min, 15min, 30min,<br>1hour, 2hour, 5hour, Off | Ustawienie czasu bezczynności, po którym wygaszany jest ekran przyrządu. |  |
| Date/time        |                                                                       | Ustawianie daty i czasu zegara systemowego SHS800.                       |  |
| Next Page        | Page 4/4                                                              | Powrót do pierwszej strony menu.                                         |  |

#### Autokalibracja

Funkcja autokalibracji pozwala zoptymalizować parametry toru sygnału przyrządu SHS800 i w efekcie zmniejszyć błędy pomiarowe. Autokalibracja powinna być wykonana, gdy oscyloskop pracuje dłużej niż 30 minut lub temperatura otoczenia na stanowisku pracy zmieni się o więcej niż 5°C. Przed uruchomieniem autokalibracji należy odłączyć od oscyloskopu wszystkie sondy i przewody pomiarowe. Następnie należy nacisnąć przycisk "**User**" i wybrać opcję "**Do self cal**", aby otworzyć okno autokalibracji i uruchomić kalibrację zgodnie z komunikatami pokazującymi się na ekranie.

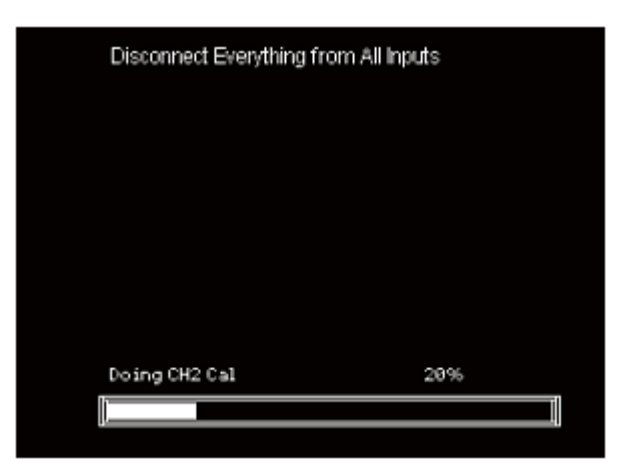

Rysunek 2-62 Okno procedury autokalibracji

#### Ustawienia drukowania

Oscyloskop SHS800 obsługuje drukarki kompatybilne ze standardem PictBridge. Aby drukować widoki ekranu, należy kablem USB podłączyć drukarkę zgodną ze specyfikacją PictBridge do portu USB Device na bocznej ściance oscyloskopu. Po dokonaniu niezbędnych ustawień wydruku należy nacisnąć przycisk "**Save/Recall**" na minimum 4 sekundy, aby uruchomić proces drukowania.

| InkSaver | Layout   | PaperSize | Print Key        | Next Page |
|----------|----------|-----------|------------------|-----------|
| On       | Portrait | Default   | Print<br>Picture | Page 1/2  |

Rysunek 2-63 Menu ustawień wydruku – cz.1

| Орсја         | Ustawienia                     | Opis                                                                                                    |
|---------------|--------------------------------|----------------------------------------------------------------------------------------------------|
| Ink Saver     | On<br>Off                      | Opcja oszczędności tuszu. Po ustawieniu opcji na " <b>On</b> " obraz ekranu drukowany jest na białym tle.                                                                                                    |
| Layout        | Portrait<br>Landscape          | Pionowa orientacja wydruku.<br>Pozioma orientacja wydruku.                                                                                                    |
| Paper<br>Size | Ustawienie rozmiaru<br>papieru | W opcji wyświetlane są rozmiary papieru obsługiwane przez podłączoną drukarkę PictBrigde.                                                                                                    |
|               | Print Picture                  | Wybrać opcję <b>Print Picture</b> , gdy do oscyloskopu<br>podłączona jest drukarka. Wydruk zawartości ekranu<br>następuje po naciśnięciu przycisku <b>Save/Recall</b> na<br>minimum 4 sekundy.                  |
|               | Save Picture                   | Wybrać opcję <b>Save Picture</b> , gdy do oscyloskopu<br>podłączona jest pamięć flash USB. Po naciśnięciu przy-<br>cisku <b>Save/Recall</b> na minimum 4 sekundy obraz<br>ekranu jest zapisywany w pamięci USB. |
| Next Page     | Page 1/2                       | Przejście do drugiej strony menu.                                                                                                    |

Tabela 2-40 Menu ustawień wydruku – cz.1

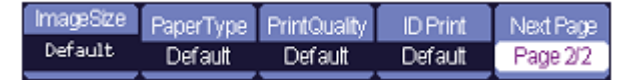

#### Rysunek 2-64 Menu ustawień wydruku – cz.2

#### Tabela 2-41 Menu ustawień wydruku – cz.2

| Opcja         | Ustawienia                           | Opis                                                                                      |  |
|---------------|--------------------------------------|-------------------------------------------------------------------------------------------|--|
| Image Size    | Ustawienie rozmiaru<br>papieru       | W opcji wyświetlane są rozmiary papieru obsługiwane przez podłączoną drukarkę PictBrigde. |  |
| Paper type    | Deafult, Plain, Photo,<br>Fast Photo | Dobór rodzaju papieru.                                                                    |  |
| Print Quality | Default, Normal, Draft,<br>Fine      | Ustawienie jakości wydruku; odpowiednio: domyślna, normalna, robocza, wysoka.             |  |
| ID Print      | Deafult, On, Off                     |                                                                                           |  |
| Next Page     | Page 2/2                             | Powrót do pierwszej strony menu wydruku.                                                  |  |

#### Nagrywanie przebiegów

Funkcja **Waveform Record** pozwala na nagrywanie przebiegu wejściowego z określonym odstępem czasowym aż do osiągnięcia ramki końcowej.

W czasie nagrywania przebiegów kanału CH1 lub CH2 użytkownik może odstęp czasowy między ramkami nagrania. Rejestrator umożliwia nagranie do 2500 ramek przebiegu.

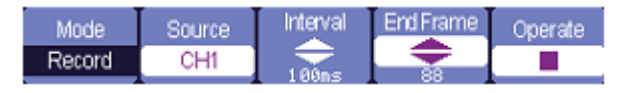

Rysunek 2-65 Menu nagrywania przebiegów

| Opcja     | Ustawienia                 | Opis                                                                                           |  |
|-----------|----------------------------|------------------------------------------------------------------------------------------------|--|
| Mode      | Record<br>Play Back<br>OFF | Ustawienie trybu nagrywania.<br>Ustawienie trybu odtwarzania.<br>Wyłączenie menu rejestratora. |  |
| Source    | CH1, CH2                   | Wybór źródła sygnału do rejestracji.                                                           |  |
| Interval  | \$                         | Ustawienie interwału czasowego między ramkami nagrania.                                        |  |
| End Frame | \$                         | Ustawienie maksymalnej liczby ramek nagrania.                                                  |  |
|           | 🔵 (Run)                    | Uruchomienie nagrywania przebiegu.                                                             |  |
| Operate   | (Stop)                     | Zatrzymanie nagrywania przebiegu.                                                              |  |

Tabela 2-42 Menu nagrywania przebiegów

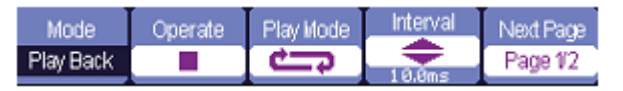

Rysunek 2-66 Menu odtwarzania nagranego przebiegu – cz.1

| Tabela 2-43 | Menu odtwarzania | przebiegów - | cz.1 |
|-------------|------------------|--------------|------|
|-------------|------------------|--------------|------|

| Opcja                           | Ustawienia          | Opis                                                                                                  |  |
|---------------------------------|---------------------|----------------------------------------------------------------------------------------------------|--|
| Mode                            | Play back           | Ustawienie trybu odtwarzania przebiegów.                                                              |  |
| Operate                         | ► (Run)<br>■ (Stop) | Nacisnąć w celu odtworzenia nagranego przebiegu.<br>Nacisnąć w celu zatrzymania odtwarzania nagrania. |  |
| Play mode<br>(tryb odtwarzania) | ↓<br>↓<br>↓         | Odtwarzanie ciągłe (z powtarzaniem).<br>Odtwarzanie jednorazowe.                                      |  |
| Interval                        | \$                  | Ustawienie interwału czasowego między ramkami.                                                        |  |
| Next Page                       | Page 1/2            | Przejście do drugiej strony menu odtwarzania.                                                         |  |

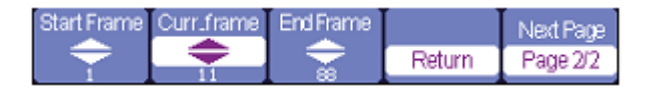

Rysunek 2-67 Menu odtwarzania nagranego przebiegu – cz.2

| Орсја       | Ustawienia | Opis                                             |  |
|-------------|------------|--------------------------------------------------|--|
| Start Frame | \$         | Wybór ramki startowej odtwarzania.               |  |
| Curr_Frame  | \$         | Wybór bieżącej ramki do odtworzenia.             |  |
| End Frame   | \$         | Wybór ramki końcowej odtwarzania.                |  |
| Return      |            | Powrót do głównego menu rejestratora przebiegów. |  |
| Next Page   | Page 2/2   | Powrót do pierwszej strony menu odtwarzania.     |  |

Tabela 2-44 Menu odtwarzania przebiegów - cz.2

#### Przykład zastosowania funkcji nagrywania przebiegów

#### Procedura:

- 1. Podać na wejście oscyloskopu przebieg, który ma być zarejestrowany.
- 2. Nacisnąć przycisk "**User**", aby wejść menu ustawień systemowych.
- 3. Naciskając przycisk "**F5**", przejść do trzeciej strony menu i przyciskiem "**F3**" wejść w menu nagrywania przebiegów **Record**.
- 4. Przyciskiem "F1" ustawić tryb nagrywania Record.
- Nacisnąć przycisk "F3" (opcja Interval) i przyciskami nawigacyjnymi ustawić odstęp miedzy ramkami, a następnie nacisnąć przycisk "F4" (opcja End) i przyciskami nawigacyjnymi ustawić liczbę ramek nagrania.
- 6. Nacisnąć przycisk "**F5**", aby rozpocząć nagrywanie przebiegu.

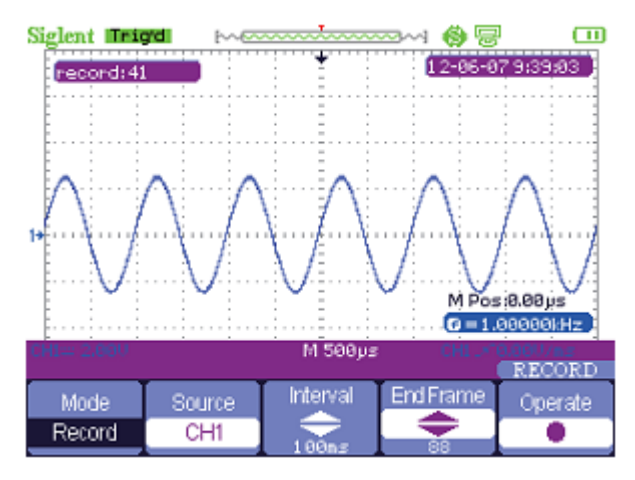

Rysunek 2-68 Nagrywanie przebiegu

#### Przykład odtwarzania nagranego przebiegu

#### Procedura:

- 1. Nacisnąć przycisk "F1" i ustawić opcję Play Back.
- 2. Nacisnąć przycisk "F5", aby przejść do drugiej strony menu.
- Przyciskami nawigacyjnymi ustawić odpowiednio początkową ramkę odtwarzania w opcji Start Frame, bieżącą ramkę odtwarzania w opcji Curr\_frame oraz końcową ramkę odtwarzania w opcji End Frame i wrócić do pierwszej strony menu, naciskając przycisk "F5".
- 4. Przyciskiem "**F1**" ustawić funkcję odtwarzania **Play Back**, następnie tryb odtwarzania (opcja **Play Mode**), odstęp ramek (opcja **Interval**) i uruchomić odtwarzanie przyciskiem "**F2**".

5. Aby wyjść z trybu rejestratora przebiegów, przyciskiem "**F1**" wybrać opcję **Off**.

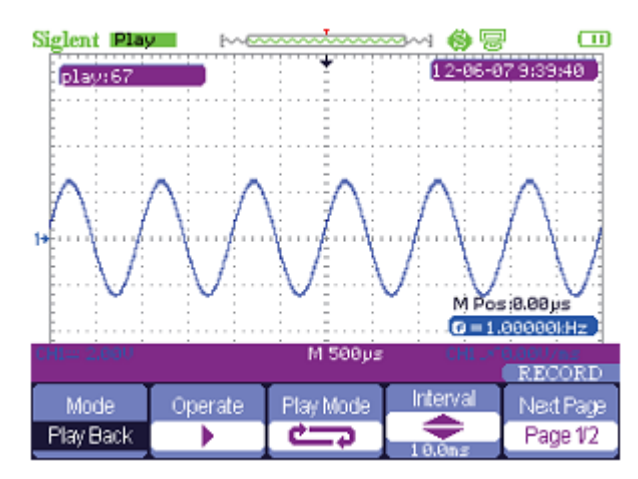

Rysunek 2-69 Odtwarzanie przebiegu

# Rozdział 3: Zasady obsługi multimetru

## Zawartość rozdziału

Rozdział zawiera wprowadzenie krok po kroku do funkcji multimetru przyrządu serii SHS800. We wprowadzeniu przedstawiono przykłady korzystania z menu ekranowego i wykonywania podstawowych operacji bez wykorzystywania wszystkich możliwości dostępnych funkcji.

Cyfrowy multimetr oscyloskopu SHS800 posiada następujące funkcje: pomiar napięcia stałego (DCV), pomiar napięcia zmiennego (ACV), pomiar rezystancji (Res.), test diod półprzewodnikowych (Diode), test ciągłości (Continuity), pomiar pojemności (Cap.), pomiar prądu stałego (DCI) i pomiar prądu zmiennego (ACI).

#### Uwagi:

- 1. Podczas korzystania z multimetru należy dbać o zgodność z instrukcją połączeń obwodu pomiarowego dla danej funkcji.
- 2. Naciśnięcie przycisku "Run/Stop" zamraża bieżący odczyt na ekranie.

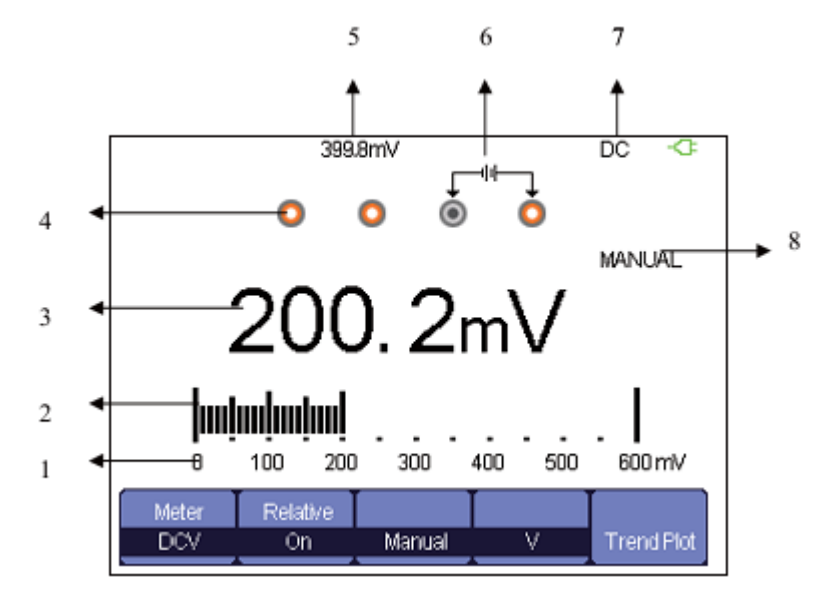

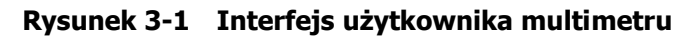

- 1. Zakres pomiarowy multimetru
- 2. Linijka analogowa
- 3. Wynik pomiaru
- 4. Ikony gniazd wejściowych
- 5. Wartość względna
- 6. Wskaźnik podłączenia przewodów pomiarowych
- 7. Wskaźnik funkcji pomiarowej
- 8. Tryb pracy

## Pomiar napięcia stałego DC i zmiennego AC

| Opcja          | Ustawienia                                              | Opis                                                                                                    |
|----------------|---------------------------------------------------------|----------------------------------------------------------------------------------------------------|
| Meter          | DCV, ACV, Res.,<br>Diode, Continuity,<br>Cap., DCI, ACI | Wybór funkcji pomiarowej.                                                                                                    |
| Relative Value | On                                                      | Zapisanie bieżącego odczytu jako wartości odniesienia dla<br>pomiarów względnych i powtórny pomiar wielkości wejściowej.<br>W trybie pomiarów względnych rzeczywista wartość mierzonej<br>wielkości jest równa sumie odczytu i wartości odniesienia. |
|                | Off                                                     | Wyłączenie trybu pomiarów względnych. Odczyt pomiaru jest równy rzeczywistej wartości mierzonej wielkości.                                                                                                    |
| Mode           | Auto                                                    | Tryb automatycznego doboru zakresu pomiarowego.                                                                                                    |
| Mode           | Manual                                                  | Tryb ręcznego doboru zakresu pomiarowego.                                                                                                    |
| Scala          | Auto                                                    | Automatyczny dobór jednostek pomiaru odpowiednio do mie-<br>rzonej wartości.                                                                                                    |
| Scale          | Manual                                                  | Ręczny wybór jednostek pomiaru. W trybie tym przekroczenie ustawionego zakresu jest sygnalizowane przez przyrząd.                                                                                                    |
| Trend Plot     | On                                                      | Włączenie wyświetlania wykresu trendu pomiarów.                                                                                                    |

Tabela 3-1 Menu funkcji pomiarowych

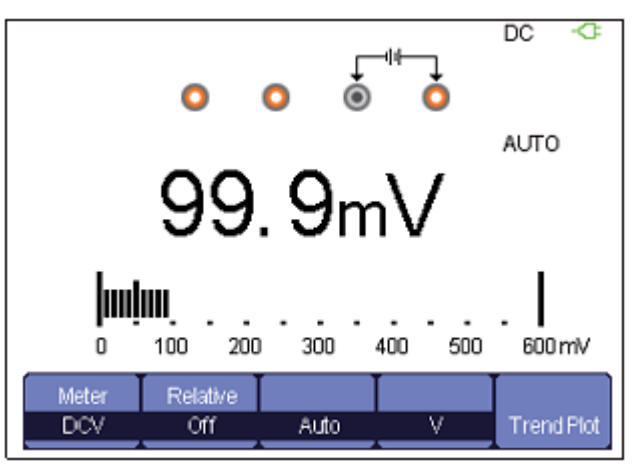

Rysunek 3-2 Pomiar napięcia stałego

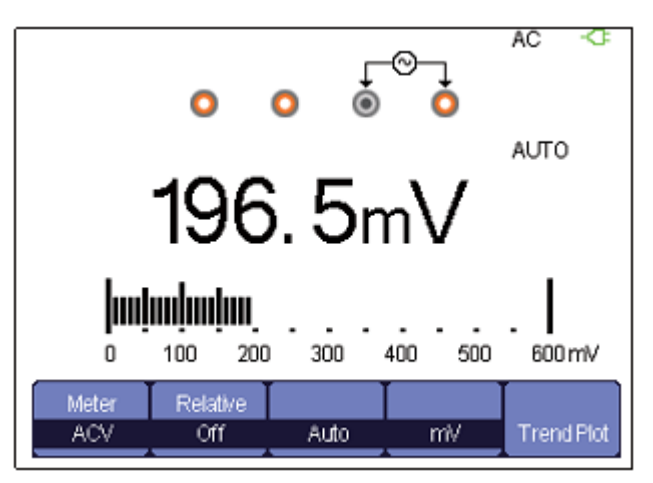

Rysunek 3-3 Pomiar napięcia zmiennego

#### Procedura pomiaru:

- 1. Nacisnąć przycisk "**Meter**", aby wejść w tryb multimetru przyrządu, i przyciskiem "**F1**" wybrać odpowiednio pomiar napięcia stałego **DCV** lub zmiennego **ACV**.
- Czerwony przewód pomiarowy wpiąć do gniazda bananowego V.Ω.C, a czarny do gniazda COM przyrządu. Końcówki pomiarowe przewodów podłączyć do mierzonego obwodu lub źródła napięcia.
- 3. Zgodnie z potrzebami włączyć lub wyłączyć tryb pomiarów względnych **Relative**.
- 4. Odpowiednio do potrzeb ustawić ręczny (**Manual**) lub automatyczny (**Auto**) dobór zakresu pomiarowego.
- 5. Odczytać na ekranie zmierzoną wartość napięcia.

## Pomiar rezystancji

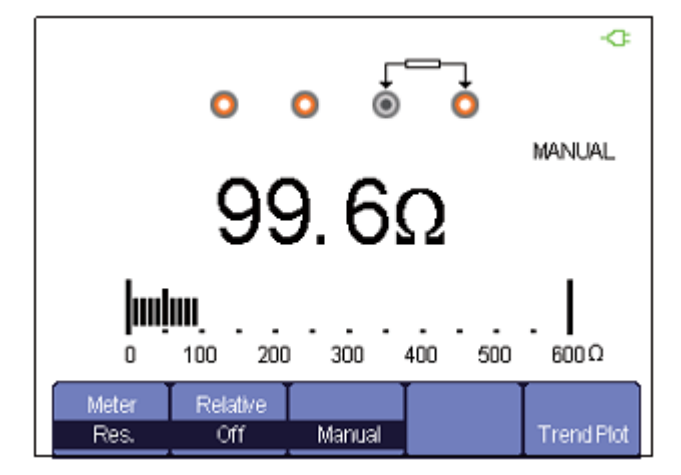

Rysunek 3-4 Pomiar rezystancji

#### Procedura pomiaru:

- 1. Nacisnąć przycisk "**Meter**", aby wejść w tryb multimetru przyrządu, i przyciskiem "**F1**" wybrać funkcję pomiaru rezystancji **Res**.
- Czerwony przewód pomiarowy wpiąć do gniazda bananowego V.Ω.C, a czarny do gniazda COM przyrządu. Końcówki pomiarowe przewodów podłączyć do mierzonej rezystancji.
- 3. Zgodnie z potrzebami włączyć lub wyłączyć tryb pomiarów względnych **Relative**.
- 4. Odpowiednio do potrzeb ustawić ręczny (**Manual**) lub automatyczny (**Auto**) dobór zakresu pomiarowego.
- 5. Odczytać na ekranie zmierzoną wartość rezystancji.

#### Uwagi:

Aby uniknąć uszkodzenia oscyloskopu SHS800 podczas pomiaru rezystancji, upewnić się, że zasilanie mierzonego obwodu jest wyłączone, a kondensatory wchodzące w jego skład – rozładowane.

## Test diod półprzewodnikowych

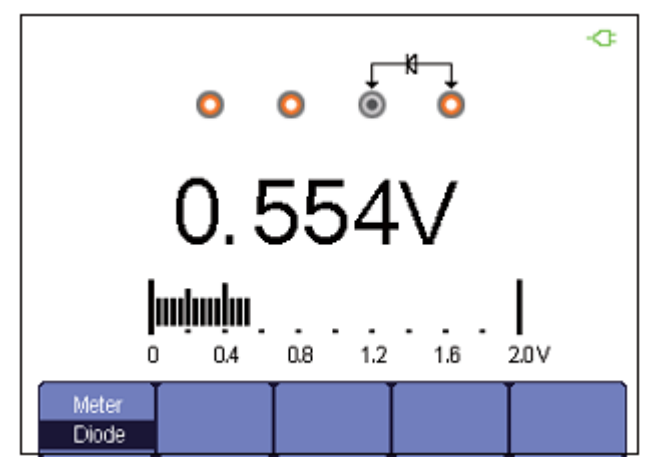

Rysunek 3-5 Test diod półprzewodnikowych

#### Procedura pomiaru:

- 1. Nacisnąć przycisk "**Meter**", aby wejść w tryb multimetru przyrządu, i przyciskiem "**F1**" wybrać funkcję testu diod półprzewodnikowych **Diode**.
- Czerwony przewód pomiarowy wpiąć do gniazda bananowego V.Ω.C, a czarny do gniazda COM przyrządu. Końcówki pomiarowe przewodów podłączyć do mierzonej diody.
- 3. Na ekranie odczytać wynik pomiaru.

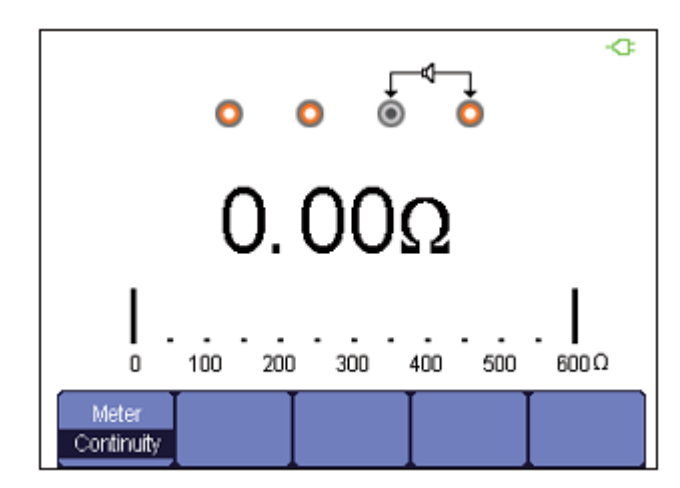

## Test ciągłości obwodu

Rysunek 3-6 Test ciągłości obwodu

#### Procedura pomiaru:

- 1. Nacisnąć przycisk "**Meter**", aby wejść w tryb multimetru przyrządu, i przyciskiem "**F1**" wybrać funkcję testu ciągłości **Continuity**.
- Czerwony przewód pomiarowy wpiąć do gniazda bananowego V.Ω.C, a czarny do gniazda COM przyrządu. Końcówki pomiarowe przewodów podłączyć do końców mierzonego obwodu.
- 3. Jeżeli rezystancja mierzonego obwodu jest mniejsza niż 50 Ω, przyrząd wyświetli zmierzoną wartość rezystancji i uruchomi alarm akustyczny.
- 4. Jeżeli rezystancja mierzonego obwodu jest większa niż 50 Ω, przyrząd wyświetli zmierzoną wartość i nie włączy alarmu akustycznego.

## Pomiar pojemności

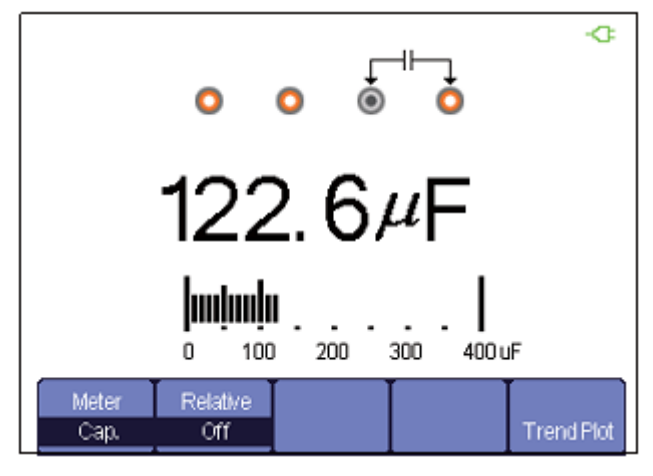

Rysunek 3-7 Pomiar pojemności

#### Procedura pomiaru:

- 1. Nacisnąć przycisk "**Meter**", aby wejść w tryb multimetru przyrządu, i przyciskiem "**F1**" wybrać funkcję pomiaru pojemności **Cap**.
- Czerwony przewód pomiarowy wpiąć do gniazda bananowego V.Ω.C, a czarny do gniazda COM przyrządu. Końcówki pomiarowe przewodów podłączyć do mierzonej pojemności.
- 3. Zgodnie z potrzebami włączyć lub wyłączyć tryb pomiarów względnych **Relative**.
- 4. Odczytać na ekranie wynik pomiaru.

## Pomiar prądu stałego DC i zmiennego AC

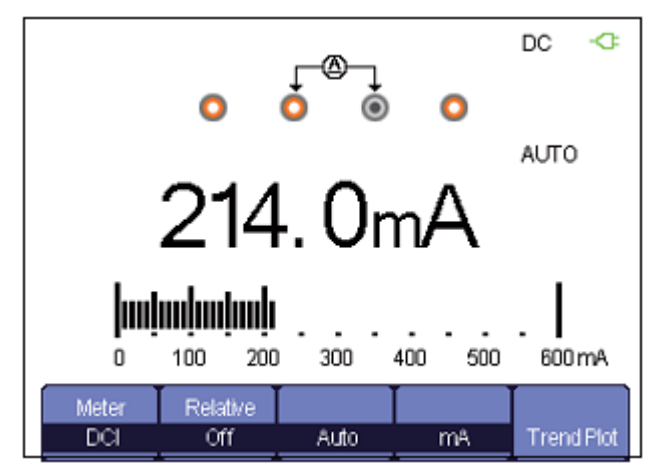

Rysunek 3-8 Pomiar prądu stałego na zakresie "mA"

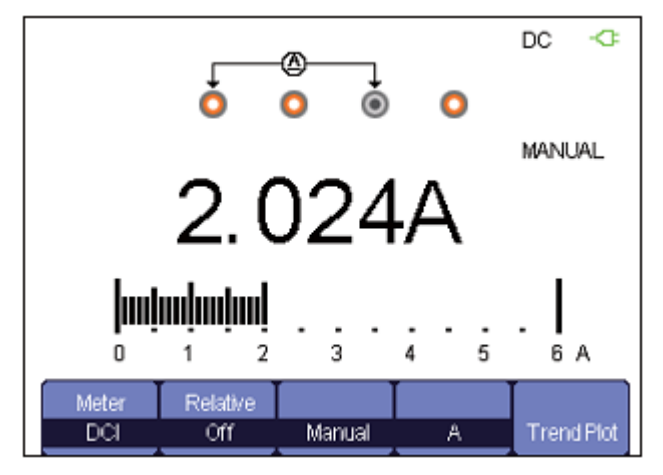

Rysunek 3-9 Pomiar prądu stałego na zakresie "A"

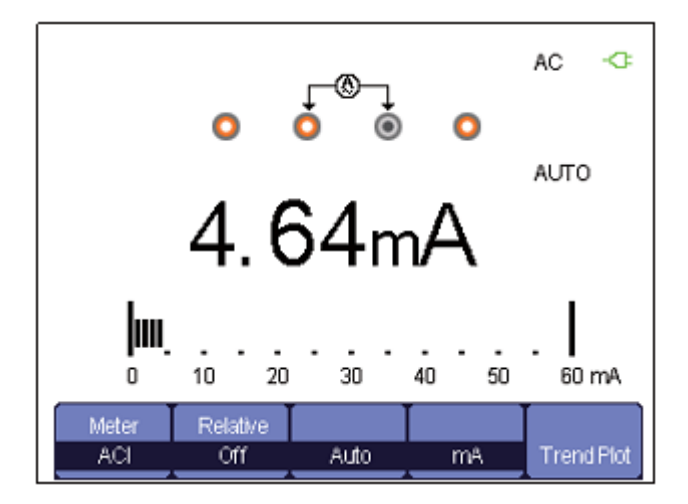

Rysunek 3-10 Pomiar prądu zmiennego na zakresie "mA"

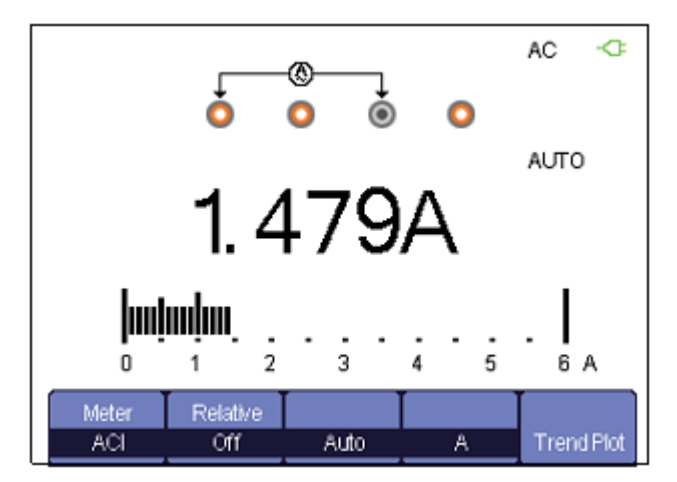

Rysunek 3-11 Pomiar prądu zmiennego na zakresie "A"

#### Procedura pomiaru:

- 1. Nacisnąć przycisk "**Meter**", aby wejść w tryb multimetru przyrządu, i przyciskiem "**F1**" wybrać odpowiednio pomiar prądu stałego **DCI** lub zmiennego **ACI**.
- Czerwony przewód pomiarowy wpiąć do gniazda bananowego odpowiednio **10A** lub **mA** (w zależności od spodziewanej wartość prądu), a czarny – do gniazda **COM** przyrządu. Końcówki pomiarowe przewodów podłączyć szeregowo w badany obwód.
- 3. Zgodnie z potrzebami włączyć lub wyłączyć tryb pomiarów względnych **Relative**.
- 4. Odpowiednio do potrzeb ustawić ręczny (**Manual**) lub automatyczny (**Auto**) dobór zakresu pomiarowego.
- 5. Odczytać na ekranie zmierzoną wartość prądu.

# Rozdział 4: Korzystanie z funkcji rejestratora

## Zawartość rozdziału

Rozdział zawiera wprowadzenie krok po kroku do funkcji rejestratora danych przyrządu serii SHS800. We wprowadzeniu przedstawiono przykłady korzystania z menu ekranowego i wykonywania podstawowych operacji.

Rejestrator zasadniczo realizuje dwie funkcje:

**Trend plot**: Funkcja trendów zachowuje w pamięci wyniki pomiarów, aby później wykreślić wykres pomiarów oscyloskopu lub multimetru w funkcji czasu.

**Waveform recorder**: Funkcja umożliwia nagrywanie przebiegów sygnałów wejściowych w czasie rzeczywistym bez przerw i odstępów. Można powiedzieć, że oscyloskop SHS800 może zapamiętać wszystkie dane przebiegu a następnie odtworzyć je na ekranie. Oscyloskop pracuje tu podobnie do urządzenia rejestrującego przebiegi, a maksymalna pojemność jego pamięci wewnętrznej wykorzy-stywanej do takiej rejestracji wynosi 7 Mpunktów.

## Wykres trendu pomiarów oscyloskopowych

![](_page_58_Figure_2.jpeg)

Rysunek 4-1 Interfejs trendu pomiarów oscyloskopowych

- 1. Zarejestrowany bieżący czas
- 2. Procent zarejestrowanych danych w całej pojemności pamięci
- 3. Wartość najpóźniej zarejestrowanych danych punktu A
- 4. Wartość najpóźniej zarejestrowanych danych punktu B
- 5. Czas rzeczywisty
- 6. Czas próbki wskazywanej przez kursor
- 7. Wartość parametru przebiegu w punkcie wskazywanym przez kursor
- 8. Współczynnik odchylania pionowego (czułość)
- 9. Współczynnik odchylania pionowego (czułość)

| Trend Plot | Param A | Param B  |     | Next Page |
|------------|---------|----------|-----|-----------|
| Restart    | CH1 Vpp | CH1 Vmax | Run | Page 1/2  |

#### Rysunek 4-2 Menu trendów pomiarów oscyloskopowych – cz.1

#### Tabela 4-1 Menu trendów pomiarów oscyloskopowych – cz.1

| Opcja         | Ustawienia | Opis                                                                                       |
|---------------|------------|--------------------------------------------------------------------------------------------|
| Trend Plot    | Restart    | Wybór funkcji pomiarowej.                                                                  |
| Parameter A/B |            | Wybór mierzonego parametru sposród parametrów<br>napięciowych, czasowych i opóźnieniewych. |
| Run/Stop      |            | Zatrzymanie lub kontynuowanie rejestracji danych.                                          |
| Next Page     | Page 1/2   | Przejście do drugiej strony menu.                                                          |

|        | Manual |           |        | Next Page |
|--------|--------|-----------|--------|-----------|
| Normal | Off    | Waveforms | Return | Page 2/2  |

| Rysunek 4-3 | Menu trendów | pomiarów | oscyloskoj | powych – c | z.1 |
|-------------|--------------|----------|------------|------------|-----|
|-------------|--------------|----------|------------|------------|-----|

| Opcja        | Ustawienia | Opis                                                                  |  |
|--------------|------------|-----------------------------------------------------------------------|--|
| Normal       |            | Wyświetlanie do 1 minuty danych.                                      |  |
| Display Mode | View All   | Wyświetlanie wszystkich danych w postaci skompresowanej.              |  |
| Off          |            | Automatyczna rejestracja danych.                                      |  |
| Manual       | On         | Ręczna rejestracja danych. Kolejne rekordy danych następują po sobie. |  |
| Waveforms    |            | transfer danych do pamięci zewnętrznej.                               |  |
| Return       |            | Powrót do interfejsu oscyloskopu.                                     |  |
| Next Page    | Page 2/2   | Powrót do pierwszej strony menu.                                      |  |

Tabela 4-2 Menu trendów pomiarów oscyloskopowych – cz.2

W pierwszej kolejności należy ustawić tryb oscyloskopu lub multimetru. Funkcje rejestratora można wybrać z głównego menu rejestratora przebiegów. Aby otworzyć główne menu rejestratora, należy nacisnąć przycisk "**Recorder**".

| Scope      | Scope    | Meter      |
|------------|----------|------------|
| Trend Plot | Recorder | Trend Plot |

Rysunek 4-4 Główne menu funkcji rejestratora

#### Przykład użycia funkcji trendu pomiarów oscyloskopowych

#### Procedura:

#### Uruchomienie funkcji wykresu trendu pomiarów oscyloskopowych

- 1. Na wejście kanału CH1 lub CH2 podać mierzony sygnał.
- 2. Nacisnąć przycisk "**Recorder**", aby wejść w główne menu rejestratora danych.
- 3. Nacisnąć przycisk "F1", aby wybrać wykres trendu pomiarów oscyloskopowych Scope Trend Plot.
- 4. Wybrać mierzone parametry **Parameter A/B** i uruchomić rejestrację danych do wykresu trendu.
- 5. Nacisnąć przycisk "**F5**", aby zatrzymać lub kontynuować rejestracje danych.

![](_page_59_Figure_14.jpeg)

Rysunek 4-5 Zarejestrowana krzywa trendu

#### Wyświetlanie zarejestrowanych danych

- 6. Nacisnąć przycisk "F1", aby wejść do drugiej strony menu wykresu trendu.
- Nacisnąć przycisk "F1", aby wybrać tryb wyświetlania danych.
   Normal: wyświetlane do 1 minuty danych.
   View All: wyświetlanie wszystkich danych zarejestrowanych w pamięci.

- 8. Funkcja Zoom: przy pracy pełnoekranowej nacisnąć przycisk podstawy czasu, aby powiększyć lub zmniejszyć obraz.
- 9. Analiza danych: przesuwanie kursora umożliwia analizę danych przebiegu w czasie.

![](_page_60_Figure_3.jpeg)

Rysunek 4-6 Analiza wykresu trendu

- 10. Zachowywanie przebiegu: w celu wykonania bardziej szczegółowej analizy można zachować zarejestrowane dane przebiegów w pamięci zewnętrznej.
- 11. Nacisnąć przycisk "**Return**", aby wyjść z trybu wykresu trendu.

### **Rejestrator przebiegów**

Aby otworzyć główne menu rejestratora przebiegu w normalnym trybie oscyloskopowym, należy nacisnąć przycisk "**Recorder**", a następnie przycisk "**F2**".

![](_page_60_Figure_9.jpeg)

Rysunek 4-8 Menu rejestratora przebiegów

Tabela 4-3 Menu trendów pomiarów oscyloskopowych – cz.1

| Орсја  | Opis                                           |  |  |
|--------|------------------------------------------------|--|--|
| Record | Bezprzerwowa rejestracja przebiegu.            |  |  |
| Replay | Odtwarzanie nagranego przebiegu.               |  |  |
| Option | Ustawienie parametrów rejestratora przebiegów. |  |  |
| Return | Wyjście z funkcji rejestratora przebiegów.     |  |  |

![](_page_60_Picture_13.jpeg)

Rysunek 4-8 Menu trybu zapisu rejestratora przebiegów

| Opcja     | Opis                                                                                                    |
|-----------|----------------------------------------------------------------------------------------------------|
| Start     | Uruchomienie rejestracji przebiegu. (Rejestrowane są przebiegi o podstawie czasu 100 ms i wyższych)                                                                 |
| Replay    | Odtwarzanie nagranego przebiegu.                                                                                                    |
| Сору      | Kopiowanie przebiegu zarejestrowanego w pamięci wewnętrznej do pamięci zewnetrznej flash USB.                                                                       |
| Save Mode | Wybór lokalizacji rekordu przebiegu łącznie z zewnętrzna pamięcią flash<br>USB. W pamięci USB można zapisywać przebiegi przy podstawie czasu<br>2,5s/dz i wyższych. |
| Return    | Wyjście z podmenu i powrót do głównego menu rejestratora przebiegów.                                                                                                |

#### Tabela 4-4 Menu trybu zapisu rejestratora przebiegów

![](_page_61_Picture_3.jpeg)

#### Rysunek 4-9 Menu trybu odtwarzania rejestratora przebiegów

#### Tabela 4-5 Menu trybu odtwarzania rejestratora przebiegów

| Орсја         | Opis                                                                                                    |
|---------------|----------------------------------------------------------------------------------------------------|
| Stop/Continue | Zatrzymywanie lub automatyczne kontynuowanie odtwarzania przebiegu.<br>Można zmieniać podstawę czasu do obserwacji przebiegu z pamięci. |
| Restart       | Odtwarzanie nagranego przebiegu.                                                                                                    |
| Previous      | Przewijanie nagrania wstecz i ponowne odtwarzanie.                                                                                      |
| Next          | Przyspieszanie odtwarzania przebiegu (przewijanie w przód).                                                                             |
| Return        | Wyjście z podmenu odtwarzania przebiegu.                                                                                                |

![](_page_61_Picture_7.jpeg)

#### Rysunek 4-10 Menu ustawień rejestratora przebiegów

#### Tabela 4-6 Menu ustawień rejestratora przebiegów

| Opcja              | Ustawienia  | Opis                                                                                                    |
|--------------------|-------------|----------------------------------------------------------------------------------------------------|
| ) (in              | Full screen | Rejestracja i odtwarzanie przebiegu wejściowego wyświetlanego na pełnym ekranie.                                                                                            |
| (tryb podglądu)    | Split       | Rejestracja i odtwarzanie przebiegu wejściowego wyświetlanego<br>na podzielonym ekranie. W górnej połowie ekranu wyświetlany<br>jest przebieg kanału CH1, a w dolnej – CH2. |
| Record             | Continous   | Nagrywanie ciągłe. Gdy pamięć rejestracji jest pełna, nowe dane nadpisują dane najstarsze.                                                                                  |
| (tryb rejestracji) | Single      | Rejestracja zostaje zatrzymana po zapełnieniu pamięci rejestra-<br>tora.                                                                                                    |
| Replay By point    |             | Podczas odtwarzania przebieg na ekranie jest odświeżany punkt po punkcie od lewej do prawej strony ekranu.                                                                  |
| odtwarzania)       | By frame    | Podczas odtwarzania przebieg jest odświeżany na całej szerokości ekranu zgodnie z czasem próbkowania każdej ramki danych.                                                   |
| Return             |             | Wyjście z interfejsu ustawień rejestratora.                                                                                                    |

#### Przykład zastosowania rejestratora przebiegów

#### Uruchomienie funkcji rejestratora przebiegów:

- 1. Podstawa czasu 100 ms/dz lub wyższa.
- 2. Nacisnąć przycisk "Recorder", aby wejść w główne menu rejestratora.
- 3. Nacisnąć przycisk "F2", aby wybrać rejestrację danych oscyloskopowych Scope Recorder.
- 4. Nacisnąć przycisk "F3", aby ustawić rejestrator przebiegów Waveform Recorder.
- 5. Nacisnąć przycisk "F5", aby wrócić do głównego menu rejestratora przebiegów.
- 6. Nacisnąć przycisk "**F1**", aby wejść w interfejs nagrywania przebiegu.
- 7. Nacisnąć przycisk "**F4**" (opcja **Save Mode**), aby ustawić lokalizację rejestrowanego przebiegu w pamięci. Dostępna jest pamięć wewnętrzna (**Interior**) lub zewnętrzna **flash USB**.
- Nacisnąć przycisk "F1", aby rozpocząć rejestrację danych przebiegu. Przebieg nie przesuwa się w prawo, a dane przebiegu zapisywane są do pamięci. Czas rejestracji jest różny w zależności od ustawionej podstawy czasu. W dowolnym momencie rejestrację można przerwać na pewien czas (Pause) lub zatrzymać (Stop).

![](_page_62_Figure_11.jpeg)

Rysunek 4-11 Interfejs rejestratora przebiegów

#### Odtwarzanie przebiegu:

- Nacisnąć przycisk "F2", aby odtworzyć zarejestrowany przebieg.
   Zarejestrowany przebieg można odtwarzać wiele razy. Dostępna jest także możliwość przewijania nagrania w przód lub w tył w dowolnym momencie.
- 10. Nacisnąć przycisk "**F5**", aby wyjść z funkcji rejestratora przebiegów.

## Wykres trendu pomiarów multimetrycznych

![](_page_63_Figure_2.jpeg)

Rysunek 4-12 Interfejs trendu pomiarów multimetrycznych

- 1. Zarejestrowany bieżący czas
- 2. Procent zarejestrowanych danych w całej pojemności pamięci
- 3. Wartość parametru zarejestrowanych w ciągu 1 minuty
- 4. Wskaźnik rodzaju sygnału wejściowego DC lub AC
- 5. Wskaźnik trybu ręcznego (Manual) lub automatycznego (Auto)
- 6. Czas rzeczywisty
- 7. Współrzędna czasowa próbki w miejscu kursora
- 8. Wartość parametru przebiegu w punkcie wskazywanym przez kursor
- 9. Zakres osi pionowej
- 10. Zakres osi pionowej

| Trend Plot | SaRate |        |     | Next Page |
|------------|--------|--------|-----|-----------|
| Restart    | 10Sa/s | Normal | Run | Page 1/2  |

Rysunek 4-13 Menu trendów pomiarów multimetrycznych – cz.1

#### Tabela 4-7 Menu trendów pomiarów multimetrycznych – cz.1

| Орсја     | Ustawienia       | Opis                                                         |  |
|-----------|------------------|--------------------------------------------------------------|--|
| Restrat   |                  | Zakończenie bieżącej rejestracji i rozpoczęcie nowego cyklu. |  |
| Sa Rate   | 10Sa/s 0.005Sa/s | Ustawianie czestości próbkowania wejścia.                    |  |
| Display   | Normal           | Wyświetlanie 1 minuty zarejestrowanych danych.               |  |
| Mode      | All View         | Wyświetlanie wszystkich zarejestrowanych próbek.             |  |
| Record    | Run              | Automatyczna rejestracja danych pomiarowych.                 |  |
| Mode      | Stop             | Zatrzymanie rejestracji danych pomiarowych.                  |  |
| Next Page | Page 1/2         | Przejście do drugiej strony menu.                            |  |

|           | Manual |        | Next Page |
|-----------|--------|--------|-----------|
| Waveforms | Off    | Return | Page 2/2  |

#### Rysunek 4-14 Menu trendów pomiarów multimetrycznych – cz.2

Tabela 4-8Menu trendów pomiarów multimetrycznych – cz.2

| Орсја               | Ustawienia | Opis                                                                  |  |  |
|---------------------|------------|-----------------------------------------------------------------------|--|--|
| Waveform<br>Storage |            | Transfer zarejestrowanych danych do pamięci zewnętrznej.              |  |  |
| Record<br>Manually  | Off        | Automatyczna rejestracja danych pomiarowych.                          |  |  |
|                     | On         | Ręczna rejestracja danych. Kolejne rekordy danych następują po sobie. |  |  |
| Return              |            | Powrót do normalnej pracy multimetru.                                 |  |  |
| Next Page           | Page 2/2   | Powrót do pierwszej strony menu.                                      |  |  |

#### Przykład użycia funkcji trendu pomiarów multimetrycznych

#### Uruchomienie funkcji wykresu trendu pomiarów multimetrycznych

#### Procedura:

- 1. Na wejścia multimetru podłączyć prawidłowo mierzony sygnał (patrz **Rozdział 3 Zasady obsługi multimetru**).
- Nacisnąć przycisk "F5", aby wejść w funkcję wykresu trendu w głównym menu multimetru. Przyrząd SHS800 rejestruje wielkości mierzone na wejściu multimetru w sposób ciągły, a następnie wyświetla ich wykres czasowy.

![](_page_64_Figure_10.jpeg)

#### Rysunek 4-15 Zarejestrowana krzywa trendu pomiarów multimetrycznych

- 3. Nacisnąć przycisk "**F4**", aby zatrzymać lub uruchomić rejestrację danych.
- 4. Na drugiej stronie menu można ustawić ręczny lub automatyczny tryb rejestracji danych pomiarowych.

#### Wyświetlanie zarejestrowanych danych

#### Procedura:

- Nacisnąć przycisk "F3", aby wybrać tryb wyświetlania danych.
   Normal: wyświetlane do 1 minuty zarejestrowanych wcześniej danych.
   View All: wyświetlanie wszystkich danych zarejestrowanych w pamięci.
- 6. Funkcja Zoom: przy pracy pełnoekranowej nacisnąć przycisk podstawy czasu, aby powiększyć lub zmniejszyć obraz.
- 7. Analiza danych: przesuwanie kursora umożliwia analizę danych przebiegu w czasie.

![](_page_65_Figure_6.jpeg)

Rysunek 4-16 Analiza wykresu trendu pomiarów multimetrycznych

- 8. Zachowywanie przebiegu: w celu wykonania bardziej szczegółowej analizy można zachować zarejestrowane dane w pamięci zewnętrznej.
- 9. Nacisnąć przycisk "**Return**", aby wyjść z trybu wykresu trendu.

## Rozdział 5: Komunikaty ekranowe i usuwanie usterek

## Zawartość rozdziału

Rozdział zawiera szczegółowe informacje na temat komunikatów wyświetlanych na ekranie i opisuje postępowanie w przypadku podstawowych niesprawności przyrządu.

## Komunikaty ekranowe

- Trig level at limit! : Informuje, że poziom wyzwalania ustawiany przyciskami nawigacyjnymi osiągnął wartość graniczną.
- Horizontal position at limit! : Informuje, że podczas regulacji położenia przebiegu w poziomie punkt wyzwalania osiągnął pozycję krańcową w rekordzie przebiegu.
- Volts/Div at limit! : Informuje, że współczynnik osi pionowej (V/dz) osiągnął minimalną wartość graniczną 2mV/dz lub maksymalną wartość graniczną 100V/dz.
- Volts position at limit! : System wyświetla ten komunikat, gdy położenie w pionie przebiegu osiągnęło wartość graniczną.
- Sec/Div at limit! : Informuje, że podczas regulacji współczynnik podstawy czasu osiągnął wartość graniczną.
- Holdoff time at limit! : System wyświetla ten komunikat, gdy podczas regulacji czas podtrzymania osiągnął graniczną wartość minimalną lub maksymalną.
- **Functions isn't useable!** : Informuje, że przy bieżących ustawieniach funkcja nie jest dostępna.
- No signal! : System wyświetla ten komunikat, gdy sygnał wejściowy nie spełnia warunków funkcji samonastawności (komunikat wyświetlany po naciśnięciu przycisku "AUTO").
- ◆ Adjust at limit! : Informuje, że podczas ustawiania przyciskami nawigacyjnymi szerokości impulsu odniesienia została osiągnięta wartość graniczna minimalna 20,0 ns lub maksymalna 10,0 s.
- Location Empty! : Komunikat wyświetlany po naciśnięciu przycisku "Recall" informuje, że w wybranej lokalizacji pamięci nie są zapisane dane żadnego przebiegu lub ustawień.
- USB Flash Drive Plug In! : Komunikat wyświetlany, gdy do portu USB Host została wpięta pamięć flash USB.
- USB Flash Drive Pull Out! : Komunikat wyświetlany, gdy pamięć USB została wyjęta z portu USB.
- Store Data Success! : Informuje, że procedura zapisu danych przebiegu, ustawień lub widoku ekranu do pamięci wewnętrznej lub pamięci USB zakończyła się powodzeniem.
- Read Data Success! : Informuje, że procedura odczytu danych przebiegu lub ustawień z pamięci wewnętrznej lub z pamięci USB zakończyła się powodzeniem.
- Please set USB Device to printer! : Komunikat ukazujący się po naciśnięciu pokrętła współczynnika podstawy czasu, gdy opcja "Print Key" jest ustawiona na "Print Picture", a opcja "USB Device" jest ustawiona na "Computer".
- USB Flash Drive isn't connected! : Komunikat wyświetlany, gdy w menu "Save/Recall" opcja "Save To" jest ustawiona na "File" lub opcja "Print Key" jest ustawiona na "Save Picture" i naciśnięty zostanie przycisk "Save" lub pokrętło podstawy czasu "S/div" przed podłączeniem pamięci USB flash do portu USB Host.
- **Record Wave Success!** : Komunikat wyświetlany, gdy zakończone zostało nagrywanie przebiegu.

#### Lokalizacja i usuwanie usterek

- 1. Gdy po włączeniu zasilania oscyloskopu SHS800 ekran pozostaje ciemny, sprawdzić przyrząd według poniższych punktów:
  - (1) Sprawdzić prawidłowość podłączenia kabla sieciowego.
  - (2) Upewnić się, że przycisk zasilania jest włączony.
  - (3) Po wykonaniu kroków (1) i (2) zrestartować oscyloskop.
  - (4) Gdy problem pozostał, skontaktować się z autoryzowanym serwisem firmy SIGLENT.

# 2. Gdy po cyklu akwizycji na ekranie nie ukazuje się żaden przebieg, wykonać poniższe sprawdzenie:

- (1) Sprawdzić, czy sonda jest połączona z kablem sygnałowym.
- (2) Sprawdzić, czy kable pomiarowe są pewnie podłączone do gniazd wejściowych.
- (3) Sprawdzić prawidłowość podłączenia sond pomiarowych do badanego obwodu.
- (4) Sprawdzić, czy testowane urządzenie generuje sygnał w punkcie pomiarowym.
- (5) Powtórzyć cykl akwizycji danych przebiegu.

#### 3. Wynik pomiaru jest 10-krotnie większy lub mniejszy od spodziewanego.

Sprawdzić prawidłowość ustawienia współczynnika tłumienia sondy w menu kanału.

- 4. Gdy przebieg na ekranie nie jest stabilny, wykonać sprawdzenie według poniższej procedury:
  - (1) Sprawdzić, czy źródło wyzwalania (*Trigger Source*) jest ustawione na kanał obserwowanego sygnału.
  - (2) Sprawdzić rodzaj wyzwalania (*Trigger Type*). Przy standardowych sygnałach powinno być ustawione wyzwalanie zboczem (*Edge*), natomiast przy sygnałach wizyjnych – wyzwalanie *Video*. Sygnał będzie stabilnie wyświetlany tylko po dobraniu właściwego rodzaju wyzwalania.
  - (3) Włączyć sprzężenie wyzwalania przez filtr dolno- lub górnoprzepustowy ("HF Reject" lub "LF Reject"), aby usunąć z sygnału szumy, które mogą zakłócać pracę układu wyzwalania.

# 5. Po naciśnięciu przycisku "RUN/STOP" oscyloskop nie wyświetla żadnego sygnału na ekranie.

Sprawdzić, czy ustawiony jest tryb "Normal" lub "Single" wyzwalania i czy jednocześnie poziom wyzwalania nie jest ustawiony poza zakresem zmian napięcia sygnału. Jeżeli tak jest, to ustawić poziom wyzwalania na 50% lub włączyć tryb "Auto" wyzwalania. Rozwiązaniem problemu może być także skorzystanie z funkcji samonastawności przez naciśnięcie przycisku "AUTO", co spowoduje automatyczny dobór parametrów wyzwalania oraz skal osi pionowej i poziomej.

#### 6. Wyświetlany przebieg jest podobny do drabiny.

- (1) Jest to zjawisko normalne. Podstawa czasu może być zbyt wolna. W celu poprawy obrazu można zwiększyć szybkość podstawy czasu (rozdzielczość osi poziomej).
- (2) Może tryb pracy ekranu ustawiony jest na wyświetlanie wektorowe (*Vectors*), wtedy poprawę kształtu przebiegu można uzyskać, ustawiając tryb punktowy (*Dots*) wyświetlania przebiegu.

#### 7. Wyniki pomiarów multimetrem nie są prawidłowe.

- (1) Sprawdzić, czy zakres pomiarowy multimetru jest odpowiedni do mierzonej wielkości.
- (2) Sprawdzić, czy multimetr nie znajduje się poza okresem wymaganej kalibracji. Jeżeli wyniki pomiarów nie mieszczą się w gwarantowanym zakresie dokładności, należy skontaktować się z działem serwisowym firmy **SIGLENT** w celu zlecenia wykonania kalibracji przyrządu SHS800.
- (3) Gdy przyrząd SHS800 nie pracuje normalnie lub został ewidentnie uszkodzony, prosimy o skontaktowanie się z autoryzowanym serwisem firmy SIGLENT, aby uzyskać profesjonalną pomoc.
- 8. W przypadku jakichkolwiek innych problemów z naszym przyrządem prosimy o skontaktowanie się z centrum serwisowym SIGLENT. (Patrz Rozdział 6)

![](_page_68_Picture_6.jpeg)

### OSTRZEŻENIE:

Napraw naszych urządzeń mogą dokonywać jedynie osoby posiadające odpowiedni certyfikat firmy SIGLENT. W przeciwnym wypadku użytkownik traci uprawnienia gwarancyjne na przyrząd.

# Rozdział 6: Serwis i wsparcie techniczne

## Zawartość rozdziału

Rozdział zawiera podstawowe informacje na temat warunków gwarancji producenta i praw użytkownika.

## Warunki gwarancji

Każdy produkt firmy **SIGLENT** posiada 3-letnią (od daty dostawy) gwarancję, że jest wolny od wad materiałowych i produkcyjnych przy normalnych warunkach użytkowania i utrzymania. Gwarancja obejmuje jedynie pierwszego nabywcę lub klienta końcowego autoryzowanego dystrybutora firmy SIGLENT. Jeżeli we wskazanym okresie stwierdzona zostanie usterka przyrządu, SIGLENT zapewni naprawę lub wymianę urządzenia zgodnie ze szczegółowymi warunkami gwarancji.

W celu organizacji wysyłki sprzętu do naprawy lub otrzymania kompletnych warunków gwarancji należy skontaktować się z najbliższym biurem regionalnym lub serwisem firmy SIGLENT.

SIGLENT ponosi odpowiedzialność tylko w zakresie wskazanym w niniejszym rozdziale i szczegółowych warunkach gwarancji. Gwarancja nie obejmuje w żadnym zakresie przydatności przyrządu do szczególnych zastosowań. SIGLENT nie ponosi żadnej odpowiedzialności za inne szkody pośrednio wynikające z uszkodzenia przyrządu.

## Dane kontaktowe firmy SIGLENT

SHENZHEN SIGLENT TECHNOLOGIES CO., LTD Address: 3//F, No.4 BUILDING, 3<sup>rd</sup> LIUXIAN Rd, ANTONGDA INDUSTRY GARDEN, BAO'AN DISTRICT, SHENZEN, 518101 CHINA

Tel: 0086 755 3661 5186 e-mail: suport@siglent.com http://www.siglent.com

# Dodatek A: Specyfikacja techniczna

Wszystkie wyspecyfikowane niżej parametry dotyczą ręcznych oscyloskopów cyfrowych serii SHS800 z sondą pomiarową o tłumieniu 10X. Przed sprawdzeniem zgodności parametrów przyrządu SHS800 ze specyfikacją techniczną należy spełnić poniższe warunki:

- Przyrząd musi pozostawać włączony przez minimum 30 minut w temperaturze otoczenia zgodnej ze specyfikacją.
- Należy wykonać procedurę autokalibracji (opcja Do Self Cal w menu User) w każdym przypadku, gdy temperatura otoczenia zmieni się o więcej niż 5°C.
- Oscyloskop musi posiadać ważną kalibrację fabryczną.
- Przyrząd SHS800 musi być kalibrowany raz w roku.

Wszystkie parametry są gwarantowane, o ile nie są oznaczone jako "typowe".

#### Parametry oscyloskopu

| Wejścia                                               |                                            |          |  |  |  |
|-------------------------------------------------------|--------------------------------------------|----------|--|--|--|
| Sprzężenie wejścia                                    | AC, DC, GND                                |          |  |  |  |
| Impedancja wejściowa                                  | 1MΩ ±2% równolegle z pojemnością 18pF ±3pF |          |  |  |  |
| Tłumienie sondy                                       | 1X, 10X                                    |          |  |  |  |
| Współczynniki tłumienia sondy<br>napięciowej          | 1X, 5X, 10X, 50X, 100X, 200X, 500X, 1000X  |          |  |  |  |
| Maksymalne napięcie wejściowe                         | CAT II                                     | 300 Vrms |  |  |  |
| (względem ekranu gniazda BNC)                         | CAT III                                    | 150 Vrms |  |  |  |
| Maksymalne napięcie na wejściu standardowej sondy 10X | CAT II                                     | 400 Vrms |  |  |  |
| Maksymalne napięcie na wejściu sondy opcjonalnej 10X  | CAT III                                    | 600 Vrms |  |  |  |
| Maksymalne napięcia pływające                         | CAT II                                     | 600 Vrms |  |  |  |
| na wejściu multimetru                                 | CAT III                                    | 300 Vrms |  |  |  |
| Współczynnik tłumienia sygnału<br>wspólnego CMRR      | >100:1 50 MHz                              |          |  |  |  |
| Izolacja między kanałami                              | >35 dB                                     |          |  |  |  |

| Układ akw            | izycji                      |                                                                                |                         |                       |                       |  |
|----------------------|-----------------------------|--------------------------------------------------------------------------------|-------------------------|-----------------------|-----------------------|--|
| Tryb próbkowania     |                             | Czas rzeczywisty, czas ekwiwalentny                                            |                         |                       |                       |  |
|                      | SHS820                      | Jeden kanał 32K, dwa kanały 16K                                                |                         |                       |                       |  |
| Pojemność<br>pamięci | SHSA815<br>SHS810<br>SHS806 | Tryb pracy<br>kanałów                                                          | Częstość<br>próbkowania | Pamięć<br>standardowa | Pamięć<br>rozszerzona |  |
|                      |                             | Jeden kanał                                                                    | 1 GSa/s                 | 40 kpkt               | nieobsługiwana        |  |
|                      |                             | Jeden kanał                                                                    | 500 MSa/s<br>lub mniej  | 20 kpkt               | 2 Mpkt                |  |
|                      |                             | Dwa kanały                                                                     | 500 MSa/s<br>lub mniej  | 20 kpkt               | 1 Mpkt                |  |
| Tryb akwizycji       |                             | Sample (próbkowanie), Peak Measure (detekcja szczytowa), Average (uśrednianie) |                         |                       |                       |  |
| Uśredniane przebiegi |                             | 4, 16, 32, 64, 128, 256                                                        |                         |                       |                       |  |

| Odchylanie pionowe                                          |                                                                                  |  |  |  |
|-------------------------------------------------------------|----------------------------------------------------------------------------------|--|--|--|
| Czułość                                                     | 2mV/dz ÷ 100V/dz (sekwencja 1-2-5 wartości)                                      |  |  |  |
| Zakres składowej<br>stałej                                  | 2mV/dz ÷ 200mV/dz: ±1,6V<br>206mV/dz ÷ 10V/dz: ±40V<br>10.2V/dz ÷ 100V/dz: ±400V |  |  |  |
| Rozdzielczość pionowa                                       | 8 bitów                                                                          |  |  |  |
| Liczba kanałów                                              | 2                                                                                |  |  |  |
| Pasmo przenoszenia                                          | 60MHz (SHS806), 100MHz (SHS810),<br>150MHz (SHS815), 200MHz (SHS820)             |  |  |  |
| Częstotliwość minimalna (AC, -3dB)                          | ≤ 10Hz (na wejściu BNC)                                                          |  |  |  |
| Dokładność wzmocnienia<br>stałoprądowego                    | 5mV/dz do 100V/dz: <±3,0%<br>2mV/dz: <±4,0%                                      |  |  |  |
| Dokładność pomiarów stałoprądo-<br>wych (czułość ≤200mV/dz) | $\pm$ [3%× (odczyt + składowa stała) + 1% składowej stałej + 0,2dz + 2mV]        |  |  |  |
| Dokładność pomiarów stałoprądo-<br>wych (czułość >200mV/dz) | ±[3%× (odczyt + składowa stała) + 1% przesunięcia<br>w pionie + 0,2dz + 100mV]   |  |  |  |
| Czas narastania                                             | <1,7ns (SHS820)<br><2,3ns (SHS815)<br><3,5ns (SHS810)<br><5,8ns (SHS806)         |  |  |  |
| Operacje matematyczne                                       | +, -, *, /, FFT                                                                  |  |  |  |
| Funkcja FFT                                                 | Okna czasowe: Hanninga, Hamminga, Blackmana, prosto-<br>kątne                    |  |  |  |
|                                                             | Liczba próbek: 1024                                                              |  |  |  |
| Ogranicznik pasma                                           | 20MHz (-3dB)                                                                     |  |  |  |

| Odchylanie poziome                    |                                                                                                    |  |  |  |
|---------------------------------------|----------------------------------------------------------------------------------------------------|--|--|--|
| Próbkowanie w czasie<br>rzeczywistym  | Jeden kanał (przy podstawie czasu poniżej 50ns/dz): 1GSa/s;<br>Dwa kanały: 500MSa/s                                                                        |  |  |  |
| Próbkowanie w czasie<br>ekwiwalentnym | < 50GSa/s                                                                                                    |  |  |  |
| Tryby wyświetlania                    | MAIN, WINDOW, WINDOW ZOOM, SCAN, X-Y                                                                                                    |  |  |  |
| Dokładność podstawy czasu             | ±50ppm mierzona w czasie 1ms                                                                                                    |  |  |  |
| Zakres podstawy czasu                 | 2,5ns/dz ÷ 50s/dz (SHS810, SHS815, SHS820)<br>5ns/dz ÷ 50s/dz (SHS806)<br>Scan (płynąca podstawa czasu): 100ms/dz ÷ 50s/dz (sekwencja<br>1-2,5-5 wartości) |  |  |  |
| Wyzwalanie                               |                                                                                                    |  |  |
|------------------------------------------|----------------------------------------------------------------------------------------------------|--|--|
| Rodzaj wyzwalania                        | Zbocze (Edge), szerokość impulsu (Pulse Width), Video, nachylenie zbocza (Slope), wyzwalanie przemienne (Alternative) |  |  |
| Źródło wyzwalania                        | CH1, CH2                                                                                                    |  |  |
| Tryb wyzwalania                          | Auto, Normal, Single                                                                                                  |  |  |
| Sprzężenie wyzwalania                    | AC, DC, Lf Rej., HF Rej.                                                                                              |  |  |
| Zakres poziomu<br>wyzwalania             | CH1, CH2: ±6 działek od środka ekranu                                                                                 |  |  |
| Przesunięcie<br>punktu wyzwalania        | Przedwyzwalanie: (długość rekordu pamięci / (2 x próbkowanie))<br>Powyzwalanie: 260 działek                           |  |  |
| Zakres czasu podtrzymania                | 100ns ÷ 1,5s                                                                                                    |  |  |
| Wyzwalanie zboczem<br>(Edge)             | Zbocze wyzwalające: narastające, opadające, oba                                                                       |  |  |
| Wyzwalanie szerokością                   | Tryb wyzwalania: (>, <, =) szerokość impulsu dodatniego<br>(>, <, =) szerokość impulsu ujemnego                       |  |  |
|                                          | Zakres szerokości impulsów: 20ns ÷ 10s                                                                                |  |  |
|                                          | Standard sygnału TV: PAL/SECAM, NTSC                                                                                  |  |  |
| wizyjnej (Video)                         | Warunki wyzwalania: półobrazy nieparzyste, półobrazy parzyste, wszystkie linie, wskazana linia                        |  |  |
| Wyzwalanie nachyleniem<br>zbocza (Slope) | (>, <, =) szerokość zbocza dodatniego, (>, <, =) szerokość zbocza ujemnego                                            |  |  |
|                                          | Czas odniesienia: 20ns ÷ 10s                                                                                          |  |  |
| Wyzwalanie przemienne                    | Rodzaj wyzwalania kanału CH1: Edge, Pulse, Video, Slope                                                               |  |  |
| (Alternative)                            | Rodzaj wyzwalania kanału CH2: Edge, Pulse, Video, Slope                                                               |  |  |

| Tryb X-Y                    |                                                            |
|-----------------------------|------------------------------------------------------------|
| Sygnał osi X / sygnał osi Y | Kanał 1. (CH1) / kanał 2. (CH2)                            |
| Częstość próbkowania        | 25kSa/s ÷ 250MSa/s (regulacja ze skokiem 1-2,5-5 wartości) |

| Pomiary                        |                                                                                                    |  |  |
|--------------------------------|----------------------------------------------------------------------------------------------------|--|--|
| Automatyczne<br>(32 parametry) | Vpp, Vamp, Vmax, Vmin, Vtop, Vbase, Vavg, Mean, Crms, Vrms,<br>ROVShoot, FOVShoot, RPREShoot, FPREShoot, Rise Time, Fall Time,<br>Freq, Period, +Wid, -Wid, +Duty, -Duty, BWid, Phase, FRR, FRF, FFR, FFF,<br>LRR, LRF, LFR, LFF |  |  |
| Kursorowe                      | Tryb ręczny (Manual), tryb śledzenia (Track) i tryb automatyczny (Auto)                                                                                                    |  |  |

| Przyciski funkcyjne |                                                                                                    |  |
|---------------------|----------------------------------------------------------------------------------------------------|--|
| AUTO                | Przycisk funkcji samonastawności – automatycznie ustawiania jest czu-<br>łość odchylania, podstawa czasu i poziom wyzwalania.                                                                          |  |
| Save/Recall         | Przycisk funkcji pamięci. Możliwość zapisu w pamięci wewnętrznej<br>2 przebiegów odniesienia, 20 kompletów ustawień przyrządu i 10<br>obserwowanych przebiegów. Obsługa zewnętrznej pamięci flash USB. |  |

| Sprzętowy licznik częstotliwości |                                                                                                    |  |
|----------------------------------|----------------------------------------------------------------------------------------------------|--|
| Rozdzielczość odczytu            | 1 Hz                                                                                                    |  |
| Zakres                           | 10Hz do częstotliwości maksymalnej pasma, sprzężenie DC                                                          |  |
| Rodzaje sygnału                  | Akceptowane są wszystkie sygnały wyzwalające (z wyjątkiem wyzwala-<br>nia szerokością impulsów i sygnałem video) |  |

## **Parametry multimetru**

### Temperatura otoczenia: 23°C ±5°C Wilgotność względna: < 75%

### Forma zapisu dokładności: ±(% odczytu + wartość najmniej znaczącej cyfry)

| Maksymalne wskazanie     | 6000                                                                                                    |
|--------------------------|----------------------------------------------------------------------------------------------------|
| Funkcje pomiarowe        | napięcie stałe DC, napięcie zmienne AC, rezystancja, test diod, test<br>ciągłości, pojemność, prąd stały DC, prąd zmienny AC |
| Maks. napięcie wejściowe | AC (wart. rzeczywista): 750V (częstotliwość: 20Hz ÷ 1kHz); DC: 1000V                                                         |
| Maks. prąd wejściowy     | AC (wart. rzeczywista): 10A (częstotliwość: 20Hz ÷ 1kHz); DC: 10A                                                            |
| Impedancja wejściowa     | 10ΜΩ                                                                                                    |

| Napięcie stałe (DCV) |               |            |
|----------------------|---------------|------------|
| Zakres               | Rozdzielczość | Dokładność |
| 60mV                 | 10µV          | ±(1% + 15) |
| 600mV                | 100µV         |            |
| 6V                   | 1mV           |            |
| 60V                  | 10mV          | ±(1% + 5)  |
| 600V                 | 100mV         |            |
| 1000V                | 1V            |            |

| Napięcie zmienne (ACV) |               |                |
|------------------------|---------------|----------------|
| Zakres                 | Rozdzielczość | Dokładność     |
| 60mV                   | 10µV          | ±(1% + 15)     |
| 600mV                  | 100µV         |                |
| 6V                     | 1mV           |                |
| 60V                    | 10mV          | $\pm(1\% + 5)$ |
| 600V                   | 100mV         |                |
| 750V                   | 1V            |                |

| Rezystancja (Res.) |               |                |
|--------------------|---------------|----------------|
| Zakres             | Rozdzielczość | Dokładność     |
| 600Ω               | 0,1Ω          |                |
| 6kΩ                | 1Ω            |                |
| 60kΩ               | 10Ω           | +(104 + 5)     |
| 600kΩ              | 100Ω          | $\pm(1\% + 5)$ |
| 6MΩ                | 1kΩ           |                |
| 60MΩ               | 10kΩ          |                |

| Test diod (Diode) i test ciągłości (Continuity) |                                       |  |
|-------------------------------------------------|---------------------------------------|--|
| Funkcja                                         | Zakres                                |  |
| Test diod                                       | 0 ÷ 2V                                |  |
| Test ciągłości                                  | przy rezystancji <50Ω alarm dźwiękowy |  |

| Pojemność (Cap.) |               |                             |
|------------------|---------------|-----------------------------|
| Zakres           | Rozdzielczość | Dokładność                  |
| 40nF             | 10pF          | ±(3% + 10) dla odczytu >5nF |
| 400nF            | 100pF         |                             |
| 4µF              | 1nF           | +(40/ + E)                  |
| 40µF             | 10nF          | $\pm(4\% + 3)$              |
| 400µF            | 100nF         |                             |

| Prąd stały (DCI) |               |                     |
|------------------|---------------|---------------------|
| Zakres           | Rozdzielczość | Dokładność          |
| 60mA             | 10µA          | +(10/ + E)          |
| 600mA            | 100µA         | $\pm(1\% + 3)$      |
| 6A               | 1mA           | +(1 E04 + E)        |
| 10A              | 10mA          | $- \pm (1,5\% + 5)$ |

Na zakresach "A": czas pomiaru ≤10 sekund, czas przerwy ≥15 minut

| Prąd zmienny (ACI) |               |                   |  |
|--------------------|---------------|-------------------|--|
| Zakres             | Rozdzielczość | Dokładność        |  |
| 60mA               | 10µA          | ±(104 ± E)        |  |
| 600mA              | 100µA         | $\pm(170 \pm 5)$  |  |
| 6A                 | 1mA           | ±(1 E04 + E)      |  |
| 10A                | 10mA          | $\pm (1,5\% + 5)$ |  |

Na zakresach "A": czas pomiaru ≤10 sekund, czas przerwy ≥15 minut

### Parametry rejestratora danych

Pamięć całkowita: 7 Mpunktów Jeden kanał: 7 Mpkt Dwa kanały: po 3,5 Mpkt każdy

| Trend pomiarów oscyloskopowych |                                              |  |
|--------------------------------|----------------------------------------------|--|
| Tryb wyświetlania              | Widok pełny (View All) i normalny (1 minuta) |  |
| Rekord rejestracji             | 800 Kpkt, czas rejestracji >18 godzin        |  |
| Liczba kanałów rejestracji     | 2                                            |  |
| Kursor i Zoom                  | obsługiwane                                  |  |
| Rejestracja ręczna             | obsługiwana                                  |  |

| Trend pomiarów multimetrycznych |                                              |  |
|---------------------------------|----------------------------------------------|--|
| Tryb wyświetlania               | Widok pełny (View All) i normalny (1 minuta) |  |
| Rekord rejestracji              | 1,2 Mpkt                                     |  |
| Liczba kanałów rejestracji      | 12                                           |  |
| Kursor i Zoom                   | obsługiwane                                  |  |
| Rejestracja ręczna              | obsługiwana                                  |  |

# Dane ogólne

| Ekran                             |                                                                                                    |  |
|-----------------------------------|----------------------------------------------------------------------------------------------------|--|
| Тур                               | TFT LCD, przekątna 145mm (5,7"), matryca diagonalna, kolor                                                                                              |  |
| Rozdzielczość                     | 320 (poziomo) × 234 (pionowo) pikseli                                                                                                    |  |
| Paleta kolorów                    | 24 bity                                                                                                    |  |
| Kontrast (typowo)                 | 150:1                                                                                                    |  |
| Podświetlenie (typowo)            | 300 nitów                                                                                                    |  |
| Zakres wyświetlania przebiegu     | 8 x 12 działek                                                                                                    |  |
| Tryb wyświetlania przebiegów      | punktowy (Dot), wektorowy (Vector)                                                                                                    |  |
| Poświata                          | wył., 1s, 2s, 5s, nieskończona                                                                                                    |  |
| Czas wyświetlania menu            | 2s, 5s, 10s, 20s, nieograniczony                                                                                                    |  |
| Automatyczne wyłączanie<br>ekranu | wył., 1 min, 2 min, 5 min, 10 min, 15 min, 30 min, 1 godz.,<br>2 godz., 5 godz.                                                                         |  |
| Styl interfejsu                   | Classical, Modern, Tradition, Succinct                                                                                                    |  |
| Interpolacja                      | Sin(x)/x, liniowa                                                                                                    |  |
| Tryb koloru                       | normalny, odwrócony                                                                                                    |  |
| Język interfejsu użytkownika      | Chiński tradycyjny, chiński uproszczony, angielski, arabski,<br>francuski, niemiecki, rosyjski, portugalski, hiszpański, japoński,<br>koreański, włoski |  |

| Zasilanie          |                                 |                     |
|--------------------|---------------------------------|---------------------|
| Zasilacz sieciowy  | Napięcie zasilania              | 100~240VAC, 50/60Hz |
|                    | Napięcie wyjściowe              | 9V, 4A              |
| Bateria zasilająca | 5000mAh, 7,4VDC, 5 godzin pracy |                     |
| Czas ładowania     | Około 4 godzin                  |                     |

| Środowisko pracy    |                               |  |
|---------------------|-------------------------------|--|
| Temperatura         | praca: 0°C ÷ +40°C            |  |
| otoczenia           | przechowywanie: -20°C ÷ +70°C |  |
| Chłodzenie          | naturalne                     |  |
| Wilgotność względna | 85% RH, 40°C                  |  |
| Wysokość n.p.m.     | 3000 m                        |  |

| Parametry mechaniczne |            |          |
|-----------------------|------------|----------|
| Wymiary               | Szerokość: | 163,2 mm |
|                       | Długość:   | 259,5 mm |
|                       | Grubość:   | 53,3 mm  |
| Waga                  | 1,5 kg     |          |

# Dodatek B: Ustawienia domyślne

| Menu lub układ                   | Opcje, pokrętła lub przyciski  | Ustawienie domyślne                  |
|----------------------------------|--------------------------------|--------------------------------------|
|                                  | Sprzężenie                     | DC                                   |
|                                  | Ogranicznik pasma              | Wył. (off)                           |
|                                  | Regulacja czułości             | Regulacja zgrubna                    |
| CH1, CH2<br>(odchylanie nionowe) | Tłumienie sondy                | 1X                                   |
| (odchylanie plonowe)             | Odwracanie przebiegu           | Wył. (off)                           |
|                                  | Filtr                          | Wył. (off)                           |
|                                  | Czułość                        | 1.00 V/dz                            |
|                                  | Działanie                      | CH1+CH2                              |
|                                  | Odwracanie przebiegu CH1       | Wył. (off)                           |
|                                  | Odwracanie przebiegu CH2       | Wył. (off)                           |
|                                  | Przekształcenie FFT            |                                      |
| MATH<br>(operacio matematyczno)  | Źródło                         | CH1                                  |
|                                  | Okno czasowe                   | Hanninga                             |
|                                  | FFT Zoom                       | 1X                                   |
|                                  | Skala                          | dBVrms                               |
|                                  | Format ekranu                  | podzielony                           |
|                                  | Okno                           |                                      |
|                                  | Położenie punktu wyzwalania    |                                      |
| HORIZON IAL                      | Podstawa czasu                 | 500µs                                |
|                                  | Okno rozciągu                  | 50,0µs                               |
|                                  | Pokrętło wyzwalania            | Poziom                               |
|                                  | Rodzaj                         | Wył. (off)                           |
| CURSOR                           | Źródło                         | CH1                                  |
| (kursory ekranowe)               | Kursory poziome (napięciowe)   | +/- 3,2 działki                      |
|                                  | Kursory pionowe (czasowe)      | +/- 5 działek                        |
| MEACUDE (nomion()                | Źródło                         | CH1                                  |
| MEASURE (pointary)               | Parametr                       | średnia                              |
|                                  | Tryb pracy                     | próbkowanie (Sampling)               |
| ACQUIRE                          | Liczba uśrednianych przebiegów | 16                                   |
| (układ akwizycji)                | Tryb próbkowania               | próbkowanie w czasie<br>rzeczywistym |
|                                  | Tryb wyświetlania              | wektorowy (Vectors)                  |
|                                  | Poświata                       | Wył. (off)                           |
|                                  | Siatka                         |                                      |
| DISPLAY                          | Jaskrawość przebiegu           | 60%                                  |
| (ekran)                          | Jaskrawość siatki ekranu       | 40%                                  |
|                                  | Format przebiegu               | ΥΤ                                   |
|                                  | Czas wyświetlania menu         | nieograniczony (infinite)            |

|                                       | True                           | Listeria (Ceture)           |
|---------------------------------------|--------------------------------|-----------------------------|
| SAVE/RECALL                           |                                |                             |
| (obsługa pamięci)                     | Pamięc zapisu (Save to)        | Pamięc wewnętrzna (Device)  |
|                                       | Numer komorki pamięci          | 1 (no.1)                    |
|                                       | REFA/REFB                      | REFA                        |
| REF                                   | Zródło                         | CH1                         |
| (przebiegi odniesienia)               | REFA                           | Wył. (off)                  |
|                                       | REFB                           | Wył. (off)                  |
|                                       | Sygnalizacja akustyczna        | Wł. (on)                    |
| USER                                  | Licznik częstotliwości         | Wł. (on)                    |
| (funkcje systemowe)                   | Gniazdo USB na bocznej ściance | Computer                    |
|                                       | Rejestrator                    | Wył. (off)                  |
|                                       | Rodzaj wyzwalania              | Edge                        |
|                                       | Źródło                         | CH1                         |
| TRIGGER (edge)                        | Zbocze                         | narastające (Rising)        |
| (wyzwalanie zboczem)                  | Tryb                           | Auto                        |
|                                       | Sprzężenie                     | DC                          |
|                                       | Poziom                         | 0,00V                       |
|                                       | Rodzaj wyzwalania              | Pulse                       |
|                                       | Źródło                         | CH1                         |
| TRIGGER (pulse)                       | Warunek wyzwalania             | =                           |
| (wyzwalanie szerokością               | Szerokość impulsu odniesienia  | 1,00ms                      |
| impulsu)                              | Tryb                           | Auto                        |
|                                       | Sprzężenie                     | DC                          |
|                                       | Rodzaj wyzwalania              | Video                       |
|                                       | Źródło                         | CH1                         |
| TRIGGER (Video)                       | Polaryzacja                    | Normalna                    |
| (wyzwalanie video)                    | Synchronizacja                 | wszystkie linie (All Lines) |
|                                       | Standard TV                    | NTSC                        |
|                                       | Trvb                           | Auto                        |
|                                       | Rodzaj wyzwalania              | Slope                       |
| TRICCER (slope)                       | Źródło                         | CH1                         |
| (wyzwalanie nachyleniem               | Warunek wyzwalania             |                             |
| zbocza)                               | Czas odniesienia               | 1.00ms                      |
| · · · · · · · · · · · · · · · · · · · | Tryb                           | Auto                        |
|                                       | Rodzaj wyzwalania              | Alternative                 |
|                                       | Źródło                         | CH1                         |
| TRIGGER (Alternative)                 | Tryb                           | Edge                        |
| (wyzwalanie przemienne)               | Sprzeżenie                     |                             |
|                                       | 7hocze                         | Narastajace                 |
|                                       |                                | ivarastające                |

# Dodatek C: Instalacja baterii

Bateria oscyloskopu SHS800 jest dostarczana oddzielnie, zatem przez przystąpieniem do pracy z przyrządem należy ją zainstalować zgodnie z poniższą procedurą:

- 1. Odkręcić dwie śruby mocujące pokrywkę baterii (rysunek 1).
- 2. Odciągnąć blokadę baterii i zdjąć pokrywkę, jak pokazano na rysunku 2.
- 3. Dokładnie i ostrożnie włożyć baterię do pojemnika, jak pokazano rysunku 3.
- 4. Zamknąć pokrywkę baterii i dokręcić ją z wyczuciem odkręconymi wcześniej śrubami.
- 5. Prawidłowa instalacja baterii zostanie potwierdzona, gdy przyrząd będzie można włączyć.

#### Uwagi:

Styki baterii są tak zaprojektowane, aby zabezpieczyć ją przez odwrotnym podłączeniem, dlatego nie należy używać dużej siły przy instalacji.

Podczas instalacji zwracać uwagę na orientację baterii. Logo baterii jest umieszczone na górnej części jej obudowy.

Jeżeli oscyloskopu nie będzie można normalnie włączyć mimo prawidłowej instalacji baterii, jest możliwe, że bateria jest rozładowana. W takim przypadku należy ją prawidłowo naładować przed przystąpieniem do pracy.

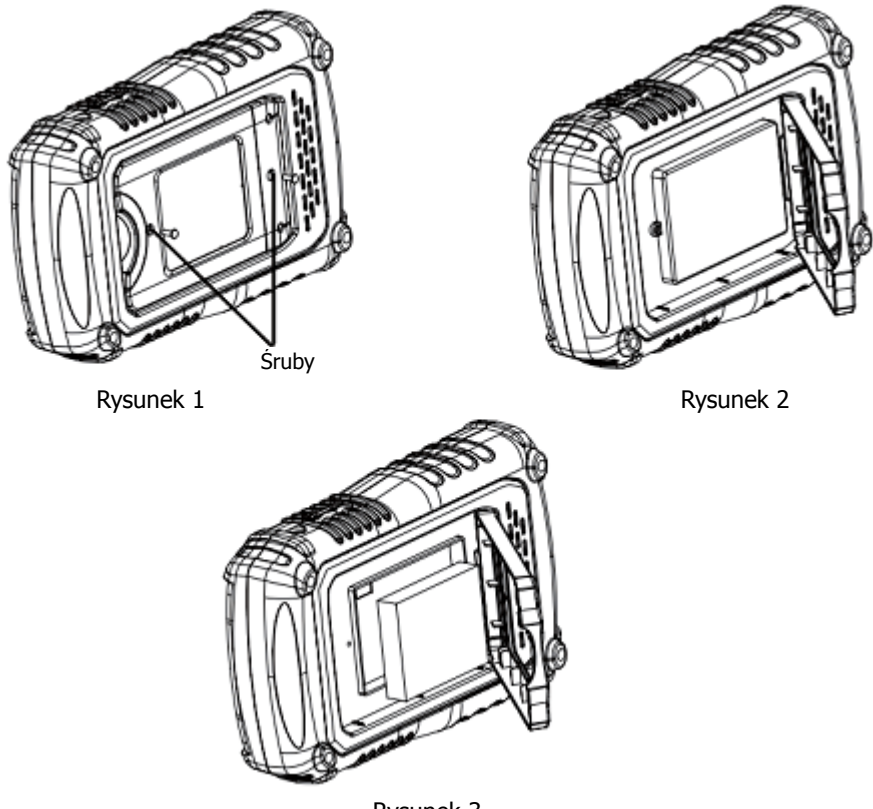

Rysunek 3

# Dodatek D: Utrzymanie i konserwacja

#### Zasady podstawowe

Nie przechowywać lub pozostawiać oscyloskopu na dłuższy czas w miejscach, gdzie ekran LCD jest narażony na bezpośrednią ekspozycję promieni słonecznych.

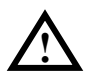

**UWAGA!** Aby uniknąć uszkodzenia przyrządu lub sond pomiarowych, nie wystawiać ich na działanie sprayów, płynów lub rozpuszczalników.

### Czyszczenie

Gdy oscyloskop wymaga oczyszczenia, należy odłączyć go od wszelkich źródeł napięcia i czyścić zabrudzenia miękką, wilgotną szmatką. Przed powtórnym podłączeniem napięcia upewnić się, że przyrząd jest całkowicie suchy.

Czyszczenie zewnętrznych powierzchni oscyloskopu należy wykonać zgodnie z poniższymi uwagami:

- Oczyścić powierzchnię przyrządu i sond pomiarowych z kurzu za pomocą szmatki niepozostawiającej włókien. Podczas czyszczenia ekranu zachować szczególną ostrożność, aby nie porysować plastikowego filtru panelu LCD.
- 2. Silniejsze zabrudzenia czyścić miękką szmatką zwilżoną wodą.

#### Uwagi:

- 1. Aby uniknąć zniszczenia powierzchni przyrządu lub sond pomiarowych, nie używać do czyszczenia żadnych środków chemicznych lub środków zawierających materiały ścierne.
- 2. Unikać zalania przyrządu wodą lub innymi płynami, które mogą spowodować zwarcia jego obwodów zewnętrznych i porażenie prądem obsługi. Przed podłączeniem oscyloskopu do zasilania upewnić się, że jest on całkowicie suchy.